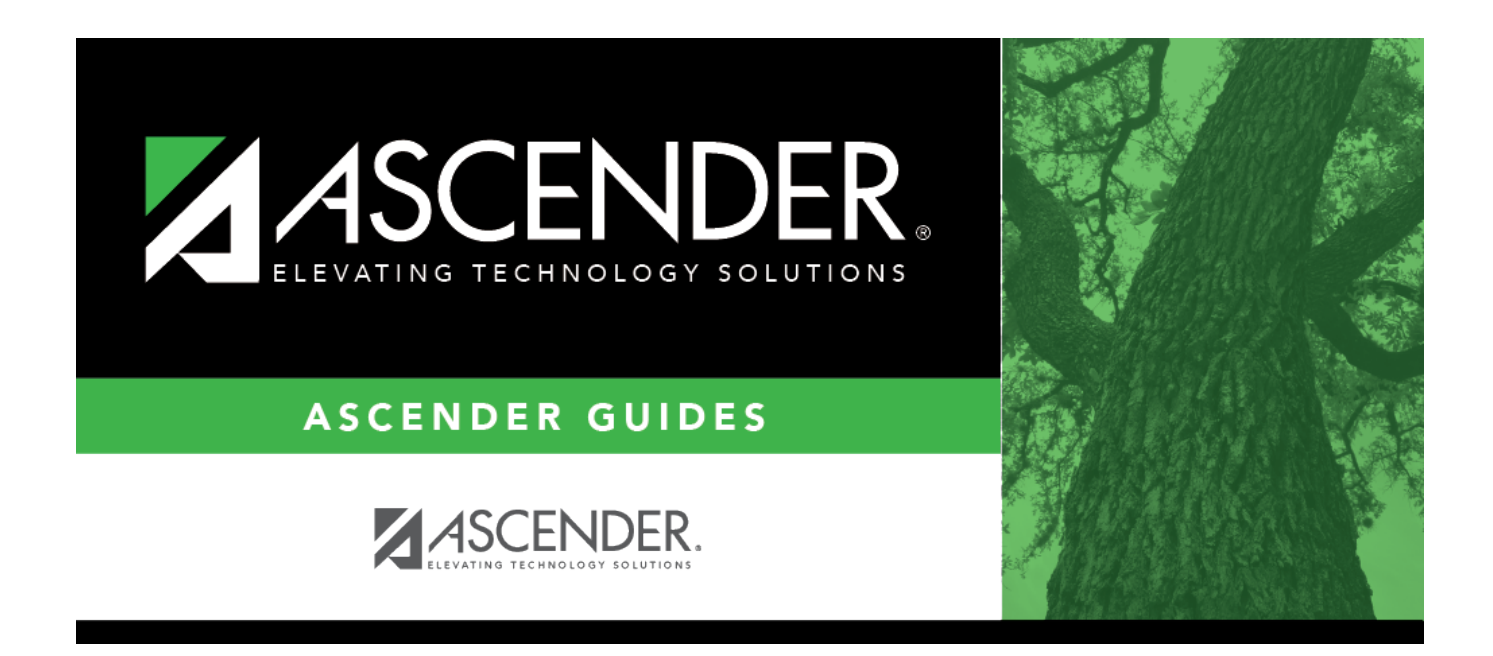

# ASCENDER Grade Reporting - End-of-Semester and End-of-Year Processes

i

ii

## **Table of Contents**

| Proroquisitos                                                                    | 1            |
|----------------------------------------------------------------------------------|--------------|
| l Boforo you bogin                                                               | ⊥⊥<br>1      |
| A Pun the SCP1000 Blank Failing and Incomplete Grades report                     | ⊥1<br>1      |
| R. Undate blank incomplete and N/C cycle grades for students                     | ⊥۲           |
| C Pup SCP1000 again                                                              | <del>-</del> |
| D. Pup the SCR0450 Attendance Percentage by Course report                        |              |
| D. Run the SGR0450 - Attenuance Percentage by Course report.                     | כ כ<br>ר     |
| A Deview campus control ention tables                                            | / /<br>ح     |
| A. Review campus control option tables.                                          | / /<br>د 1   |
| B. Review tables for elementary campuses.                                        | 13           |
| C. Review TeacherPortal antions                                                  | 14           |
|                                                                                  | 13           |
| III. Verify that teachers are ready to post                                      | 17           |
| A. Check current cycle averages.                                                 | 1/           |
| B. Instruct teachers to check for missing exam grades and enter missing grades.  | 19           |
| C. Instruct teachers to post grades.                                             |              |
| D. Monitor teacher posting status.                                               | 24           |
| IV. Post grades, compute attendance, and assign credit                           | 25           |
| A. Post grades from TeacherPortal to ASCENDER Grade Reporting.                   | 26           |
| B. (If needed) Reset a teacher's posting status.                                 | 30           |
| C. Compute attendance.                                                           | 31           |
| D. Assign No Credit due to absences if needed.                                   | 32           |
| E. Assign auto grades.                                                           | 34           |
| F. Compute grades and assign credit.                                             | 36           |
| V. Verify grades                                                                 | 42           |
| A. Print class rolls and get signed by teachers.                                 | 42           |
| B. (If needed) Change verified grades.                                           | 44           |
| C. Print/save final verification for teacher to approve (if grades were changed) | 46           |
| VI. Print report cards                                                           | 46           |
| A. Do a final review of grades before printing                                   | 46           |
| B. Update report card messages.                                                  | 47           |
| C. Verify campus printing options.                                               | 50           |
| D. Assign control numbers (if printing report cards by control number).          | 51           |
| E. Print secondary report cards.                                                 | 54           |
| F. Print elementary report cards.                                                | 56           |
| VII. Complete final steps                                                        | 59           |
| A. Print recommended reports.                                                    | 59           |
| B. Reset semester and cycle.                                                     | 60           |
| C. Additional follow-up items.                                                   | 61           |
| D. Complete grade averaging and class ranking and print transcripts.             | 61           |
| VIII. End-of-year steps and ASDR preparation                                     | 62           |
| A. Verify or update graduation type code and graduation date.                    | 62           |
| B. Set next year campus and transfer students to the next year campus.           | 66           |
| C. Update end-of-year status codes.                                              | 69           |
| D. Update pass/fail indicators.                                                  | 70           |
| E. Print final Academic Achievement Record (AAR).                                | 73           |
| F. Print all attendance audit reports.                                           | 75           |
| •                                                                                |              |

iii

# ASCENDER Grade Reporting - End-of-Semester and End-of-Year Processes

This guide covers the complete process for the end of a semester and end of the school year.

**IMPORTANT**: Each LEA will have unique situations. Some of the images and examples provided in this document are for informational purposes only and may not completely represent your LEA's process.

### **Prerequisites**

• This guide assumes you are familiar with the basic features of the ASCENDER Student system and have reviewed the ASCENDER Student Overview guide.

**NOTE:** Your pages may look different depending on your grading cycle setup. Years shown may not represent current year and may be for example only.

### I. Before you begin

**IMPORTANT:** For semester averages to calculate accurately, ALL previous/closed cycle grade fields must be reviewed for blank, incomplete, and N/G grades. Accurate working semester averages are essential for assuring a successful import of semester grades.

A. Run the SGR1000 - Blank, Failing and Incomplete Grades report.

#### A. Run the SGR1000 - Blank, Failing and Incomplete Grades report

Grade Reporting > Reports > Grade Reporting Reports > Report Cards > SGR1000 - Blank, Failing and Incomplete Grades

This report provides a list of students with blank, failing, or incomplete grades, and No Grade. Self-paced courses can be included. The report should be run for each previous cycle to check student grade fields in ASCENDER Grade Reporting for blanks, incompletes (I), and No Grade (N/G). Posted blank or incomplete cycle grades MUST be updated prior to posting semester grades from the TeacherPortal in order to post accurate working semester averages.

| Preview PDF CSV                                                                                             | Clear Options                                            |       |      |
|----------------------------------------------------------------------------------------------------|----------------------------------------------------------|-------|------|
| Grades Report Group                                                                                         | SGR1000 - Blank, Failing and Incomplete Grades           |       |      |
| SGR2001 - A/B Honor Roll<br>SGR2010 - Numeric Honor Roll<br>SGR2020 - Grade Baiet Hasser Ball               | Parameter Description                                    | Value | List |
| SGR2020 - Grade Point Honor Role                                                                            | Ending School Year (YYYY)                                | 2022  |      |
| SGR2048 - Summary of Student Credits by Sch Yr<br>SGR2060 - Grd Avg & Class Rnk- Info ONLY no Update        | Campus ID                                                | 001   | :    |
| SGR2070 - Grd Avg Info - By Student (Info Only)<br>SGR2075 - Cumulative Grd Avg Info By Student (Info Only) | Semester (1,2,3,4)                                       | 1     | )    |
| SGR2081 - Student Grade Labels<br>SGR2091 - Elementary Grade Labels                                         | Cycle (1,2,3)                                            | 1     | 5    |
| SGR4500 - TeacherPortal Assignment Audit Report                                                             | Type of Grade (C=Cycle,S=Semester,F=Final)               | С     |      |
| Instructors Reg                                                                                             | Rpt Type(B=Blnk,I=Incmplt,F=Failing,N=N/G,C=B&I&N,A=All) | С     | )    |
| SGR0140 - In: Run for each                                                                                  | Sort Order (S=Student,I=Instructor)                      |       |      |
| SGR0280 - Gr<br>SGR0300 - St previously                                                                     | Include Self Paced Courses (Y,N)                         | N     |      |
| SGR0350 - Sti posted cycle.                                                                                 | Include Withdrawn Students (Y,N)                         | N     |      |
| <u>SGR0400 - Cla</u><br><u>SGR0900 - Cla</u>                                                                | Include Withdrawn Courses (Y,N)                          |       |      |
| SGR2500 - Schedule of Classes (Grd Roting)<br>SGR2550 - Teaching Assignments                                | Attendance Track (Blank for All)                         |       |      |
| SGR5000 - Count of Special Ed Students per Teacher                                                          | Check Student Entry/WD Dates for Blank Grades (Y,N)      |       |      |
| Master Schedules Report Group                                                                               | Print Only Transfer Courses (Y,N)                        |       |      |
| SGR0050 - District Master List (Grd Roting)<br>SGR0100 - Master Schedule (Grd Roting)                       |                                                          |       |      |

| Date<br>Cnty-<br>Cam | Run: 1/23/2020 11:12<br>Dist: 001-901<br>pus: 001 |     | Blank, Incomplete and 'N/G' Grades Program ID:<br>Mockingbird High School Page:<br>Sch Year: 2020 # Inactive Ins |              |            |      |        |                        | ):<br>2<br>Instru | SGR<br>2 of<br>ctor | 1000<br>9 |        |       |      |     |
|----------------------|---------------------------------------------------|-----|----------------------------------------------------------------------------------------------------|--------------|------------|------|--------|------------------------|-------------------|---------------------|-----------|--------|-------|------|-----|
|                      |                                                   |     |                                                                                                    | Semester: 1  | С          | ycle | : 1    | Type: Cycle            |                   |                     | • Wi      | thdraw | n Stu | dent |     |
| Instr                | Instr Name                                        | Grd | Course Number                                                                                                    | Course Title | Slf<br>Pod | Sec  | Studen | t<br>Name              | Trk               | Sex                 | Cycle     | Sem    | Fin   | СІТ  | ABS |
| 905                  | BROWN-BUSTOS,                                     | 09  | 9500                                                                                                    | Monitor      | N          | 03   | 081774 | Traver, Ivan E         | 01                | М                   | blank     |        |       |      | 0   |
|                      |                                                   | 11  | 9500                                                                                                    | Monitor      | N          | 03   | 023789 | Bell, Ashley N         | 01                | F                   | blank     |        |       |      | 0   |
|                      |                                                   | 11  | 9500                                                                                                    | Monitor      | N          | 03   | 382201 | Duron, Jasil M         | 01                | F                   | blank     |        |       |      | 0   |
|                      |                                                   | 11  | 9500                                                                                                    | Monitor      | N          | 03   | 017078 | Montantes, Alec I      | 03                | М                   | blank     |        |       |      | 0   |
|                      |                                                   | 11  | 9500                                                                                                    | Monitor      | N          | 03   | 016815 | Nunez, Annabelle M     | 01                | F                   | blank     |        |       |      | 0   |
|                      |                                                   | 12  | 9500                                                                                                    | Monitor      | N          | 03   | 075513 | Faragoza, Caitlyn R    | 03                | F                   | blank     |        |       |      | 0   |
|                      |                                                   | 12  | 9500                                                                                                    | Monitor      | N          | 03   | 055293 | Olvera Perez, Krista L | 03                | F                   | blank     |        |       |      | 0   |
| 927                  | CASAS, CATHERINE                                  | 09  | 9500                                                                                                    | Monitor      | N          | 14   | 092009 | Aguilar, Emberlynn K   | 01                | F                   | blank     |        |       |      | 0   |
|                      |                                                   | 09  | 9500                                                                                                    | Monitor      | N          | 14   | 390205 | Anderson, Allison F    | 01                | F                   | blank     |        |       |      | 0   |
|                      |                                                   | 09  | 9500                                                                                                    | Monitor      | N          | 14   | 091530 | Brown, Celeste M       | 01                | F                   | blank     |        |       |      | 0   |

□ Run this report for each posted cycle.

2

Set **Rpt Typ** to C to get only the blank, incomplete, and N/G grades.

□ It is recommended that you distribute the report to the instructors for assistance in updating

the incomplete, blanks, and No Grades, and set a deadline that allows time to enter the grade changes prior to posting grades for the final cycle-semester end date.

**NOTE:** You can also run SGR0900 - Class Rolls (Student Grade Information) for a prior cycle (by instructor or course) which will help identify students who have cycle grades that need to be calculated by the instructor in TeacherPortal. You can print and distribute this report as a verification sheet for instructors to update and sign.

Note that the report may also include students who are waiting on cycle grades from a previous district.

**TIP:** For an individual student report of current assignment grades that have been entered in TeacherPortal, use Grade Reporting > Maintenance > Student > Individual Maint > Assignments and click  $\mathcal{O}$  the to view a report for the course.

| Student Name: ALPAUGH, CHARLEE R               | Student ID: | 004821            |       | Report Date:       | As of Jan 23, 20 |
|------------------------------------------------|-------------|-------------------|-------|--------------------|------------------|
| Period Class<br>01 8303 01 HEALTH SCIENCE      | Calc        | ulated Ave        | rage: | 86                 |                  |
| Posted Average Teacher<br>086 BOWLES, PATRICIA | Curre       | ent Semester<br>1 |       | Current Cycle<br>1 |                  |
| Assignment                                     | Due Date    | Grade             | Late  | Redo               |                  |
| Daily Weight(50%)                              |             |                   |       |                    |                  |
| Historical Contributions to Healthcare         | 08/21/2019  | 100               | Ν     | Ν                  |                  |
| Understanding Healthcare Terms                 | 08/26/2019  | 80                | Ν     | Ν                  |                  |
| Intro into healthcare systems review           | 08/27/2019  | 97                | Ν     | Ν                  |                  |
| Matching Healthcare careers                    | 09/03/2019  | 87                | Ν     | Ν                  |                  |
| Understanding Healthcare Careers               | 09/06/2019  | 70                | Ν     | Ν                  |                  |
| Law VS Ethics                                  | 09/11/2019  | 90                | Ν     | Ν                  |                  |
| Understanding Legal Principles inn healthcare  | 09/11/2019  | 90                | Ν     | Ν                  |                  |
| Safety and Quality improvement                 | 09/19/2019  | 90                | Ν     | Ν                  |                  |
| Understanding infection control                | 09/20/2019  | 90                | Ν     | Ν                  |                  |
| Career Pathways                                | 09/05/2019  | 70                | Ν     | Ν                  |                  |
| Exploring healthcare careers review            | 09/06/2019  | 87                | Ν     | Ν                  |                  |
| Laws and Ethics Review                         | 09/13/2019  | 86                | Ν     | Ν                  |                  |
| Ethics vocab Terms                             | 09/13/2019  | 80                | Ν     | Ν                  |                  |
| Infection Terms Quiz                           | 09/23/2019  | 70                | Ν     | Ν                  |                  |
| Cumulative review                              | 10/01/2019  | 88                | Ν     | Ν                  |                  |
| Daily Avg                                      |             | 85                |       |                    |                  |
| Test/Projects Weight(50%)                      |             |                   |       |                    |                  |
| Healthcare Systems                             | 08/28/2019  | 95                | Ν     | Ν                  |                  |

B. Update blank, incomplete, and N/G cycle grades for students.

#### B. Update blank, incomplete, and N/G cycle grades for students.

Grades can be updated for students individually or as a group (same instructor-course).

- Individual: Grade Reporting > Maintenance > Student > Individual Maint > Grd Update
- Group: Grade Reporting > Maintenance > Student > Group Maint > Post Grades

#### Individual Students:

#### Grade Reporting > Maintenance > Student > Individual Maint > Grd Update

|   | DEMO CF   | RS ASSIGN  | GRD L | JPDATE GRD/CRS MAINT | COURS       | E CODES | SCHED I | NQUIRY | GRADE A  | /G CRS/ | SEC CHAN | GE CTE | ASSIGN    | MENTS     | PRIOR     |
|---|-----------|------------|-------|----------------------|-------------|---------|---------|--------|----------|---------|----------|--------|-----------|-----------|-----------|
| ł | nclude WD | Courses? ( | Ser   | m 1 💿<br>m 2 🔿       |             |         |         | Ser    | nester 1 |         |          |        |           | Active    | Student   |
|   | Detail    | Course     | Sec   | Title                | Self<br>Pcd | Cyc1    | Cyc2    | Cyc3   | Exam     | Sem     | Final    | Crdt   | Citz<br>1 | Citz<br>2 | Citz<br>3 |
|   | Q         | 1000       | 07    | ADVISORY             |             | 095     |         |        |          |         |          |        |           |           |           |
|   | Q         | 1100       | 02    | ENGLISH 1            |             | 083     | 097     |        |          |         |          |        |           |           |           |
|   | Q         | 2100       | 03    | ALGEBRA 1            |             |         |         |        | X        | 093     |          | 0.5    |           |           |           |
|   | Q         | 3100       | 04    | BIOLOGY              |             | 088     |         |        |          |         |          |        |           |           |           |
|   | Q         | 4100       | 07    | WORLD GEOGRAPHY      |             | 089     | 093     |        |          |         |          | 0.5    |           |           |           |
|   | Q         | 5100       | 09    | ATHLETICS 1          |             |         | 082     |        | 097      | 097     |          | 0.5    |           |           |           |
|   | Q         | 6100       | 01    | BAND 1               |             |         |         |        |          |         |          |        |           |           |           |

Update blank, incomplete, and N/G grades with information provided by the instructor.

The updated cycle grade field will then be posted in TeacherPortal, which allows the system to calculate a current working semester average in TeacherPortal system prior to running the Grade Posting From ASCENDER TeacherPortal utility.

Uverify these updated fields are displayed and calculating correctly in TeacherPortal.

#### **Group of Students:**

4

Grade Reporting > Maintenance > Student > Group Maint > Post Grades

| POST GRA              | DES GROUP COUR                    | SE CHA   | NGE A | DD/DELE   | TE COUR   | SES       |          |           |             |      |                |         |          |
|-----------------------|-----------------------------------|----------|-------|-----------|-----------|-----------|----------|-----------|-------------|------|----------------|---------|----------|
| tructor: 4<br>urse: 8 | 472 BELL<br>3508.05 LIFE NUT & WE | ELL (BEL | .L)   |           |           |           | Sem: 🚺 🗸 | Cyc (     | 1♥ Track: ( |      | nclude WD Stud | ients F | letrieve |
| Stuld                 | Name                              | Xfer     | Cvr   | Exa       | Sem       | Fin       | Crdt     | Citz      | Cmt1        | Cmt2 | Cmt3           | Cmt4    | Cmt5     |
| 003262                | AULDRIDGE.TREY.N                  |          | 078   |           |           |           |          |           |             |      |                |         |          |
| 003267                | CRUZ,ADRIAN,G                     |          |       | $\exists$ | $\exists$ |           |          | $\exists$ |             |      |                |         |          |
| 003154                | HILTON,NATALIE,A                  |          | 088   | $\square$ | $\square$ | $\square$ |          | $\square$ |             |      |                |         |          |
| 003122                | MARIE,CALLIE,C                    |          | 077   |           |           |           | •        |           |             |      |                |         |          |
| 000143                | NAVA,ISABELLA,J                   |          | 088   |           |           |           | •        |           |             |      |                |         |          |
| 003258                | OSSENKOPP, JULIE, L               |          |       |           |           |           | •        |           |             |      |                |         |          |
| 003244                | PIPKIN, CHEYENNE, D               |          |       |           |           |           | •        |           |             |      |                |         |          |
| 003967                | STEWART,CALVIN,A                  |          | 090   |           |           |           | •        |           |             |      |                |         |          |
| 004036                | VIZENA, MCKENZIE, R               |          | 100   |           |           |           | •        |           |             |      |                |         |          |
| 003135                | WALLACE, JAYDEN, V                |          | 089   |           |           |           | •        |           |             |      |                |         |          |

Update blank, incomplete, and N/G grades with information provided by the instructor.

#### C. Run SGR1000 again.

#### C. Run SGR1000 again.

Grade Reporting > Reports > Grade Reporting Reports > Report Cards > SGR1000 - Blank, Failing and Incomplete Grades

The report should have no data if all blanks, incompletes, and N/G grades have been corrected.

**NOTE:** There are some situations where you may not be able to correct all grades. For example, a student may be sick for an extended period at the end of a cycle. You will need to follow up for that student. It is recommended that you retain a list of any blank, incomplete, or N/G grades that could not be updated before posting end-of-semester grades.

D. Run the SGR0450 - Attendance Percentage by Course report.

#### D. Run the SGR0450 - Attendance Percentage by Course report.

Grade Reporting > Reports > Grade Reporting Reports > Student Verification > SGR0450 -

#### Attendance Percentage by Course

This report is used to determine if a student meets the 90% attendance rule for awarding or denying credit. For each period, the report displays course, instructor, and attendance information, including the course number and section, total absences, percentage the student was present for the course based on the course entry date, and percentage the student was present for the entire course based on days the course was taught.

The absences listed are for the days the class meets. If not correct, verify in the section record that the days of the week the class meets are accurate.

**TIP:** This report can be used by teachers who choose to exempt students from taking exams if they meet a certain attendance requirement.

#### Be sure to review district policy regarding Absence Types.

| Preview PDF                                                                                                    | CSV Clear Options                                        |       |      |
|----------------------------------------------------------------------------------------------------|----------------------------------------------------------|-------|------|
| Student Verification Report Group                                                                                                    | SGR0450 - Attendance Percentage by Course                |       |      |
| SGR0420 - Assignment Grade Entry Verification<br>SGR0425 - Graded Assignments by Teacher<br>SGR0450 - Attendance Percentage by Course | Parameter Description                                    | Value | List |
| SGR1100 - Students At Risk for Promotion                                                                                              | Ending School Year (YYYY)                                | 2022  |      |
| SGR1650 - Career and Technology Code Verification<br>SGR1650 - Career and Technology Audit                                            | Campus ID                                                | 001   | :    |
| SGR1920 - Pass/Fail Verification List<br>SGR2600 - Student Grd/Crs Override Proof List                                                | Semester (1,2,3,4,Blank for All)                         |       |      |
| SGR3500 - Transfer Course Discrepancy Report                                                                                          | Course Nbr (Blank for All)                               |       | :    |
|                                                                                                    | Section Nbr (Blank for All)                              |       |      |
|                                                                                                    | Attendance Track (Blank for All)                         |       |      |
|                                                                                                    | Include Withdrawn Students (Y,N)                         | N     |      |
|                                                                                                    | Include Withdrawn Courses (Y,N)                          | N     |      |
|                                                                                                    | Absence Types (Blank for All)                            | (A,U  | :    |
|                                                                                                    | Count Tardies as Absences (# Tardies = 1 Abs,Blank = No) |       |      |
|                                                                                                    | Divide Absences and Membership in Half (Y,N)             | N     |      |
|                                                                                                    | Control Nbrs (Blank for All)                             |       | :    |
|                                                                                                    |                                                          |       |      |

| Date Run:   | 3/1/2020 8:51 AM | 1                                                                      |                                                        |                                                                  |                                                                                    |                                                                                                    | Attendar                                                                                                    | nce Perce         | ntage                                              | by Cour                                                   | se          |                                                     |                                                                                           | Progra                                                                                                    | am ID:                                                                                                    | S                                                                                                | GR0450                                                                                                    |
|-------------|------------------|------------------------------------------------------------------------|--------------------------------------------------------|------------------------------------------------------------------|------------------------------------------------------------------------------------|----------------------------------------------------------------------------------------------------|----------------------------------------------------------------------------------------------------|-------------------|----------------------------------------------------|-----------------------------------------------------------|-------------|-----------------------------------------------------|-------------------------------------------------------------------------------------------|----------------------------------------------------------------------------------------------------|----------------------------------------------------------------------------------------------------|--------------------------------------------------------------------------------------------------|----------------------------------------------------------------------------------------------------|
| Cnty-Dist:  | 007-906          |                                                                        |                                                        |                                                                  |                                                                                    |                                                                                                    |                                                                                                    |                   | 0.00                                               | -                                                         |             |                                                     |                                                                                           | Page:                                                                                                    |                                                                                                    | 1 of                                                                                             | /64                                                                                                    |
| Campus:     | 001              |                                                                        |                                                        |                                                                  |                                                                                    |                                                                                                    | -                                                                                                    | Sch Yea           | r: 202                                             |                                                           |             |                                                     |                                                                                           |                                                                                                    | # Ina                                                                                                    | ctive ins                                                                                        | structor                                                                                                   |
|             | -                |                                                                        |                                                        | - 14                                                             |                                                                                    |                                                                                                    | Excuse                                                                                                    | d Absence         | e lyp                                              | es: A                                                     | h           |                                                     | -                                                                                         |                                                                                                    |                                                                                                    |                                                                                                  |                                                                                                    |
|             | P.(              | his repor                                                              | t help                                                 | ide                                                              | ntity st                                                                           | tuder                                                                                                 | nts who may                                                                                                    | not be elig       | gible                                              | for credit                                                | because of  | excessiv                                            | e abser                                                                                   | nces.                                                                                                    |                                                                                                    |                                                                                                  |                                                                                                    |
|             | Defore           | denying                                                                | a stu                                                  | dent                                                             | course                                                                             | e cre                                                                                                 | art, user shou                                                                                                    | JIC always        | s dout                                             | Ne-cneck                                                  | the student | sattend                                             | ance in                                                                                   | formation                                                                                                    |                                                                                                    |                                                                                                  |                                                                                                    |
|             |                  |                                                                        |                                                        |                                                                  |                                                                                    |                                                                                                    |                                                                                                    | DOINU             |                                                    | ECH                                                       |             |                                                     |                                                                                           | Com                                                                                                    |                                                                                                    | CII Day                                                                                          | . N                                                                                                    |
|             |                  |                                                                        |                                                        |                                                                  |                                                                                    |                                                                                                    |                                                                                                    | PRINT             | NPO I                                              | ECH                                                       |             |                                                     |                                                                                           | Sem.                                                                                                    | · ·                                                                                                    | SILLO                                                                                            |                                                                                                    |
| Crs: 08280  | Sec: 02          | Period:                                                                | 02                                                     | - 02                                                             | 2 Day                                                                              | ys:                                                                                                   | MTWThF                                                                                                    | A                 |                                                    |                                                           | 803         |                                                     |                                                                                           |                                                                                                    |                                                                                                    |                                                                                                  |                                                                                                    |
|             |                  |                                                                        |                                                        |                                                                  |                                                                                    |                                                                                                    |                                                                                                    |                   |                                                    |                                                           |             |                                                     |                                                                                           |                                                                                                    |                                                                                                    |                                                                                                  |                                                                                                    |
|             |                  |                                                                        |                                                        |                                                                  |                                                                                    |                                                                                                    |                                                                                                    |                   |                                                    |                                                           |             |                                                     |                                                                                           |                                                                                                    |                                                                                                    |                                                                                                  |                                                                                                    |
|             |                  |                                                                        |                                                        |                                                                  |                                                                                    |                                                                                                    |                                                                                                    |                   |                                                    |                                                           |             |                                                     |                                                                                           |                                                                                                    |                                                                                                    |                                                                                                  |                                                                                                    |
|             |                  |                                                                        |                                                        |                                                                  |                                                                                    |                                                                                                    |                                                                                                    |                   |                                                    |                                                           |             |                                                     |                                                                                           |                                                                                                    |                                                                                                    |                                                                                                  |                                                                                                    |
|             |                  |                                                                        |                                                        |                                                                  |                                                                                    |                                                                                                    |                                                                                                    |                   |                                                    |                                                           |             |                                                     |                                                                                           |                                                                                                    |                                                                                                    |                                                                                                  |                                                                                                    |
|             |                  |                                                                        |                                                        |                                                                  |                                                                                    |                                                                                                    |                                                                                                    |                   |                                                    |                                                           |             |                                                     | I <u> </u>                                                                                | Student                                                                                                    |                                                                                                    | Co                                                                                               | urse                                                                                                    |
|             |                  |                                                                        |                                                        |                                                                  |                                                                                    |                                                                                                    |                                                                                                    |                   |                                                    |                                                           |             |                                                     |                                                                                           | Student                                                                                                    |                                                                                                    | Co                                                                                               | urse                                                                                                    |
|             |                  |                                                                        | Art                                                    | Gert                                                             | Δ                                                                                  | Oria                                                                                                  | 67                                                                                                    | Shu WD/           | Fve                                                | UnEx                                                      |             | Tot                                                 | Mem                                                                                       | Student                                                                                                    | Non                                                                                                    | Co<br>Tot                                                                                        | urse<br>% Pres                                                                                             |
| Student Nam | St<br>e II       | ud Ctri<br>) Nbr                                                       | Act<br>Cd                                              | Grd<br>Lvi                                                       | Att<br>Trk                                                                         | Orig                                                                                                  | Crs<br>Entry                                                                                                    | Stu WD/<br>Crs WD | Exc<br>Abs                                         | UnEx<br>Abs                                               |             | Tot<br>Abs                                          | Mem<br>Days                                                                               | Student<br>% Pres<br>Mern                                                                                                    | Non<br>Mem<br>Days                                                                                                | Tot<br>Crs<br>Days                                                                               | kurse<br>% Pres<br>Crs                                                                                     |
| Student Nam | ve St            | ud Ctrl<br>Nibr<br>307                                                 | Act<br>Cd                                              | Grd<br>Lvl<br>09                                                 | Att<br>Trk<br>01 08                                                                | Orig<br>Entry<br>3/26/11                                                                              | Crs<br><u>Entry</u><br>9 08/26/19                                                                                                    | Stu WD/<br>Crs WD | Exc<br>Abs                                         | UnEx<br>Abs                                               |             | Tot<br>Abs                                          | Mem<br>Days<br>77                                                                         | Student<br>% Pres<br>Mem<br>100.00                                                                                                    | Non<br>Mem<br>Days                                                                                                | Co<br>Tot<br>Crs<br>Days<br>77                                                                   | Nurse<br>% Pres<br>Crs<br>100.00                                                                           |
| Student Nam | e So             | ud Ctrl<br>Nbr<br>307<br>802                                           | Act<br>Cd                                              | Grd<br>Lvl<br>09<br>09                                           | Att<br>Trk<br>01 08<br>01 08                                                       | Orig<br>Entry<br>3/26/11                                                                              | 9 08/26/19                                                                                                    | Stu WD/<br>Crs WD | Exc<br>Abs<br>0                                    | UnEx<br>Abs<br>0<br>10                                    |             | Tot<br>Abs<br>0<br>10                               | Mem<br>Days<br>77<br>77                                                                   | Student<br>% Pres<br>Mem<br>100.00<br>87.01                                                                                                    | Non<br>Mem<br>Days<br>0<br>0                                                                                      | Tot<br>Crs<br>Days<br>77<br>77                                                                   | % Pres<br>Crs<br>100.00<br>87.01                                                                           |
| Student Nam | e So             | ud Ctri<br>Nbr<br>307<br>802<br>403                                    | Act<br>Cd<br>1<br>1                                    | Grd<br>Lvl<br>09<br>09<br>09                                     | Att<br>Trk<br>01 08<br>01 08<br>01 08                                              | Orig<br>Entry<br>3/26/11<br>3/26/11<br>3/26/11                                                        | 9 08/26/19<br>9 08/26/19<br>9 08/26/19                                                                                                    | Stu WD/<br>Crs WD | Exc<br>Abs<br>0<br>0                               | UnEx<br>Abs<br>0<br>10<br>1                               |             | Tot<br>Abs<br>0<br>10<br>1                          | Mem<br>Days<br>77<br>77<br>77<br>77                                                       | Student<br>% Pres<br>Mem<br>100.00<br>87.01<br>98.70                                                                                                    | Non<br>Mem<br>Days<br>0<br>0<br>0                                                                                 | Co<br>Tot<br>Crs<br>Days<br>77<br>77<br>77<br>77<br>77                                           | % Pres<br>Crs<br>100.00<br>87.01<br>98.70                                                                  |
| Student Nam | ne Sto<br>Ne II  | ud Ctri<br>Nbr<br>307<br>802<br>403<br>403                             | Act<br>Cd<br>1<br>1<br>1                               | Grd<br>Lvl<br>09<br>09<br>09<br>09                               | Att<br>Trk<br>01 08<br>01 08<br>01 08<br>01 08                                     | Orig<br>Entry<br>3/26/11<br>3/26/11<br>3/26/11<br>3/26/11                                             | 9 08/26/19<br>9 08/26/19<br>9 08/26/19<br>9 08/26/19<br>9 08/26/19                                                                                                    | Stu WD/<br>Crs WD | Exc<br>Abs<br>0<br>0<br>0                          | UnEx<br>Abs<br>0<br>10<br>1<br>0                          |             | Tot<br>Abs<br>0<br>10<br>1<br>0                     | Mem<br>Days<br>77<br>77<br>77<br>77<br>77<br>77                                           | Student<br>% Pres<br>Mem<br>100.00<br>87.01<br>98.70<br>100.00                                                                                                    | Non<br>Mem<br>Days<br>0<br>0<br>0                                                                                 | Co<br>Tot<br>Crs<br>Days<br>77<br>77<br>77<br>77<br>77<br>77<br>77                               | Vurse<br>% Pres<br>Crs<br>100.00<br>87.01<br>98.70<br>100.00                                               |
| Student Nam | e So             | ud Ctrl<br>Nbr<br>307<br>802<br>403<br>403<br>403                      | Act<br>Cd<br>1<br>1<br>1<br>1                          | Grd<br>Lvl<br>09<br>09<br>09<br>09<br>09<br>09                   | Att<br>Trk<br>01 08<br>01 08<br>01 08<br>01 08<br>01 08                            | Orig<br>Entry<br>3/26/11<br>3/26/11<br>3/26/11<br>3/26/11<br>3/26/11                                  | Crs           9         08/26/19           9         08/26/19           9         08/26/19           9         08/26/19           9         08/26/19           9         08/26/19                                                                                                    | Stu WD/<br>Crs WD | Exc<br>Abs<br>0<br>0<br>0<br>0<br>1                | UnEx<br>Abs<br>0<br>10<br>1<br>0<br>0                     |             | Tot<br>Abs<br>0<br>10<br>1<br>0<br>1                | Mem<br>Days<br>77<br>77<br>77<br>77<br>77<br>77<br>77                                     | Student<br>% Pres<br>Mem<br>100.00<br>87.01<br>98.70<br>100.00<br>98.70                                                                                                    | Non<br>Mem<br>Days<br>0<br>0<br>0<br>0<br>0                                                                       | Co<br>Tot<br>Crs<br>Days<br>77<br>77<br>77<br>77<br>77<br>77<br>77                               | Verse<br>Crs<br>100.00<br>87.01<br>98.70<br>100.00<br>98.70                                                |
| Student Nam | ne il            | ud Ctri<br>Nbr<br>307<br>802<br>403<br>403<br>403<br>304               | Act<br>Cd<br>1<br>1<br>1<br>1<br>1<br>1                | Grd<br>Lvl<br>09<br>09<br>09<br>09<br>09<br>09<br>09             | Att<br>Trk<br>01 08<br>01 08<br>01 08<br>01 08<br>01 08<br>01 08                   | Orig<br>Entry<br>3/26/11<br>3/26/11<br>3/26/11<br>3/26/11<br>3/26/11<br>3/26/11                       | Crs           9         08/26/19           9         08/26/19           9         08/26/19           9         08/26/19           9         08/26/19           9         08/26/19           9         08/26/19           9         08/26/19                                                                                                    | Stu WD/<br>Crs WD | Exc<br>Abs<br>0<br>0<br>0<br>0<br>1<br>2           | UnEx<br>Abs<br>0<br>10<br>1<br>0<br>0<br>0                |             | Tot<br>Abs<br>0<br>10<br>1<br>0<br>1<br>2           | Mem<br>Days<br>77<br>77<br>77<br>77<br>77<br>77<br>77<br>77                               | Student<br>% Pres<br>Mem<br>100.00<br>87.01<br>98.70<br>100.00<br>98.70<br>97.40                                                                                                    | Non<br>Mem<br>Days<br>0<br>0<br>0<br>0<br>0<br>0<br>0                                                             | Co<br>Tot<br>Crs<br>Days<br>77<br>77<br>77<br>77<br>77<br>77<br>77<br>77<br>77                   | * Pres<br>Crs<br>100.00<br>87.01<br>98.70<br>100.00<br>98.70<br>97.40                                      |
| Student Nam | ve II            | ud Ctri<br>Nibr<br>307<br>802<br>403<br>403<br>403<br>304<br>201       | Act<br>Cd<br>1<br>1<br>1<br>1<br>1<br>1<br>1<br>1      | Grd<br>Lvi<br>09<br>09<br>09<br>09<br>09<br>09<br>09<br>09       | Att<br>Trk<br>01 08<br>01 08<br>01 08<br>01 08<br>01 08<br>01 08<br>01 08          | Orig<br>Entry<br>3/26/11<br>3/26/11<br>3/26/11<br>3/26/11<br>3/26/11<br>3/26/11<br>3/26/11            | Crs<br>y         Entry           9         08/26/19           9         08/26/19           9         08/26/19           9         08/26/19           9         08/26/19           9         08/26/19           9         08/26/19           9         08/26/19           9         08/26/19           9         08/26/19           9         08/26/19 | Stu WD/<br>Crs WD | Exc<br>Abs<br>0<br>0<br>0<br>0<br>1<br>2<br>1      | UnEx<br>Abs<br>0<br>10<br>1<br>0<br>0<br>0<br>0           |             | Tot<br>Abs<br>0<br>10<br>1<br>0<br>1<br>2<br>1      | Mem<br>Days<br>77<br>77<br>77<br>77<br>77<br>77<br>77<br>77<br>77<br>72                   | Student           % Press           Mem           100.00           87.01           98.70           100.00           98.70           98.70           98.70           98.70           98.70           98.70           98.70           98.70           98.70           98.70                                                                                                    | Non<br>Mem<br>Days<br>0<br>0<br>0<br>0<br>0<br>0<br>0<br>0<br>0<br>5                                              | Co<br>Tot<br>Crs<br>Days<br>77<br>77<br>77<br>77<br>77<br>77<br>77<br>77<br>77<br>77<br>77<br>77 | <b>% Pres</b><br>Crs<br>100.00<br>87.01<br>98.70<br>100.00<br>98.70<br>97.40<br>92.20                      |
| Student Nam | xe II            | ud Ctri<br>Nbr<br>307<br>802<br>403<br>403<br>403<br>304<br>201<br>307 | Act<br>Cd<br>1<br>1<br>1<br>1<br>1<br>1<br>1<br>1<br>1 | Grd<br>Lvi<br>09<br>09<br>09<br>09<br>09<br>09<br>09<br>09<br>09 | Att<br>Trk<br>01 08<br>01 08<br>01 08<br>01 08<br>01 08<br>01 08<br>01 08<br>01 08 | Orig<br>Entry<br>3/26/11<br>3/26/11<br>3/26/11<br>3/26/11<br>3/26/11<br>3/26/11<br>3/26/11<br>3/26/11 | Crs<br>y         Entry           9         08/26/19           9         08/26/19           9         08/26/19           9         08/26/19           9         08/26/19           9         08/26/19           9         08/26/19           9         08/26/19           9         08/26/19           9         08/26/19                              | Stu WD/<br>Crs WD | Exc<br>Abs<br>0<br>0<br>0<br>0<br>1<br>2<br>1<br>0 | UnEx<br>Abs<br>0<br>10<br>1<br>0<br>0<br>0<br>0<br>0<br>0 |             | Tot<br>Abs<br>0<br>10<br>1<br>0<br>1<br>2<br>1<br>0 | Mem<br>Days<br>77<br>77<br>77<br>77<br>77<br>77<br>77<br>77<br>77<br>77<br>77<br>77<br>77 | % Pres           Mem           100.00           87.01           98.70           100.00           98.70           98.70           98.70           98.70           98.70           98.70           98.70           98.70           98.70           98.70           98.70           98.70           98.70           98.70           98.70           98.70           98.70           99.40           98.61           100.00 | Non<br>Mem<br>Days<br>0<br>0<br>0<br>0<br>0<br>0<br>0<br>0<br>0<br>0<br>0<br>0<br>0<br>0<br>0<br>0<br>0<br>0<br>0 | Co<br>Tot<br>Crs<br>Days<br>77<br>77<br>77<br>77<br>77<br>77<br>77<br>77<br>77                   | Veres<br>Crs<br>100.00<br>87.01<br>98.70<br>100.00<br>98.70<br>98.70<br>98.70<br>99.740<br>92.20<br>100.00 |

### II. Review campus and district options

The following fields are likely already set correctly, but a quick check is recommended.

A. Review campus control option tables.

#### A. Review campus control option tables.

Grade Reporting > Maintenance > Tables > Campus Control Options > Ranges & Conversions

| Save                                                                                                    |                                                                                              |                    | Student Information            | h                    | School Year: | 2021-2022      |
|----------------------------------------------------------------------------------------------------|----------------------------------------------------------------------------------------------|--------------------|--------------------------------|----------------------|--------------|----------------|
| PARAMETERS RANGES & C                                                                                                    | ONVERSIONS                                                                                   | COMPUTATION        | H ROLL & GR AVG                | PRINT OPTIONS        | POSTING      | PARAMETERS NYR |
| Highest Cycle Grade Allowed:<br>Lowest Cycle Grade Allowed:<br>Highest Exam Grade Allowed:<br>Low Exam Grade Allowed:<br>Highest Non-Passing Grade:<br>Display Numeric Grades as Alpha: | 100         Grad           000         E:           100         A:           000         069 | A S: (<br>090 B: ( | mation<br>B N: C<br>080 C: 075 | U: D P:<br>D: 070 F: | D<br>069     |                |

□ Review Highest/Lowest grade allowed.

| orade heporting - nameeral abies - campas control options - randificers | Grade Reporting > | Maintenance > | > Tables > | <b>Campus Control</b> | Options > | Parameters |
|-------------------------------------------------------------------------|-------------------|---------------|------------|-----------------------|-----------|------------|
|-------------------------------------------------------------------------|-------------------|---------------|------------|-----------------------|-----------|------------|

| Save                                                                                                    |                                                                                |                                       | Student Information                                                                                    |                                     | School Year: | 2021-20 |
|----------------------------------------------------------------------------------------------------|--------------------------------------------------------------------------------|---------------------------------------|----------------------------------------------------------------------------------------------------|-------------------------------------|--------------|---------|
| PARAMETERS RANGES                                                                                                    | & CONVERSIONS                                                                  | COMPUTATION                           | H ROLL & GR AVG                                                                                        | PRINT OPTIONS                       | POSTING      | PARA    |
| Options<br>Current Semester:<br>Current Cycle:<br>Low Grade Level:<br>High Grade Level:<br>Type of Grading:<br>Beginning Period:<br>Ending Period:<br>Nbr of Reporting Semesters:<br>Nbr of Cycles Per Semester: | 1 v<br>1 v<br>09 Grade 9<br>12 Grade 12<br>Numeric v<br>01<br>09<br>2 v<br>2 v | ▼<br>▼<br>▼<br>▼<br>Sem<br>Sem<br>Sem | k End Dates<br>k : 01 V<br>Cycle 1<br>ester 1 10-01-2021<br>ester 2 03-04-2022<br>ester 3<br>ester 4 - | Cycle 2<br>01-03-2022<br>05-23-2022 | Cycle 3      |         |

□ Confirm that the **Current Semester**, **Current Cycle**, and **Track End Dates** fields are correct.

#### **IMPORTANT:**

Pay particular attention to **Track End Dates** if you have had any unplanned campus closure dates.

□ Be sure to verify that track end dates are correct <u>for each track</u>.

#### Grade Reporting > Maintenance > Tables > Campus Control Options > Computation

| Save                                      |                         | Student Information |                       | School Year: 2 | 021-2022       |
|-------------------------------------------|-------------------------|---------------------|-----------------------|----------------|----------------|
| PARAMETERS RANGES & CONVERS               | IONS COMPUTATION        | H ROLL & GR AVG     | PRINT OPTIONS         | POSTING        | PARAMETERS NYR |
| Grading Concept:                          | Sem   Final 🗸           | Exam Weight         | t Equal:              |                |                |
| How will Avg be Computed?:                | Computer 🗸              | Total Weight        | E .                   | 007            | ן              |
| Include Exam in Semester Average:         | $\checkmark$            | Exam Weight         | t                     | 01             | Ĩ              |
| Allow Recomputation:                      | (Recalculate only Blank | Grades) Don't Allow | Credit If Failed Last | Sem:           | -              |
| Blank out Semester/Final on Grade Change: | $\checkmark$            |                     |                       |                |                |
| Remove Credit on Grade Change:            | $\checkmark$            |                     |                       |                |                |

□ Verify that the following are set correctly:

| Grading Concept                        | Indicate how students are awarded credit for a course-section. The selection should be based on your district grading policy.                                                                                                    |
|----------------------------------------|----------------------------------------------------------------------------------------------------|
|                                        | Final - Award credits based on the final grade.<br>Sem/Final - Award credits based on a combination of semester and final<br>grades. If used, the <b>Credit Seq</b> field on Maintenance > District Schedule is<br>also considered when you run the Grade Computation and Credit<br>Assignment utility and the Assign Pass Fail Indicators utility.<br>Semester - Award credits based on the semester grade.<br>The field is also used by the Assign Pass Fail Indicators utility. |
| How will Avg be<br>Computed            | Computer - Semester averages are automatically calculated. This option<br>must be selected if you are using the Grade Computation and Credit<br>Assignment or Grade Computation Elementary utility.<br>School - Semester averages are manually calculated.                                                                                                    |
| Include Exam in<br>Semester<br>Average | Select to include the semester exam grade when computing the semester<br>average. The field is used by the Grade Computation and Credit<br>Assignment utility.                                                                                                    |
|                                        | <b>NOTE:</b> Most elementary campuses do not use exam grades. However, for elementary campuses that want to include the exam grade in the semester average and display the <b>Exam</b> column in TeacherPortal, the <b>Include Exam in Semester Average</b> field must be selected.                                                                                                    |

□ If **Include Exam in Semester Average** is selected, indicate how much weight the exam has in the semester average:

| Exam   | Select if the semester exam should be weighted equally with the cycle grades  |
|--------|-------------------------------------------------------------------------------|
| Weight | when semester averages are computed. If selected, the exam grade is given the |
| Equal  | same weight as the cycle averages when calculating the semester average.      |
|        | For example, if there are three cycles in the semester, the student's cycle   |
|        | averages are 80, 85, and 90, and the student earned 100 on the semester exam, |
|        | the semester average calculation is as follows:                               |
|        | (80 + 85 + 90 + 100) / 4                                                      |
|        | If Exam Weight Equal is not selected, the Total Weight and Exam Weight        |
|        | fields are used together to indicate the percentage the semester exam should  |
|        | count toward the total semester grade.                                        |

| Exam<br>Weight | These fields are used only if all of the following a                                                                                                    | re true:                                                                                                    |                                     |  |  |
|----------------|----------------------------------------------------------------------------------------------------|----------------------------------------------------------------------------------------------------|-------------------------------------|--|--|
| Total          | • Exam Weight Equal is not selected.                                                                                                    |                                                                                                    |                                     |  |  |
| Weight         | • How will Avg be Computed is set to Compute                                                                                                    | er.                                                                                                    |                                     |  |  |
|                | • Include Exam in Semester Average is selec                                                                                                    | lea.                                                                                                    |                                     |  |  |
|                | The semester average calculation for a three-cyc                                                                                                    | le semester is as                                                                                                    | follows:                            |  |  |
|                | ( ( (Cycle 1 + Cycle 2 + Cycle 3) / 3 x (Total Weig<br>Grade x Exam Weight) ) / Total Weight                                                                                                    | ( ( (Cycle 1 + Cycle 2 + Cycle 3) / 3 x (Total Weight - Exam Weight) ) + (Exam<br>Grade x Exam Weight) ) / Total Weight |                                     |  |  |
|                | For example, if there are three cycles in the seme<br>averages are 80, 80, and 80; the student earned<br><b>Total Weight</b> is 050; and the <b>Exam Weight</b> is 0<br>calculation is as follows: | ester, the student<br>90 on the semest<br>17, the semester a                                                            | 's cycle<br>er exam; the<br>average |  |  |
|                | $(80 + 80 + 80) / 3 \times (50 - 7) + (90 \times 7) / 50 = 81.$                                                                                                    | 4                                                                                                    |                                     |  |  |
|                | Commonly used semester exam percentage exar                                                                                                    | nples:                                                                                                    |                                     |  |  |
|                | Semester Exam Percentage of Semester<br>Grade                                                                                                    | Total Weight                                                                                                    | Exam Weight                         |  |  |
|                | 10%                                                                                                    | 050                                                                                                    | 05                                  |  |  |
|                | 14%                                                                                                    | 050                                                                                                    | 07                                  |  |  |
|                | 15%                                                                                                    | 020                                                                                                    | 03                                  |  |  |
|                | 20%                                                                                                    | 005                                                                                                    | 01                                  |  |  |
|                | 25%                                                                                                    | 004                                                                                                    | 01                                  |  |  |
|                | no semester exam                                                                                                    | 000                                                                                                    | 00                                  |  |  |

| Allow<br>Recomputation                            | If selected, all grad<br>of the <b>Compute S</b><br>fields when running<br>Grade Computation<br>If not selected, only<br>grades, or blank or         | les and credits are re<br>em Avg, Compute<br>g the Grade Comput<br>n - Elementary utility<br>y students with blan<br>g zero credits are upo                                                                                                    | ecalculated<br>Final Grad<br>ation and C<br>/.<br>k semester<br>dated, depe | according to the settings<br>les, and Award Credits<br>redit Assignment or<br>grades, blank final<br>nding on the options             |
|---------------------------------------------------|----------------------------------------------------------------------------------------------------|----------------------------------------------------------------------------------------------------|-----------------------------------------------------------------------------|----------------------------------------------------------------------------------------------------|
|                                                   | Allow<br>Recomputation                                                                                                    | Blank out<br>Semester/Final<br>on Grade                                                                                                    | Remove<br>Credit on<br>Grade                                                | What happens?                                                                                                    |
|                                                   | Blank                                                                                                    | Selected                                                                                                    | Selected                                                                    | This allows the grade<br>computation utilities<br>(secondary or<br>elementary) to<br>recalculate <u>only blank</u><br><u>grades</u> . |
|                                                   | Selected                                                                                                    | Blank                                                                                                    | Blank                                                                       | This allows the grade computation utilities to recalculate <u>all grades</u> .                                                        |
|                                                   | Blank                                                                                                    | Blank                                                                                                    | Blank                                                                       | This allows the grade<br>computation utilities<br>(secondary or<br>elementary) to<br>recalculate <u>only blank</u><br><u>grades</u> . |
|                                                   | Selected                                                                                                    | Selected                                                                                                    | Selected                                                                    | Not recommended.                                                                                                    |
| Blank out<br>Semester/Final<br>on Grade<br>Change | Select to clear the<br>Maintenance > Stu<br>a cycle or exam gra<br>Final grade fields,<br>prevent them from<br>The Sem and Fina<br>Computation and C | Select to clear the <b>Sem</b> and <b>Final</b> grades on Grade Reporting ><br>Maintenance > Student > Individual Maint > Grd Update upon saving whe<br>a cycle or exam grade is changed. When manually updating <b>Sem</b> and<br><b>Final</b> grade fields, you must first save the cycle or exam grade change to<br>prevent them from being cleared by the initial save.<br>The <b>Sem</b> and <b>Final</b> grades will be populated next time the Grade |                                                                             |                                                                                                    |
| Remove Credit<br>on Grade<br>Change               | Select to clear the<br>Student > Individua<br>exam grade is char<br>first save the cycle<br>cleared by the initia<br>The <b>Credit</b> field wi      | Credit field on Grac<br>al Maint > Grd Upda<br>nged. When manual<br>or exam grade chan<br>al save.<br>Il be populated next                                                                                                    | le Reporting<br>te upon sav<br>ly updating<br>nge to preve<br>time the G    | g > Maintenance ><br>ving when a cycle or<br><b>Credit</b> field, you must<br>ent the field from being<br>rade Computation and        |
| Don't Allow                                       | Select if students w                                                                                                    | who failed the last se                                                                                                    | emester of a                                                                | course will not receive                                                                                                    |
| Credit If Failed<br>Last Sem                      | credit.<br>If selected, and a s<br>will not receive cre<br>allow partial credit.                                                                     | tudent fails the last<br>dit for the course. T                                                                                                    | semester of<br>his field ove                                                | f a course, the student<br>errides courses set up to                                                                                  |
|                                                   | considered only if t<br>used with the <i>Final</i>                                                                                                   | he <b>Grading Conce</b><br>or <i>Sem/Final</i> gradir                                                                                                    | <b>pt</b> field is se<br>ig concepts.                                       | et to <i>Semester</i> . It is not                                                                                                    |

#### Click **Save**.

#### Grade Reporting > Maintenance > Tables > Campus Control Options > Posting

| Save                                                                                                    |                                                                                  | Student Information                       |               | School Year: 2 |
|----------------------------------------------------------------------------------------------------|----------------------------------------------------------------------------------|-------------------------------------------|---------------|----------------|
| PARAMETERS RANGES & CONVE                                                                                                    | RSIONS COMPUTATION                                                               | H ROLL & GR AVG                           | PRINT OPTIONS | POSTING        |
| Posting Options         Allow Cycle Grade:       Image: Allow P         Allow Semester Grade:       Image: Allow P         Expect Exam Grade:       Image: Auto Citizens         Allow Exempt Exam:       Image: Citizens         Allow Alpha Exam:       Image: Citizens | lumeric Exam: Allov<br>inal Grade: I Allov<br>dizenship: I Allov<br>hip Grade: S | v Absence: √<br>v Tardy: √<br>v Credit: √ |               |                |

Uverify that all fields are set correctly. Pay particular attention to the following:

Allow Semester Grade Select if semester grades can be posted from TeacherPortal or external grade book files.

**NOTE:** The following are only necessary for campuses that <u>do not</u> use TeacherPortal:

| Allow Absence | Select if absences can be posted from external grade book files. |
|---------------|------------------------------------------------------------------|
| Allow Tardy   | Select if tardies can be posted from external grade book files.  |
| Allow Credit  | Select if credits can be posted from external grade book files.  |

**NOTE:** The semester grade will come from TeacherPortal (as long as previous cycles are not blank) and semester exam grades will be calculated according to the settings in ASCENDER.

The final grade, if applicable, will be calculated when the Grade Computation and Credit Assignment or Grade Computation - Elementary utility is run. B. Review tables for elementary campuses.

#### **B.** Review tables for elementary campuses.

|   | Save    |         |              |              | 5            | Student Inforr | mation   |         |
|---|---------|---------|--------------|--------------|--------------|----------------|----------|---------|
| E | LEM GRA | DE ELE  | M COURSES    | CORE GRD C   | SN NONCORE   | GRD CVSN       |          |         |
|   | Delete  | Grd Lvl | Elem Grd     | Comp Sem Avg | Comp Cum Avg | Incl Exam      | Exam Wgt | Tot Wgt |
|   | 1       | PK 🗸    | $\checkmark$ | $\checkmark$ |              |                | 0        | 0       |
|   | 1       | KG 🗸    | $\checkmark$ | $\checkmark$ |              |                | 0        | 0       |
|   | 1       | 01 🗸    | $\checkmark$ | $\checkmark$ |              |                | 0        | 0       |
|   | Ŵ       | 02 🗸    | $\checkmark$ | $\checkmark$ |              |                | 0        | 0       |
|   | 1       | 03 🗸    | $\checkmark$ | $\checkmark$ |              |                | 0        | 0       |
|   | Ŵ       | 04 🗸    | $\checkmark$ | $\checkmark$ |              | √ ►            | 0        | 0       |
|   |         |         |              |              |              |                |          |         |

Grade Reporting > Maintenance > Tables > Elementary > Elem Grade

□ Verify that all fields are set correctly. Pay particular attention to the following:

| Comp Cum | Select if the system computes the cumulative year-to-date (YTD) average for students.                                                                                                    |
|----------|----------------------------------------------------------------------------------------------------|
| Avy      | If blank, the cumulative average is not calculated.                                                                                                    |
|          | Campuses that use semester grades should only select this field at the end of the school year.                                                                                                    |
|          | If selected, the YTD average is calculated with cycle grades until the end of the school year. At the end of the school year, the final grade can be calculated in one of two ways:                                                           |
|          | • If you are not computing the semester average, the following formula is used to calculate the final grade:                                                                                                    |
|          | (Cycle 1 + Cycle 2 + Cycle 3 + Cycle 4 + Cycle 5 + Cycle 6) / 6                                                                                                    |
|          | <ul> <li>If you are computing the semester average, the following formula is used to calculate<br/>the final grade:<br/>(Semester 1 + Semester 2) / 2</li> </ul>                                                                              |
|          | • If there is only one cycle grade and the Grade Computation - Elementary utility is run, no calculations are performed.                                                                                                    |
|          | • If only one cycle grade exists when elementary report cards (SGR1400) are run, the cycle grade is reprinted in the <b>Cumulative Average</b> column on the report card; however, it is not considered a final grade in Student Maintenance. |
|          | <ul> <li>If there is no second semester schedule, the Comp Cum Avg field cannot be used;<br/>however, you can use the Comp Sem Avg field.</li> </ul>                                                                                          |

□ If using exam grades for any grade level:

| Incl<br>Exam | Select if you want to include the exam grade in the semester average and display the <b>Exam</b> column in TeacherPortal. If selected, you must indicate the weight of the exam in the semester average in the <b>Exam Wgt</b> and <b>Tot Wgt</b> fields to calculate the weighing percentage. |
|--------------|----------------------------------------------------------------------------------------------------|
|              | If not selected, the <b>Exam</b> column is disabled in TeacherPortal.                                                                                                    |
|              | If <b>Incl Exam</b> is selected for a grade level, exam grades must be entered for the entire grade level. If a student is exempt from taking the semester exam, the instructor can type X in place of the grade.                                                                              |
|              | <b>IMPORTANT:</b> If selected, you must also select <b>Include Exam in Semester</b><br><b>Average</b> on Maintenance > Tables > Campus Control Options > Computation.                                                                                                    |
| Exam<br>Wgt  | Type the two-digit number indicating the weight assigned to the exam grade when calculating the semester average for the grade level.                                                                                                    |
|              | If <b>Incl Exam</b> is not selected, type 0.                                                                                                    |
| Tot Wgt      | Type the three-digit number indicating the total weight to use to calculate the semester average.                                                                                                    |
|              | If <b>Incl Exam</b> is not selected, type 0.                                                                                                    |
|              | Examples:                                                                                                    |
|              | • If the semester exam counts as 14% of the semester grade, the <b>Exam Wgt</b> = 7, and the <b>Tot Wgt</b> = 50.                                                                                                    |
|              | • If the semester exam counts as 15% of the semester grade, the <b>Exam Wgt</b> = 3, and the <b>Tot Wgt</b> = 20.                                                                                                    |
|              | • If the semester exam counts as 10% of the semester grade, the <b>Exam Wgt</b> = 1, and the <b>Tot Wgt</b> = 10.                                                                                                    |

#### C. Review report card comments.

#### C. Review report card comments.

Grade Reporting > Maintenance > Tables > Grade Reporting Tables > Rpt Card Comments

This tab allows you to set up instructor comments for student report cards and interim progress reports (IPRs). Instructors can select from these comment codes in TeacherPortal to assign codes to individual students. The comment descriptions are printed in the **Explanation of Comment Codes Used Below** section of the report card or IPR (or **Explicación de Código de Comentario Utilizado Debajo** if Spanish) when the corresponding code is selected for the report card/IPR.

**Comments should be set up in both English and Spanish.** If a comment code does not have a corresponding Spanish comment, the corresponding English comment will be printed on the Spanish language report.

It is recommended that these be set up at the beginning of the year and not changed during the year.

 $\Box$  Update the comments as needed.

**NOTE:** If a report card comment code does not have a corresponding Spanish comment, the corresponding English comment will be printed on the Spanish language report card.

Secondary report cards (SGR1300 and SGR1350) use only codes A-N.

Elementary report cards (SGR1400) use codes A-Z and 1-9.

D. Review TeacherPortal options.

#### **D. Review TeacherPortal options.**

Grade Reporting > Maintenance > TeacherPortal Options > Campus > Options

| Save                                                                                                    |                                                                                                    |                                                                                                    | Student Information                                 | School Year: 2023-2024                                                                                                    |
|----------------------------------------------------------------------------------------------------|----------------------------------------------------------------------------------------------------|----------------------------------------------------------------------------------------------------|-----------------------------------------------------|----------------------------------------------------------------------------------------------------|
| OPTIONS TEACHER PRO<br>Options<br>Type of Posting:<br>Allow Semester Override<br>Allow New Categories<br>Allow Discipline Referrals<br>Allow Assignment Rubrics | Files     CATEGORIES       Both     •       ✓     Allo       ✓     Allo       ✓     Use       ✓     Use                                                                                                    | ADMINISTRATIVE USERS FIRST DAY COUN<br>en for Grade Posting: Open<br>ow Prior Days Posting I I<br>ow Grade Modification to Prior Cycle I<br>e Elementary Skills-based Report Card: I<br>e Report Card Narrative: I | Days 3                                              | Weighting Types         Allow Weighting Type Percentage:         Image: Image: I |
| Display Program Information<br>Economically Disadvantaged<br>Special Education<br>Gifted and Talented<br>Bilingual/ESL<br>EB<br>Migrant                         | Ittle I     Image: Constraint of the second second se | Standard-Based Grading<br>Allow Standards-Based Grading<br>Allow Teachers to Select Courses fo<br>Grading:<br>Standards-Based Grading Conversio<br>Use Behavior Grading<br>Score Value:                            | r Stds-Based V<br>n Tbl: DISTRICT<br>V<br>B-Power L | CONVE V                                                                                                    |
| Campus-wide Message:<br>File Edit Insert<br>Font Family Font Siz<br>Φ Φ Ω Ξ τ                                                                                   | View Format<br>ves v A v A v<br>Here v 66 Here                                                                                                    | B I 및 S X, X <sup>2</sup> , 团 团<br>eading 1 ▼ - 井 ⓒ X 주                                                                                                    |                                                     |                                                                                                    |
| Welcome to your Campus 0                                                                                                    | 000 TeacherPortal!                                                                                                    |                                                                                                    |                                                     |                                                                                                    |

□ Set **Open for Grade Posting** to *Open* so that instructors can post end-of-semester grades.

□ Select **Allow Semester Override** if you wish to include the **Semester Override** field on the TeacherPortal Cycle Grades page allowing an instructor to override a working semester average.

For example, if a student's working semester average is 69, the instructor will be able to enter 70 in the **Semester Override** field. When the Grade Posting From ASCENDER TeacherPortal utility is run, the override grade from TeacherPortal will be posted as the student's semester grade in Grade Reporting (rather than calculated).

Clear the field if instructors are not allowed to override a semester grade.

Be sure to check district policy about semester override grades.

Update the **Campus-wide Message** as needed.

Grade Reporting > Maintenance > TeacherPortal Options > District > Options

| Save                                        | Student Information | School Year: 2021-2022             |
|---------------------------------------------|---------------------|------------------------------------|
| OPTIONS HINT QUESTIONS ADMINISTRATIVE USERS | STDS-BASED CONV TBL | STDS-BASED GRD STANDARDS STDS-BASE |
| Photo URL:<br>https://Photos/007902         |                     |                                    |
| File Edit Insert View Format                |                     |                                    |
| Font Family - Font Sizes - A - A - B        | U -S x₂ x²          |                                    |
| TEXAS ISD celebrates our teachers!          | 1•   ─ ⊭   	 23     |                                    |

□ Update the **District-wide Message** as needed.

### III. Verify that teachers are ready to post

- A. Check current cycle averages.
- A. Check current cycle averages.

Grade Reporting > Reports > Grade Reporting Reports > Report Cards > SGR1155 - Current Cycle Averages From Grade Book

The report displays working cycle averages from TeacherPortal.

| Report Cards Report Group                                                                          | SGR1155 - Current Cycle Averages From Grade Book     |       |            |
|----------------------------------------------------------------------------------------------------|------------------------------------------------------|-------|------------|
| SGR1000 - Blank, Failing and Incomplete Grades<br>SGR1155 - Current Cycle Averages From Grade Book | Parameter Description                                | Value | List       |
| GR1175 - Report Card Proof List                                                                    | Campus ID                                            | 001   | :          |
| GR1300 - Secondary Report Cards (2 Semesters)<br>GR1350 - Secondary Report Cards (4 Semesters)     | Rpt Type(B=Blnk,I=Incmplt,F=Failing,C=B&I,Blank=All) | С     | $\bigcirc$ |
| <u>GR1400 - Elementary Report Cards</u><br><u>GR1401 - Elementary Principal's Proof List</u>       | Include Withdrawn Students (Y,N)                     |       |            |
| GR1800 - Compute Attendance in Course Records<br>GR1910 - Extra Curricular Report                  | Include Withdrawn Courses (Y,N)                      |       | )          |
|                                                                                                    | Sort Order (A=Alpha,G=Grade Lvl,C=Control Nbr)       | G     | )          |
|                                                                                                    | Course Nbrs (Blank for All)                          |       | :          |
|                                                                                                    | Print Auto Grades (Y,N)                              | Y     | )          |
|                                                                                                    | Include Self Paced Courses (Y,N)                     | Y     | )          |
|                                                                                                    | Include Non Graded Courses (Y,N)                     | N     | )          |

| Date Run:<br>Cnty-Dist:<br>Campus: | 4/27/2022 3:48 PM<br>964-964<br>001 | Current Cycle Averages From Grade Book<br>001 School<br>Semester: 1 Cycle: 2 Type: Cycle |             |                |    |       |      |              | Program ID:<br>Page: |     | SGR1<br>1 of  | 155<br>31 |  |
|------------------------------------|-------------------------------------|------------------------------------------------------------------------------------------|-------------|----------------|----|-------|------|--------------|----------------------|-----|---------------|-----------|--|
| Student<br>ID                      | Student Name                        | Grd<br>Lvl                                                                               | Ctrl<br>Nbr | Course         | 1  | Grade | Over | rride<br>ide | Instructor Name      | Sif | Excl<br>Grdbk |           |  |
| 003774                             | ALDERETE, BRIGHID M                 | 09                                                                                       |             | ALGEBRA 1      | П  | Blank |      |              | LOVEGOOD, LUNA       | _   |               |           |  |
| <u> </u>                           |                                     |                                                                                          |             | ATHLETICS 1    | Н  | Blank |      |              | DIGGORY, CEDRIC      | 1-  |               |           |  |
|                                    |                                     |                                                                                          |             | BAND 1         | П  | Blank |      | _            | THOMAS, DEAN         | 1-  |               |           |  |
|                                    |                                     |                                                                                          |             | BIOLOGY        | П  | Blank | -    |              | LONGBOTTOM, NEVILLE  | 1   |               |           |  |
|                                    |                                     |                                                                                          |             | SPANISH 1      | П  | Blank |      |              | ABBOTT, HANNAH       | 1-  |               |           |  |
|                                    |                                     |                                                                                          |             | WORLD GEOGRAPI | Y  | Blank |      |              | WEASLEY, FRED        | 1   |               |           |  |
| 003232                             | BAGBY, JILLIAN A                    | 09                                                                                       |             | ADVISORY       | Π  | Blank | iΠ   |              | CLEARWATER,          | 1   |               |           |  |
|                                    |                                     |                                                                                          |             | ALGEBRA 1      | Π  | Blank |      |              | FINNIGAN, SEAMUS     | 1   |               |           |  |
|                                    |                                     |                                                                                          |             | ATHLETICS 1    | Π  | Blank | i T  |              | DIGGORY, CEDRIC      | 1   |               |           |  |
|                                    |                                     |                                                                                          |             | BAND 1         | Π  | Blank | i T  |              | THOMAS, DEAN         | 1   |               |           |  |
|                                    |                                     |                                                                                          |             | BIOLOGY        |    | Blank |      |              | LONGBOTTOM, NEVILLE  |     |               |           |  |
|                                    |                                     |                                                                                          |             | SPANISH 1      | Π  | Blank |      |              | ABBOTT, HANNAH       | 1   |               |           |  |
|                                    |                                     |                                                                                          |             | WORLD GEOGRAPI | Y  | Blank |      |              | WEASLEY, FRED        | 1   |               |           |  |
| 003795                             | BAILEY, MIA S                       | 09                                                                                       |             | ADVISORY       | Π  | Blank |      |              | GRANGER, HERMIONE    | i   |               |           |  |
|                                    |                                     |                                                                                          |             | ALGEBRA 1      | Π  | Blank |      |              | LOVEGOOD, LUNA       | 1   |               |           |  |
|                                    |                                     |                                                                                          |             | ATHLETICS 1    |    | Blank |      |              | BROWN, LAVENDER      |     |               |           |  |
|                                    |                                     |                                                                                          |             | BAND 1         | Π  | Blank |      |              | THOMAS, DEAN         | 1   |               |           |  |
|                                    |                                     |                                                                                          |             | BIOLOGY        | Π  | Blank |      |              | LONGBOTTOM, NEVILLE  | 1   |               |           |  |
|                                    |                                     |                                                                                          |             | PRIN OF BUS    |    | Blank |      |              | GOYLE, GREGORY       | 1   |               |           |  |
|                                    |                                     |                                                                                          |             | SPANISH 1      |    | Blank |      |              | ABBOTT, HANNAH       |     |               |           |  |
|                                    |                                     |                                                                                          |             | WORLD GEOGRAPI | Y  | Blank |      |              | WEASLEY, FRED        |     |               |           |  |
| 004277                             | BARRETT, JOY G                      | 09                                                                                       |             | ADVISORY       | Π  | Blank |      |              | CREEVEY, COLIN       | 1   |               |           |  |
|                                    |                                     |                                                                                          |             | ATHLETICS 1    | Г  | Blank | T    |              | BROWN, LAVENDER      | 1   |               |           |  |
|                                    |                                     |                                                                                          |             | BIOLOGY        | ٦  | Blank | 1    |              | LONGBOTTOM, NEVILLE  | 1   |               |           |  |
|                                    |                                     |                                                                                          |             | WORLD GEOGRAPH | fΥ | Blank |      |              | WEASLEY, FRED        | 1   |               |           |  |

 $\Box$  Review the list to identify instructors who still have blank or incomplete working cycle averages.

**NOTE:** If an assignment grade is I, the working cycle average will calculate as I.

□ As an alternative to running SGR1155, TeacherPortal administrators can run **TeacherPortal** 

> **Admin Reports** > **Missing Averages**, which lists instructors who have students with no working cycle average, and can be sorted by teacher and course-section.

#### B. Instruct teachers to check for missing exam grades and enter missing grades.

# **B.** Instruct teachers to check for missing exam grades and enter missing grades.

If exam grades are calculated and imported, as specified on Grade Reporting > Maintenance > Tables > Campus Control Options > Computation and Posting tabs, the exam grades cannot be blank in TeacherPortal.

The following steps should be completed by teachers using TeacherPortal to ensure that there are no blank exam grades in TeacherPortal.

**NOTE:** This can be completed by a TeacherPortal administrator by selecting the **Across Campus** report option. The **Run Group Report** option must be selected for the user on Grade Reporting > Maintenance > TeacherPortal Options > Campus > Administrative Users (or on the District > Administrative Users tab).

#### TeacherPortal > Reports > Missing Exam Grades

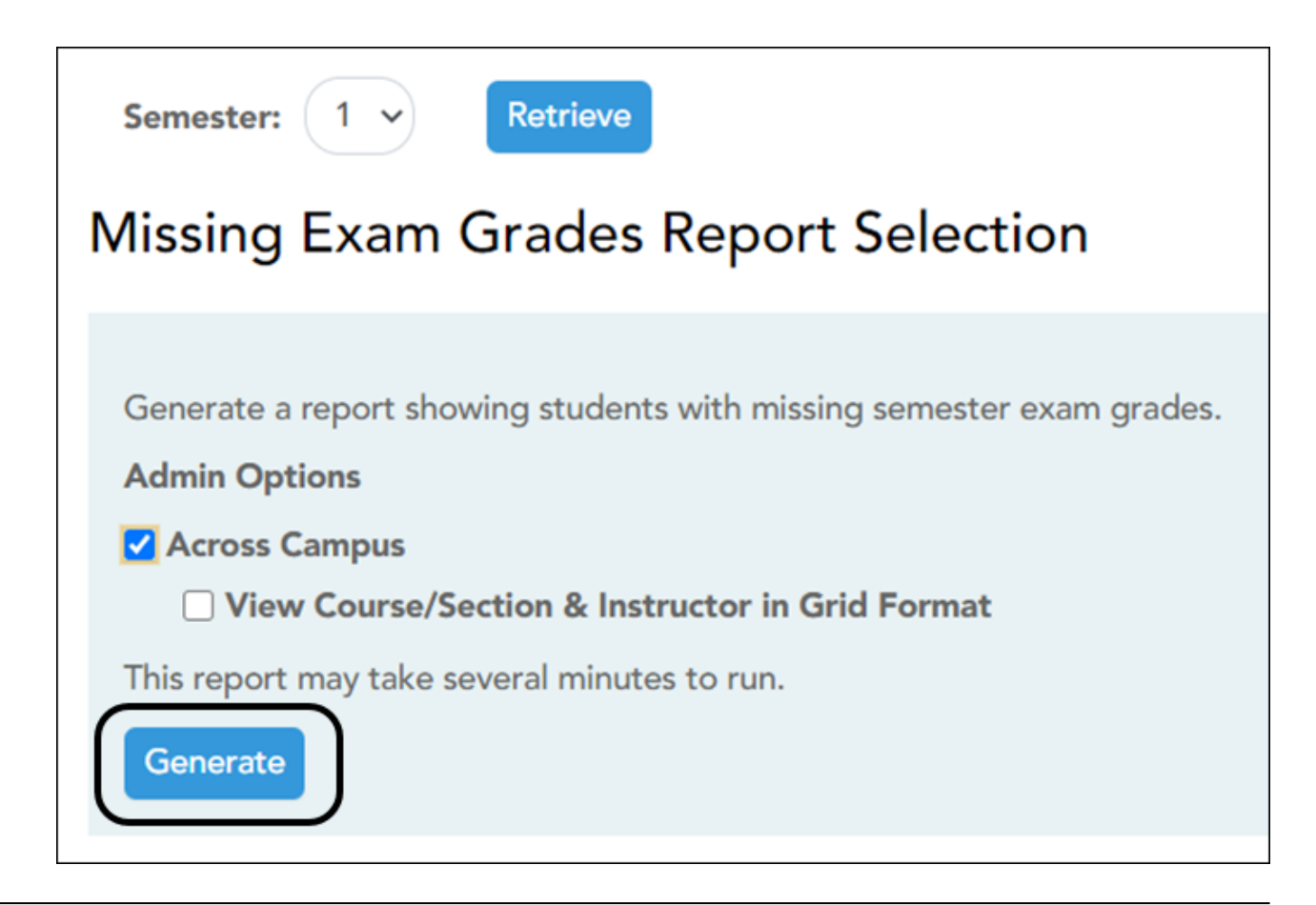

| Missing E       | Missing Exam Grades Report   |  |  |  |  |  |
|-----------------|------------------------------|--|--|--|--|--|
|                 |                              |  |  |  |  |  |
| Instructor: PAC | CHECO, MATTHEW L             |  |  |  |  |  |
| Viewing: Sen    | nester 1                     |  |  |  |  |  |
| Generated: Fric | day, March 26, 2021 11:59 AM |  |  |  |  |  |
| 1990-01 1 EN    | IGLISH(01)                   |  |  |  |  |  |
| Student ID Na   | ame                          |  |  |  |  |  |
| 301063 DE       | ELGADO, JESSICA W            |  |  |  |  |  |
| 1992-01 3 EN    | IGLISH(01)                   |  |  |  |  |  |
| Student ID Na   | ame                          |  |  |  |  |  |
| 503769 CC       | DRONADO, SHELBEE             |  |  |  |  |  |
| 504993 RU       | JHL, STEPHEN A               |  |  |  |  |  |
| 1993-01 4 EN    | IGLISH(01)                   |  |  |  |  |  |
| Student ID Na   | ame                          |  |  |  |  |  |
| 502881 LU       | INA, GRACIE R                |  |  |  |  |  |

□ Each teacher should run the TeacherPortal Missing Exam Grades Report and ensure that there are no missing exam grades. If any exam grades are missing, the grades should be updated as described next.

TeacherPortal > Grades > Cycle Grades

| Semes                            | ter: 1                                                      |                            |                                      |                                   |                                                  |                                                                |     |                               |                                |                  |
|----------------------------------|-------------------------------------------------------------|----------------------------|--------------------------------------|-----------------------------------|--------------------------------------------------|----------------------------------------------------------------|-----|-------------------------------|--------------------------------|------------------|
| Semes<br>Course                  | ter: 1                                                      |                            |                                      |                                   |                                                  |                                                                |     |                               |                                |                  |
| Course                           |                                                             |                            |                                      |                                   |                                                  |                                                                |     |                               |                                |                  |
|                                  | Section 05 SPANISH 2 (7                                     | 200-05)                    |                                      |                                   |                                                  |                                                                |     |                               |                                |                  |
|                                  |                                                             | ,                          |                                      |                                   |                                                  |                                                                |     |                               |                                |                  |
| PIN:                             | Sa                                                          | ve Calculate               | Semester Avera                       | gos Select '                      | Ready to Post' (                                 | Courses                                                        |     |                               |                                |                  |
|                                  |                                                             |                            |                                      | -                                 |                                                  |                                                                | 1   |                               |                                |                  |
| 🗆 Sho                            | w Withdrawn Students                                        |                            |                                      |                                   |                                                  |                                                                |     |                               |                                |                  |
|                                  |                                                             |                            |                                      |                                   |                                                  |                                                                |     |                               |                                |                  |
|                                  |                                                             | Posted<br>Cycles           |                                      | Cur                               | rrent Semester: 1,                               | Cycle: 2                                                       |     | Seme                          | ster Grades                    |                  |
| ID                               | Name                                                        | Posted<br>Cycles           | Average<br>(Auto ¢<br>Grade) Overri  | Cur<br>se Citizenship             | rrent Semester: 1,<br>Report<br>Card<br>Comments | Cycle: 2<br>Report Card Narrative<br>(5000 characters maximum) | E   | Seme<br>Working<br>m Arerage  | ster Grades<br>P<br>Override A | Posted           |
| ID<br>000146                     | Name<br>BAILEY, DAVID S                                     | Posted<br>Cycles           | Average<br>(Auto \$<br>Grade) Overri | Cur<br>de Citizenship             | rrent Semester: 1,<br>Report<br>Card<br>Comments | Cycle: 2<br>Report Card Narrative<br>(5000 characters maximum) | E a | Seme<br>Working<br>m Arerage  | ster Grades                    | Posted<br>werage |
| ID<br>000146<br>003042           | Name<br>BAILEY, DAVID S<br>BAILEY, RYAN S                   | Posted<br>Cycles<br>0<br>1 | Average<br>(Auto ¢<br>Grade) Overri  | Cu<br>de Citizenship              | rrent Semester: 1,<br>Report<br>Card<br>Comments | Cycle: 2<br>Report Card Narrative<br>(5000 characters maximum) |     | Seme<br>Working<br>Merage     | ster Grades<br>Override At     | Posted<br>werage |
| ID<br>000146<br>003042<br>003591 | Name<br>BAILEY, DAVID S<br>BAILEY, RYAN S<br>BROWN, DARYN M | Posted<br>Cycles           | Average<br>(Aato ¢<br>Grade) Overri  | Cu<br>de <sup>®</sup> Citizenship | rrent Semester: 1<br>Report<br>Card<br>Comments  | Cycle: 2<br>Report Card Narrative<br>(5000 characters maximum) |     | Semer<br>Working<br>m Average | ster Grades                    | Posted           |

□ Teachers must enter an exam grade for each student (or X for an exempt exam grade); otherwise, the semester average will not post from TeacherPortal.

#### C. Instruct teachers to post grades.

#### C. Instruct teachers to post grades.

#### TeacherPortal > Grades > Cycle Grades

Instructors should mark grades as ready to post.

In TeacherPortal on the Cycle Grades page, the **Select courses to mark grades as Ready to Post** link is displayed for current cycles that are open for posting, as determined by the campus.

|                |                                             |             |                  | Student               |               |  |
|----------------|---------------------------------------------|-------------|------------------|-----------------------|---------------|--|
| Semester       | r: 2 🗸 Course-Sect                          | ion 01 1 E  | NGLISH (1990-01) | ❤ Ret                 | rieve         |  |
| Cycle (        | Grades                                      |             |                  |                       |               |  |
| Semester       | r: 2                                        |             |                  |                       |               |  |
| Course-S       | ection 01 1 ENGLISH (199                    | 0-01)       |                  |                       |               |  |
| PIN:           | Save                                        | Calculate S | emester Averages | Select 'Ready to      | Post' Courses |  |
|                |                                             |             |                  |                       |               |  |
| Show Show Pres | Withdrawn Students<br>vious Semester Detail |             |                  |                       |               |  |
|                |                                             | Posted      | Cu               | rrent Semester: 2, Cy | de: 1         |  |
|                |                                             |             |                  |                       |               |  |

The instructor does the following:

□ Enter all semester grades for the course, review the grades carefully, and save all changes.

□ Click Select courses to mark grades as Ready to Post.

A pop-up window opens allowing the instructor to select the course-sections that are ready to post.

| Mark grades as ready to post $\times$       |
|---------------------------------------------|
| Select which courses to mark ready to post. |
| 01 3 ENGLISH (1992-01)                      |
| O 01 4 ENGLISH (1993-01)                    |
| 02 1 ALGEBRA (2990-02)                      |
| 02 ART 2 (6991-02)                          |
| O 02 MATH 4 (2995-02)                       |
| Select                                      |

All eligible courses are listed. Select the course(s), and then click **Select**.

The window closes, and the selected course(s) are listed below the **PIN** field.

|                                                          |                                                                      |                                                                                            | Student                                                             |               |         |              |
|----------------------------------------------------------|----------------------------------------------------------------------|--------------------------------------------------------------------------------------------|---------------------------------------------------------------------|---------------|---------|--------------|
| Semester: 1                                              | ~ Coi                                                                | Irse-Section                                                                               | 07 SPAN                                                             | SH 2 (7200-07 | ~       | Retrieve     |
| Cycle Grade                                              | es                                                                   |                                                                                            |                                                                     |               |         |              |
| Semester:                                                |                                                                      |                                                                                            |                                                                     |               |         |              |
| Course-Section                                           | 07 SPANISI                                                           | H 2 (7200-07)                                                                              | )                                                                   |               |         |              |
| Saved successfully                                       | ,                                                                    |                                                                                            |                                                                     |               |         |              |
|                                                          |                                                                      |                                                                                            |                                                                     |               |         |              |
| Please enter y                                           | our pin                                                              | and click '                                                                                | Continue'                                                           | to mark gr    | ades as | ready to pos |
| Please enter y                                           | Our pin                                                              | and click '(                                                                               | Continue <sup>1</sup><br>01)<br>8100-03)                            | to mark gr    | ades as | ready to pos |
| Please enter y                                           | Our pin (<br>) 01 SPAN<br>03 PRIN<br>03 TC N                         | and click '(<br>NSH 1 (7100-<br>CIPLES AG ()<br>IOS MED TE                                 | Continue <sup>1</sup><br>01)<br>8100-03)<br>(8514-03)               | to mark gr    | ades as | ready to pos |
| Please enter y                                           | Our pin<br>01 SPAN<br>03 PRIN<br>03 TC N<br>05 SPAN                  | and click '(<br>NSH 1 (7100-<br>CIPLES AG (<br>NS MED TE<br>NSH 2 (7200-                   | Continue <sup>1</sup><br>01)<br>8100-03)<br>(8514-03)<br>05)        | to mark gr    | ades as | ready to pos |
| Please enter y                                           | Vour pin 2<br>5: 01 SPAN<br>03 PRIN<br>03 TC N<br>05 SPAN<br>08 SPAN | and click '(<br>NSH 1 (7100-<br>CIPLES AG (<br>NOS MED TE<br>NSH 2 (7200-<br>NSH 1 (7100-  | Continue <sup>1</sup><br>01)<br>8100-03)<br>(8514-03)<br>05)<br>08) | to mark gr    | ades as | ready to pos |
| Please enter y<br>Selected Courses                       | your pin a<br>s: 01 SPAN<br>03 PRIN<br>03 TC N<br>05 SPAN<br>08 SPAN | and click '(<br>NSH 1 (7100-<br>CIPLES AG (8<br>NOS MED TE<br>NSH 2 (7200-<br>NSH 1 (7100- | Continue <sup>1</sup><br>01)<br>8100-03)<br>(8514-03)<br>05)<br>08) | to mark gr    | ades as | ready to pos |
| Please enter y<br>Selected Courses                       | your pin a<br>s: 01 SPAN<br>03 PRIN<br>03 TC N<br>05 SPAN<br>08 SPAN | and click '(<br>NSH 1 (7100-<br>CIPLES AG (8<br>NSH 2 (7200-<br>NSH 1 (7100-               | Continue<br>01)<br>8100-03)<br>(8514-03)<br>05)<br>08)              | to mark gr    | ades as | ready to pos |
| Please enter y<br>Selected Course<br>PIN:<br>Continue Ca | your pin a<br>s: 01 SPAN<br>03 PRIN<br>03 TC N<br>05 SPAN<br>08 SPAN | and click '(<br>NSH 1 (7100-<br>CIPLES AG (8<br>NOS MED TE<br>NSH 2 (7200-<br>NSH 1 (7100- | Continue<br>01)<br>8100-03)<br>(8514-03)<br>05)<br>08)              | to mark gr    | ades as | ready to pos |

□ Type the four-digit personal identification number (PIN) in the right-most **PIN** field and click **Continue**.

The page reloads, and a message is displayed indicating that the cycle grades were successfully sent to be posted. The message "[Ready]" is displayed in the **Course Section** drop-down list next to the course.

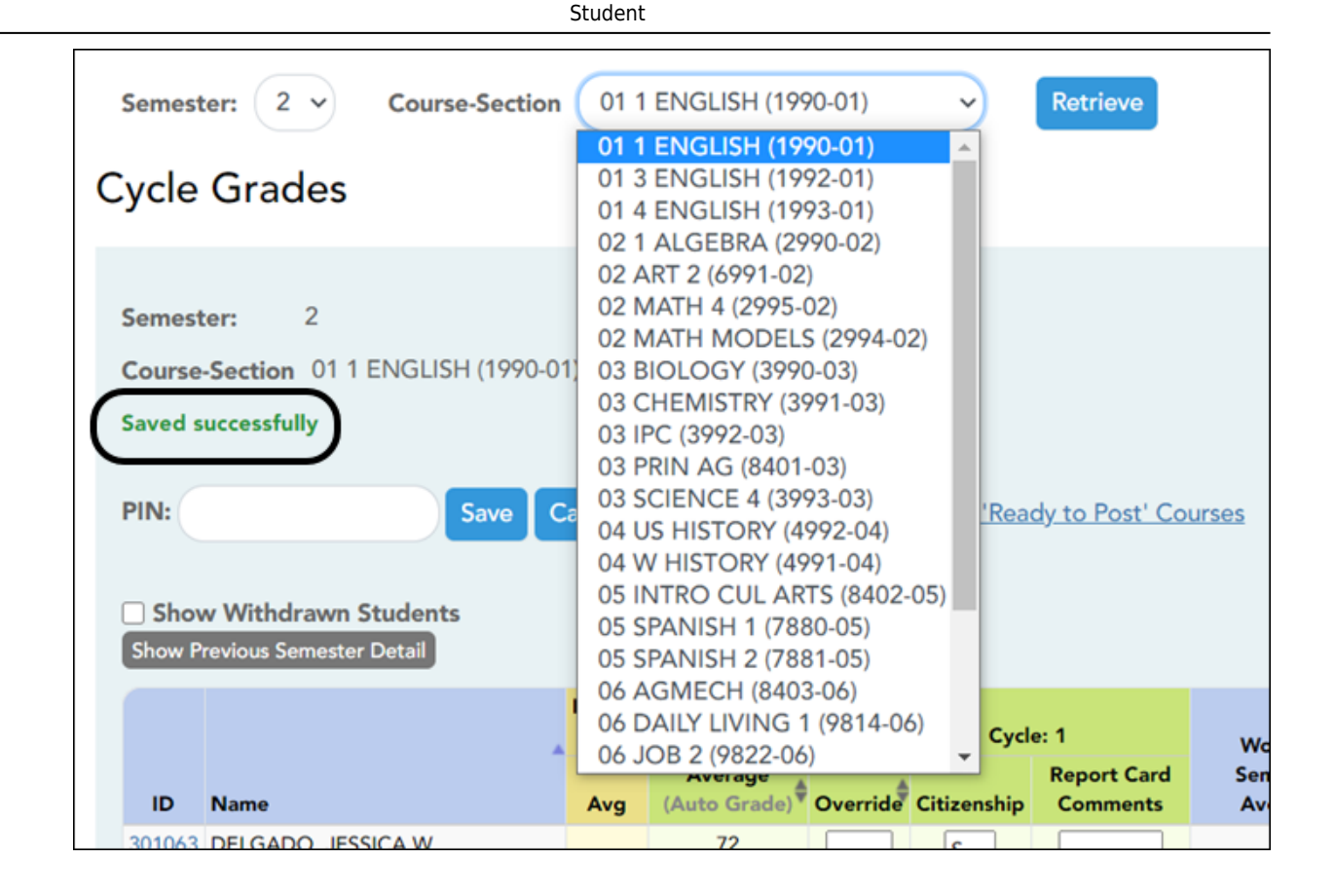

**NOTE:** Instructors can submit grades more than one time if they make a change shortly after marking the grades as ready to post; however, once the data is posted on Grade Reporting > Utilities > Grade Posting From ASCENDER TeacherPortal, the teacher can't change data and mark ready to post again.

#### D. Monitor teacher posting status.

#### **D.** Monitor teacher posting status.

Grade Reporting > Maintenance > Teacher Posting Status

This page produces a report of classes by cycle that indicates if the teacher's cycle grade posting status is Posted, Ready to Post, or Not Ready to Post.

 $\Box$  Run all three reports.

| Status | Select the posting status for the report:                                                                                                    |
|--------|----------------------------------------------------------------------------------------------------|
|        | <b>Not Ready to Post</b> - View course-sections where the teacher has not indicated via TeacherPortal that the cycle grades, comments, or citizenship are 'Ready to Post.'                                                                                                    |
|        | • If the teacher has entered comments and/or citizenship for at least one student in the course-section for the semester-cycle being run in TeacherPortal, the course-section is included.                                                                                                    |
|        | • Non-graded course-sections are not included unless the teacher has entered comments or citizenship in TeacherPortal.                                                                                                    |
|        | <b>Posted</b> - View course-sections where cycle grades, comments, or citizenship have been posted (Grade Posting From ASCENDER TeacherPortal utility).                                                                                                    |
|        | • If the teacher has entered comments and/or citizenship for at least one student in the course-section for the semester-cycle being run in TeacherPortal, and the course-section is marked <b>Posted</b> , the course-section is included.                                                                       |
|        | • For a non-graded course, if the campus uses auto citizenship and the course-section has been posted, it is included.                                                                                                    |
|        | • If a teacher on the Posted list needs to change grades, that teacher must be re-set and will need to mark grades as 'Ready to Post' again.                                                                                                    |
|        | <b>Ready to Post</b> - View course-sections where the instructor has indicated via<br>TeacherPortal that the cycle grades, comments, or citizenship are marked as 'Ready to<br>Post.' These grades will be post in Grade Reporting the next time the Grade Posting From<br>ASCENDER TeacherPortal utility is run. |
|        | • Teachers on this list may still change grades, save the changes, and mark grades as 'Ready to Post' again.                                                                                                    |
|        | • If the teacher has entered comments and/or citizenship for at least one student in the course-section for the semester-cycle being run in TeacherPortal and the course-section is marked as 'Ready to Post,' the course-section is included.                                                                    |
|        | • For a non-graded, if the campus uses auto citizenship and the course-section is marked as 'Ready to Post,' it is included.                                                                                                    |
|        | NOTES: A teacher may be listed on more than one list.                                                                                                    |
|        | For non-graded courses, citizenship and report card comments from TeacherPortal are included even if the cycle grade is blank, including auto-posting citizenship for non-graded courses.                                                                                                    |

### IV. Post grades, compute attendance, and assign credit

A. Post grades from TeacherPortal to ASCENDER Grade Reporting.

#### A. Post grades from TeacherPortal to ASCENDER Grade Reporting.

Grade Reporting > Utilities > Grade Posting From ASCENDER TeacherPortal

This utility posts the working cycle average, citizenship grade, and report card comments from TeacherPortal, as well as the exam and semester grades when applicable, to the student grade-course record in ASCENDER. Students who were not enrolled in the course or campus on the grade reporting cycle end date are excluded.

| Grade Posting for<br>Current Semester: 1 Current Cycle: 1                                                                                                    | Execute |
|----------------------------------------------------------------------------------------------------|---------|
| Post Senior (12th grade) students only                                                                                                    |         |
| Post Elementary Exam/Sem when grd lvl not in E                                                                                                    |         |
|                                                                                                    |         |
| Verify these are                                                                                                    |         |
| Warning correct.                                                                                                    |         |
| This will be in point to post the working purch average from                                                                                                    |         |
| This utility is going to post the working cycle average from<br>the student grade course record for the displayed current semester and current cycle.<br>Please verify that displayed semester and cycle are correct. | 10      |
|                                                                                                    |         |

#### Processes performed by the utility

- Any numeric cycle and exam grades that are higher than the highest grade allowed are converted to the highest grade allowed.
- Any numeric cycle and exam grades that are lower than the lowest grade allowed are converted to the lowest grade allowed. Blank grades are bypassed (i.e., not converted nor posted).

**NOTE:** Numeric semester grades are not converted based on the highest or lowest grade allowed.

• If an exam grade is X, and the campus does not allow exempt exam grades, the

exam grade and the semester average are not posted.

- If the campus allows exempt exams, and if an auto-graded course has a semester grade posted and a blank exam grade, an X (exempt) is posted for exam grades if an exam grade is required.
- Grades from TeacherPortal are converted according to the **Rpt Card Grd Typ** field in the campus master schedule.
- The exam, semester, and cycle grades are posted if the cycle selected is the highest cycle offered for the semester (e.g., cycle 2 for a two-semester nine-week campus), and the exam-semester pattern indicates an exam-semester grade is given this semester.
- If the cycle grade is blank, the utility only posts the exam grade (if applicable) and the semester grade if an override semester grade exists.

#### For secondary courses (i.e., credit level is not E):

- Grades are converted according to the campus options.
- The utility does not convert a P or F if posted for a course with a numeric report card grade type. A warning message is displayed on the error report.
- If the exam grade is blank from TeacherPortal, the exam grade and semester average are not posted if either Include Exam in Semester Average or Expect Exam Grade is selected on the Maintenance > Tables > Campus Control Options tabs.
- The semester average is posted if **How will Avg be Computed** is set to *Computer* on Maintenance > Tables > Campus Control Options> Computation.
- If Allow Semester Override is selected on Grade Reporting > Maintenance > TeacherPortal Options > Campus > Options, and the override semester grade is not blank, the override semester grade is used.

#### For elementary courses:

- Grades are converted according to the core course code and the elementary conversion tables.
- The exam grade and semester average are posted if Incl Exam and Comp Sem Avg are selected on Maintenance > Tables > Elementary > Elem Grade. If Incl Exam is not selected, an exam grade is not posted.
- If **Comp Sem Avg** is not selected, the semester average is not posted.

- The override semester grade is only posted if it has a value and if Allow Semester
   Override is selected on on Grade Reporting > Maintenance > TeacherPortal Options
   > Campus > Options.
- If the exam grade is blank for an auto-graded course that require an exam grade, the semester grade is posted.
- If a citizenship grade is blank for a course-cycle posted from TeacherPortal, and Auto Citizenship is selected on Maintenance > Tables > Campus Control Options > Posting, the citizenship grade is posted according to the campus options.
- If the cycle grade is blank for a course-cycle posted from TeacherPortal, the grade from the **Auto Grd** field in the district master schedule is posted.

#### NOTE:

- Semester grades are never posted with an auto grade.
- Even if all students will receive the auto grade, the course must still be marked as "Ready to Post" in TeacherPortal.
- If the working semester average or override semester average is an I (incomplete) and the campus expects an exam grade, the correct semester average is posted if the campus allows semester grades, even if the exam grade is blank.
- The citizenship from TeacherPortal is not posted if citizenship grade already exists in ASCENDER for the cycle being posted.

**NOTE:** This utility can be run more than once; however, only grades that have not already been posted to ASCENDER Grade Reporting, and are marked as 'Ready to Post' are posted.

| Grade<br>Posting | Current Semester                                                   | Ensure that the semester to which grades should be posted is displayed.                                                                                                    |
|------------------|--------------------------------------------------------------------|----------------------------------------------------------------------------------------------------|
| for              | Current Cycle                                                      | Ensure that the cycle to which grades should be posted is displayed.                                                                                                    |
|                  | Post Senior (12th<br>grade) students<br>only                       | Select if you want to run the utility for seniors only.<br>If you select to post for Senior (12th grade) students only, the<br>utility will look through all course-sections marked <i>Ready to</i><br><i>Post</i> in TeacherPortal and will only process students in grade<br>level 12.<br>The utility will then reset the <i>Ready to Post</i> flag. This resets an<br>instructor's course-section so that the instructor can mark<br>grades as <i>Ready to Post</i> again, AFTER the course-section<br>grades have been posted for grade level 12 students. |
|                  | Post Elementary<br>Exam/Sem when grd<br>Ivl not in Elem Grd<br>Tbl | Select to post the elementary exam and semester average for<br>a grade level that is not in the elementary grade table.<br>If the course credit level is E, the program determines if the<br>student's grade level is in the elementary grade table.                                                                                                    |
|                  |                                                                    | If the grade level is in the elementary grade table, the data<br>will post as elementary and use the <b>Comp Sem Avg</b> and <b>Incl<br/>Exam</b> fields on Maintenance > Tables > Elementary > Elem<br>Grade to determine if the elementary exam and semester<br>should be posted.                                                                                                    |
|                  |                                                                    | If the grade level is not in the elementary grade table, the<br>program will post as secondary, which means it will use the<br><b>Allow Semester Grade</b> and <b>Expect Exam Grade</b> fields on<br>Maintenance > Tables > Campus Control Options > Posting to<br>determine if the elementary exam and semester should be<br>posted.                                                                                                    |

□ Click **Execute**.

- A message is displayed indicating that the posting is successfully completed.
- Grades are posted to the student grade-course record.
- The Grade Ready column is reset from "Ready to Post" to "Posted."

| View Error<br>List | Click to view the error list if errors are encountered.                                                                                                    |
|--------------------|----------------------------------------------------------------------------------------------------|
|                    | Review the report using the following buttons:                                                                                                    |
|                    | Click First to go to the first page of the report.                                                                                                    |
|                    | Click 🔨 to go back one page.                                                                                                    |
|                    | Click 🕨 to go forward one page.                                                                                                    |
|                    | Click Last to go to the last page of the report.                                                                                                    |
|                    | The report can be viewed and saved in various file formats.                                                                                                    |
|                    | Click 🔁 to save and print the report in PDF format.                                                                                                    |
|                    | Click I to save and print the report in CSV format. (This option is not available for all reports.) When a report is exported to the CSV format, the report headers may not be included. |
|                    | Click 🛋 to close the report window. Some reports may have a <b>Close Report</b> , <b>Exit</b> , or <b>Cancel</b> button instead.                                                         |
| View Fail<br>List  | Click to view the list of students with blank, failing, or incomplete grades, if applicable.                                                                                             |
|                    | Review the report using the following buttons:                                                                                                    |
|                    | Click <b>First</b> to go to the first page of the report.                                                                                                    |
|                    | Click 🔨 to go back one page.                                                                                                    |
|                    | Click 🕨 to go forward one page.                                                                                                    |
|                    | Click Last to go to the last page of the report.                                                                                                    |
|                    | The report can be viewed and saved in various file formats.                                                                                                    |
|                    | Click 🔁 to save and print the report in PDF format.                                                                                                    |
|                    | Click local content of the report in CSV format. (This option is not available for all reports.) When a report is exported to the CSV format, the report headers may not be included     |
|                    | Click I to close the report window. Some reports may have a <b>Close Report</b> , <b>Exit</b> , or <b>Cancel</b> button instead.                                                         |

□ Print both reports before exiting the page.

The Error Report will reflect only errors generated for a particular grade posting, as well as the details of any Override cycle grades entered by the instructor.

#### B. (If needed) Reset a teacher's posting status.

#### B. (If needed) Reset a teacher's posting status.

Grade Reporting > Utilities > Clear Grades, Comments, Credits, or Citizenship

This utility allows you to reset an instructor's course-section so that instructor can mark grades as 'Ready to Post' again, AFTER the course-section grades have been posted. **Rarely will you reset the entire campus.** 

**CAUTION:** Use this utility carefully. If in doubt, contact your regional service center for assistance.

| Execute Campus: 001 001 School                                                                                                    |
|----------------------------------------------------------------------------------------------------|
| Clear by<br>O Campus O Grade Level O Studer O Course O Cycle Grades O Sem Grades O Exam Grades O Final Grades O Comments O Credits O Citizenship |
| Reset Teacher Gradebook "Ready to Post" Flag                                                                                                    |
| Course: 8107 . Section: 07 07 - 07 11/25 (108 - CHANG, CHO) V Sem: 2 V Cyc: 2 V Title: EQUINE SCIENCE                                            |

□ Select to **Clear by Course**.

□ Select to **Clear Cycle Grades**.

Remember to clear all fields that need to be re-posted from TeacherPortal. You can only clear one field at a time. For example, if you need to clear both cycle grades and comments, you must run the utility twice.

□ Select Reset Teacher Gradebook 'Ready to Post' Flag.

□ Specify the **Course**, **Section**, **Sem**, and **Cyc**.

□ Click **Execute**.

C. Compute attendance.

#### C. Compute attendance.

Grade Reporting > Reports > Grade Reporting Reports > Report Cards > SGR1800 - Compute Attendance in Course Records

For attendance to print on teacher class rolls, report cards, and IPRs, you must run the SGR1800, which computes attendance from the attendance application for the student grade-course records. The report should be run before printing report cards, IPRs, and SGR1000 - Blank, Failing and Incomplete Grades.

The following absence types are posted to the absence categories on the Grade Reporting reports.

- Excused: S, R, M, A, D, C, V, G, L
- Unexcused: U
- School-related: F, E
- Tardies: T

| Preview PDF CSV Clear Options                                                                                                    |                                          |        |      |
|----------------------------------------------------------------------------------------------------|------------------------------------------|--------|------|
| Grades Report Group                                                                                                    | SGR1800 - Compute Attendance in Course R | ecords |      |
| SGR2001 - A/B Honor Roll<br>SGR2010 - Numeric Honor Roll<br>SGR2020 - Grade Point Honor Roll<br>SGR2047 - AAR Multi-Year<br>SGR2048 - Summary of Student Credits by Sch Yr<br>SGR2060 - Grd Avg & Class Rnk- Info ONLY no Update<br>SGR2070 - Grd Avg Info - By Student (Info Only)<br>SGR2075 - Cumulative Grd Avg Info By Student (Info Only)<br>SGR2081 - Student Grade Labels<br>SGR2091 - Elementary Grade Labels<br>SGR4500 - TeacherPortal Assignment Audit Report | Parameter Description                    | Value  | List |
|                                                                                                    | Campus ID                                | 001    | :    |
|                                                                                                    | Semester (1,2,3,4)                       | 1      |      |
|                                                                                                    | Check Course Entry/WD Dates (Y,N)        | Y      |      |
|                                                                                                    | Period (A=All,S=ADA)                     | A      |      |
|                                                                                                    | Include only ADA Codes in Absences (Y,N) | Y      |      |
| Instructors Report Group                                                                                                    |                                          |        |      |

D. Assign No Credit due to absences if needed.

#### D. Assign No Credit due to absences if needed.

Before running the Grade Computation and Credit Assignment utility which assigns credit to courses, you must update the credit field for any students who should not receive credit for a **high school credit level course** due to excessive absences.

When the Grade Computation and Credit Assignment utility is run, any student with **Crdt/Credit** set to NC will not receive credit for the course.

If the student makes up the absences at a later date, you can then remove the NC from the **Crdt** field and update that field with the credit earned.

There are two options for assigning NC (No Credit) to a course:

• Option 1: Grade Reporting > Maintenance > Student > Individual Maint > Grd Update
Option 2: Grade Reporting > Maintenance > Student > Individual Maint > Grd/Crs Maint

# Option 1:

#### Grade Reporting > Maintenance > Student > Individual Maint > Grd Update

|   | DEMO CE                                                   | RS ASSIGN | GRD U | IPDATE GRD/CRS MAIN | NT COU      | JRSE COD | es sche | D INQUIR | Y GRADE | AVG CF | RS/SEC CH | ANGE CI | TE ASSI   |
|---|-----------------------------------------------------------|-----------|-------|---------------------|-------------|----------|---------|----------|---------|--------|-----------|---------|-----------|
| 1 | Include WD Courses? Sem 1<br>Sem 2<br>Sem 2<br>Semester 1 |           |       |                     |             |          |         |          |         |        |           |         |           |
|   | Detail                                                    | Course    | Sec   | Title               | Self<br>Pcd | Cyc1     | Cyc2    | Cyc3     | Exam    | Sem    | Final     | Crdt    | Citz<br>1 |
|   | Q                                                         | 2106      | 07    | FINANCIAL MATH      |             | 090      | 095     |          | 080     | X      |           | N.C     |           |
|   | Q                                                         | 3110      | 03    | A & P               |             | 073      | 079     |          | 077     | 065    |           | N.C     | $\Box$    |
|   | Q                                                         | 4400      | 04    | GOVERNMENT          |             | 103      | 090     |          | 098     | 91     |           | N.C     |           |
|   | Q                                                         | 5400      | 09    | ATHLETICS 4         |             |          |         |          |         |        |           | ( )     |           |

□ Retrieve the student.

□ Select **Sem 1**.

□ In the **Crdt** (Credit) field for all applicable courses, type NC.

The period is automatically inserted between the two characters.

# **Option 2:**

Grade Reporting > Maintenance > Student > Individual Maint > Grd/Crs Maint

| DEMO                                  | CRS ASSIGN GRD UPDATE GRI                                                                                                    | D/CRS MAINT COURSE CODE                                                                                                    | S SCHED INQUIRY                 | GRADE AVG   | CRS/SEC CHANGE | CTE |
|---------------------------------------|----------------------------------------------------------------------------------------------------|----------------------------------------------------------------------------------------------------|---------------------------------|-------------|----------------|-----|
| Course: 21                            | 06 FINANCIAL MATH  Section: 0                                                                                                    | 7 07 - 07 (216 - FINNIGAN, SEAMU                                                                                                    | IS) 🗸 Semester: 🛛 🗸             | Retrieve    |                |     |
| Per: 07                               | Active Student                                                                                                    |                                                                                                    |                                 |             |                |     |
| Grade<br>CYC1 090<br>CYC2 095<br>CYC3 | Absences           Total         Unexc         Exc         Sch Rel           16         15         2         4           1         1         0         0           0         0         0         0 | Tardy Citz Common<br>0 S Citz Common<br>0 S Citz Common<br>0 S Citz Common<br>0 S Citz Common<br>0 S Citz Common<br>0 S Citz Common<br>0 S Citz Citz Common<br>0 S Citz Citz Citz Common<br>0 S Citz Citz Citz Citz Citz Citz Citz Citz | ents<br>V V (<br>V V (<br>V V ( | V           | V              |     |
| Exam: X<br>Sem: 087<br>Final:         | Credit: N.C AA<br>Pass/Fail: ▼ Sp<br>GPA Override: ▼ Gr                                                                                                    | R use: Tran<br>ecial Crs Consid: V                                                                                                    | sferred Self Paced              | h: OnRamps: |                |     |

 $\Box$  Retrieve the student.

#### □ Select the **Course**, **Section**, and **Semester**.

 $\Box$  In the **Credit** field type NC.

The period is automatically inserted between the two characters.

#### NOTE:

TREx uses the Pass/Fail indicator to show credit removal. If a student has been denied credit due to excessive absences, when that student's transcript is sent through TREx, it does not pick up the asterisk from the transcript which indicates that credit was denied due to excessive absences.

Any students who lose credit due to excessive absences should have their Pass/Fail indicator updated manually at the time NC is entered.

#### E. Assign auto grades.

# E. Assign auto grades.

Grade Reporting > Utilities > Auto Assign Grades and Citizenship

Only districts with courses that have an **Auto Grd** set in the district master schedule or **Auto Citizenship** grade set on the Posting tab should run this utility.

The utility assigns course or citizenship grades for all active students enrolled in courses with no withdrawal date. The same grade is assigned to every student taking the course.

**NOTE:** In TeacherPortal, auto grades are automatically displayed on the **Grades** > **Cycle Grades** page, even if the utility is not run. If the instructor marks grades as 'Ready to Post for a course-section, the auto grade will be imported when the Grade Posting from ASCENDER Gradebook utility is run. If these grades are not imported from the ASCENDER Gradebook utility because the instructor does not mark grades as 'Ready to Post', you must run the Auto Assign Grades and Citizenship utility to assign auto grades and/or auto citizenship for the course-section.

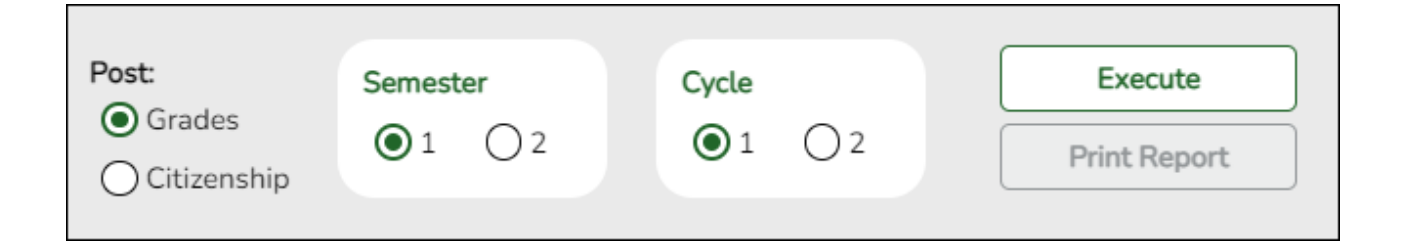

Select to post **Grades** or **Citizenship**.

• If you select to post **Grades**, the **Auto Grd** field in the district master schedule is automatically used. The grade-course record for students enrolled in courses with an auto grade are updated, if the grade field is blank for the specified semester-cycle.

 If you select to post Citizenship, the Auto Citizenship and Citizenship Grade on Grade Reporting > Maintenance > Tables > Campus Control Options > Posting are used. If Auto Citizenship is selected and a valid Citizenship Grade exists, all blank citizenship grades for the selected semester-cycle are updated for all students.

□ Select the **Semester** to be updated. The **Cycle** fields appear.

□ Select the **Cycle** to be updated. The **Execute** button is enabled.

□ Click **Execute**. The **Print Report** button is enabled once the utility is executed.

#### F. Compute grades and assign credit.

# F. Compute grades and assign credit.

Different utilities are for secondary and elementary campuses.

- Secondary campuses: Grade Reporting > Utilities > Grade Computation and Credit Assignment
- Elementary campuses: Grade Reporting > Utilities > Grade Computation Elementary

#### Secondary campuses:

Grade Reporting > Utilities > Grade Computation and Credit Assignment

This utility calculates and assigns semester grades, final grades, and course credits for secondary grade levels. Numeric grades and pass/fail grades (i.e., report card grade type P) are calculated. Students in elementary grade levels are excluded.

#### Under **Options**:

| Include Withdrawn<br>Students | Select to include withdrawn students in the process.                                                                                                    |
|-------------------------------|----------------------------------------------------------------------------------------------------|
|                               | The utility does not consider the withdrawal date, only if the student is withdrawn.                                                                             |
|                               | If selected, and if <b>Include Withdrawn Courses</b> is not selected, withdrawn courses are computed only if they match the withdrawn student's withdrawal date. |
| Include Withdrawn<br>Courses  | Select to include withdrawn courses in the process.                                                                                                    |

 $\Box$  Select the process(es) to be performed:

| Compute Semester<br>Average | Select if you are not using TeacherPortal, or if you are calculating blank<br>semester grades when <b>Allow Recomputation</b> is <u>not</u> selected on<br>Maintenance > Tables > Campus Control Options > Computation. |
|-----------------------------|----------------------------------------------------------------------------------------------------|
|                             | prompted to confirm that you want to continue when you execute the<br>utility.                                                                                                    |
| Compute Final<br>Grades     | Select to calculate final grades. If selected, the fields under <b>Exclude Final Grade Computations</b> are enabled.                                                                                                    |
| Award Credits               | Select to award credits.                                                                                                    |

| Award Credits Self<br>Paced | Select to award credits to self-paced courses. If selected, credits are assigned if the course has a semester grade.                                                                                                    |
|-----------------------------|----------------------------------------------------------------------------------------------------|
| Track                       | (Required) Select a track number, or select A to calculate grades and assign credits for all tracks.                                                                                                    |
| Reset Non-Graded<br>Courses | Select to clear any grades that have been entered or posted for a student<br>in a non-graded course, or if a graded course is changed to a non-graded<br>course and at least one grade exists for this course.                                                  |
|                             | If selected, and a course with grades assigned is changed to a non-graded course, the grades are deleted in ASCENDER only, not in TeacherPortal.                                                                                                    |
| Semesters                   | Select the semesters to be updated. You must select at least one semester.                                                                                                    |
|                             | considered when awarding grades or credits.                                                                                                    |
| Grade Levels                | Select one or more specific grade levels to be updated (e.g., 12th grade only). Or, click <b>All Grade Levels</b> to update all grade levels.                                                                                                    |
|                             | • To select multiple non-consecutive rows, press and hold the CTRL key while selecting the first row and then the subsequent rows.                                                                                                    |
|                             | • To select multiple consecutive rows, click the first grade level and drag to select multiple grade levels. Or, press and hold the SHIFT key while selecting the first row and then the last row. All the rows (between the first and last rows) are selected. |

| Campus Control<br>Information       | <ul> <li>Settings from several Maintenance &gt; Tables &gt; Campus Control Options tabs are used when the utility is run. The settings are displayed for your reference.</li> <li>The Allow Partial Credit and Credit Sequence fields in the district master schedule are also considered in processing.</li> </ul> |
|-------------------------------------|----------------------------------------------------------------------------------------------------|
| Exclude Final Grade<br>Computations | The section is enabled only if <b>Compute Final Grades</b> is selected.<br>Select any options to be excluded from final grade computation. The<br>options only apply to courses that were not taken for all semesters of<br>the course.                                                                             |
|                                     | If you select to exclude one or more, a list of the students and courses excluded from final grade computation is produced.                                                                                                    |
|                                     | If applicable, a message is displayed indicating that no courses qualify for exclusion.                                                                                                    |

# Click **Execute**.

A progress bar displays the progress of the student IDs being processed.

If the following conditions exist, the process is stopped, and a message is displayed:

- Compute Semester Average is selected.
- Allow Recomputation is selected on Grade Reporting > Maintenance > Tables >

Campus Control Options > Computation (recalculate all grades).

• The campus is using TeacherPortal.

You must clear either Compute Semester Average or Allow Recomputation.

If the following conditions exist, the process is interrupted, and a message is displayed:

- Compute Semester Average is selected.
- Allow Recomputation is selected on Grade Reporting > Maintenance > Tables > Campus Control Options > Computation (recalculate all grades).
- The campus is <u>not</u> using TeacherPortal.

You are prompted to continue the process. Click **Yes** to recalculate all grades, or click **No** to stop the process.

• If errors are encountered, an error report is generated at the bottom of the page.

Review, save, and/or print the report.

#### Review the report using the following buttons:

Click First to go to the first page of the report.

Click 🔨 to go back one page.

Click I to go forward one page.

Click Last to go to the last page of the report.

#### The report can be viewed and saved in various file formats.

Click 🖾 to save and print the report in PDF format.

Click to save and print the report in CSV format. (This option is not available for all reports.) When a report is exported to the CSV format, the report headers may not be included.

Click I to close the report window. Some reports may have a **Close Report**, **Exit**, or **Cancel** button instead.

**NOTE:** Warnings may indicate that semester records were bypassed for students who retook failed courses.

| Print Excl<br>List | If students and courses were excluded from final grade computation, click to print the Exclusion list.Review, save, and/or print the report.                                                                |
|--------------------|----------------------------------------------------------------------------------------------------|
|                    | Review the report using the following buttons:                                                                                                    |
|                    | Click First to go to the first page of the report.<br>Click Click to go back one page.Click to go forward one page.Click to go to the last page of the report.                                              |
|                    | The report can be viewed and saved in various file formats.                                                                                                    |
|                    | Click 🛃 to save and print the report in PDF format.                                                                                                    |
|                    | Click 🗐 to save and print the report in CSV format. (This option is not available for all reports.) When a report is exported to the CSV format, the report headers may not be included.                    |
|                    | Click 🔀 to close the report window. Some reports may have a <b>Close Report</b> , <b>Exit</b> , or <b>Cancel</b> button instead.                                                                            |
| Print<br>Partial   | If any course was not taken for all semesters of the course, but was included in final grade computation, print a list of students who only took part of the course. Review, save, and/or print the report. |
|                    | Review the report using the following buttons:                                                                                                    |
|                    | Click First to go to the first page of the report.<br>Click < to go back one page.<br>Click < to go forward one page.                                                                                       |
|                    | Click Last to go to the last page of the report.                                                                                                    |
|                    | The report can be viewed and saved in various file formats.                                                                                                    |
|                    | Click 🔁 to save and print the report in PDF format.                                                                                                    |
|                    | Click 🗐 to save and print the report in CSV format. (This option is not available for all reports.) When a report is exported to the CSV format, the report headers may not be included.                    |
|                    | Click I to close the report window. Some reports may have a <b>Close Report</b> , <b>Exit</b> , or <b>Cancel</b> button instead.                                                                            |

#### **Elementary campuses:**

## Grade Reporting > Utilities > Grade Computation Elementary

This utility calculates and assigns semester grades and final (year-to-date cumulative) grades for all elementary grade levels set up on the Grade Reporting > Maintenance > Tables >

Elementary > Elem Grade. The process calculates alphabetic and numeric grades.

If there are blank semester grades or if a cumulative average must be calculated, run this utility.

| Execute                                                                                                    |                                             |                                                                                                    |                                                   |                                                                                                    | (                      | Student Info               | rmation | School Year: 2021-2022 |
|----------------------------------------------------------------------------------------------------|---------------------------------------------|----------------------------------------------------------------------------------------------------|---------------------------------------------------|----------------------------------------------------------------------------------------------------|------------------------|----------------------------|---------|------------------------|
| Options         Include WD Students         Include WD Courses         01       Track (00-99 or A for all )         01       Grade Lvl         Reset Non-Grd Courses |                                             |                                                                                                    |                                                   | Campus Control Information         Typ Avg School Or Computer:       Computer         Allow Recomp:       N - (Recalculate only Blank or Zero Grades)         Allow Exempt Exam:       N         Grade Levels for which the Semester Average = N and Cumulative Average = Y are only calculated for the end of the school year |                        |                            |         |                        |
| Semesters  √ 1 2  Cycle  ○ Cyc 1 ○ Cyc 2 ○ Cyc 3                                                                                                    |                                             |                                                                                                    |                                                   |                                                                                                    |                        |                            |         |                        |
| mesters                                                                                                    | ] 2                                         | Cyc 2 OC                                                                                                    | Cyc 3                                             |                                                                                                    |                        |                            |         |                        |
| mesters 1 Cle Cyc 1 ementary Grd Lyd                                                                                                    | ] 2<br>1 O (<br>Grade Lo                    | Cyc 2 0 C<br>evel Table Inf                                                                                                    | Cyc 3                                             | Incl Evam                                                                                                    | Evam Wat               | Tot Wat                    |         |                        |
| mesters 1 Cle Cyc 1 ementary Grd Lvl                                                                                                    | ] 2<br>I O (<br>Grade Li<br>Type            | Cyc 2 Cyc 2 | Cyc 3<br>formation<br>Cum Avg                     | Incl Exam                                                                                                    | Exam Wgt               | Tot Wgt                    | -       |                        |
| mesters 1 Cle Cyc 1 ementary Grd Lvl PK                                                                                                    | ] 2<br>Grade Li<br>Type<br>N                | Cyc 2 C<br>evel Table Inf<br>Sem Avg                                                                                                    | Cyc 3<br>formation<br>Cum Avg                     | Incl Exam                                                                                                    | Exam Wgt               | Tot Wgt                    | *       |                        |
| mesters 1 Cle Cyc 1 ementary Grd Lvl PK KG 01                                                                                                    | ) 2<br>Grade Lu<br>Type<br>N<br>N           | Cyc 2 C<br>evel Table Inf<br>Sem Avg<br>N<br>N                                                                                                    | Cyc 3<br>formation<br>Cum Avg<br>N                | Incl Exam                                                                                                    | Exam Wgt               | Tot Wgt                    | ^       |                        |
| mesters 1 Cle Cyc 1 ementary Grd Lvl PK KG 01 02                                                                                                    | ) 2<br>Grade Lu<br>Type<br>N<br>N<br>E      | Cyc 2 C<br>evel Table Inf<br>Sem Avg<br>N<br>N<br>Y                                                                                                    | Cyc 3<br>formation<br>Cum Avg<br>N<br>N<br>Y      | Incl Exam<br>N<br>N<br>N                                                                                                    | Exam Wgt               | <b>Tot Wgt</b> 0 0 0       | •       |                        |
| mesters 1 Cle Cyc 1 Cyc 1 Grd Lvl PK KG 01 02 03                                                                                                    | ) 2<br>Grade Lu<br>Type<br>N<br>N<br>E<br>E | Cyc 2 C<br>evel Table Inf<br>Sem Avg<br>N<br>N<br>Y<br>Y                                                                                                    | Cyc 3<br>formation<br>Cum Avg<br>N<br>N<br>Y<br>Y | Incl Exam<br>N<br>N<br>N<br>N                                                                                                    | Exam Wgt 0 0 0 0 0 0 0 | <b>Tot Wgt</b> 0 0 0 0 0 0 | •       |                        |

| Campus Control<br>Information                  | Settings from the Maintenance > Tables > Campus Control Options tabs<br>are used when the utilities (secondary and elementary) are run. The<br>settings are displayed for your reference. |
|------------------------------------------------|----------------------------------------------------------------------------------------------------|
|                                                | If the campus uses TeacherPortal, <b>Allow Recomputation</b> cannot be selected on Maintenance > Tables > Campus Control Options > Computation.                                           |
|                                                | •<br>If the campus does not use TeacherPortal, and <b>Allow Recomputation</b><br>is selected, you will be prompted to confirm that you want to continue<br>when you execute the utility.  |
| Elementary Grade<br>Level Table<br>Information | Settings from the Grade Reporting > Maintenance > Tables ><br>Elementary > Elem Grade tab are used when the elementary utility is<br>run. The settings are displayed for your reference.  |

| Include WD<br>Students | Select to include withdrawn students in the process. |
|------------------------|------------------------------------------------------|
| Include WD<br>Courses  | Select to include withdrawn courses in the process.  |

| Irack                    | (Required) Select a track number, or select A to calculate grades for all tracks.                                                                                                    |
|--------------------------|----------------------------------------------------------------------------------------------------|
| Grade Lvl                | Select the grade level, or select AL to computer grades for all grade levels.                                                                                                    |
| Reset Non-Grd<br>Courses | Select to clear any grades that have been entered or posted for a student in a non-graded course, or if a graded course is changed to a non-graded course and at least one grade exists for this course.                                                                                                    |
| Semesters                | Select the semesters to be computed. If you select 2, both semesters 1 and 2 are computed.                                                                                                    |
| Cycle                    | Select the cycle to be updated.<br>If you select cycle 3, semester grades are automatically calculated only if the<br><b>Comp Sem Avg</b> box is checked for the grade level on <i>Grade Reporting</i> ><br><i>Maintenance</i> > <i>Tables</i> > <i>Elementary</i> .<br>The cycle 3 option is disabled for two-semester-nine-week campuses. If you<br>select cycle 2, semester grades are automatically calculated for all grade<br>levels.<br>If semester 2 and cycle 3 are selected:<br>• If a grade level is set to compute cumulative averages (i.e., <b>Comp Cum</b><br><b>Avg</b> is selected for the grade level on Maintenance > Tables > Elementary ><br>Elem Grade), the final grade is calculated as the average of the two semester<br>grades. |
|                          | If a grade level is set to compute both semester average and cumulative<br>average the final grade is calculated as the average of the two semester<br>grades.<br>• <b>Comp Cum Avg</b> has to be <i>checked</i> and the <b>Semester Average</b> has to be                                                                                                    |
|                          | unchecked for the utility to average the six cycle grades.                                                                                                    |

## Click **Execute**.

A progress bar displays the progress of the student IDs being processed.

If the following conditions exist, the process is stopped, and a message is displayed:

- **Comp Sem Avg** is selected on Grade Reporting > Maintenance > Tables > Elementary > Elem Grade.
- Allow Recomputation is selected on Grade Reporting > Maintenance > Tables > Campus Control Options > Computation (recalculate all grades).
- The campus is using TeacherPortal.

You must clear either Compute Sem Avg or Allow Recomputation.

If the following conditions exist, the process is interrupted, and a message is displayed:

- **Comp Sem Avg** is selected on Grade Reporting > Maintenance > Tables > Elementary > Elem Grade.
- Allow Recomputation is selected on Grade Reporting > Maintenance > Tables >

Campus Control Options > Computation (recalculate all grades).

• The campus is <u>not</u> using TeacherPortal.

You are prompted to continue the process. Click **Yes** to recalculate all grades, or click **No** to stop the process.

| Preview<br>Errors | Click to view the error list if errors are encountered.                                                                                                    |  |  |  |  |  |
|-------------------|----------------------------------------------------------------------------------------------------|--|--|--|--|--|
|                   | Review the report using the following buttons:                                                                                                    |  |  |  |  |  |
|                   | Click 💷 to go to the first page of the report.                                                                                                    |  |  |  |  |  |
|                   | Click 🔨 to go back one page.                                                                                                    |  |  |  |  |  |
|                   | Click 🕨 to go forward one page.                                                                                                    |  |  |  |  |  |
|                   | Click Last to go to the last page of the report.                                                                                                    |  |  |  |  |  |
|                   | The report can be viewed and saved in various file formats.                                                                                                    |  |  |  |  |  |
|                   | Click 🔁 to save and print the report in PDF format.                                                                                                    |  |  |  |  |  |
|                   | Click 🗐 to save and print the report in CSV format. (This option is not available for all reports.) When a report is exported to the CSV format, the report headers may not be included. |  |  |  |  |  |
|                   | Click I to close the report window. Some reports may have a <b>Close Report</b> ,                                                                                                    |  |  |  |  |  |
|                   | Ext, of earlier sation instead.                                                                                                    |  |  |  |  |  |

# V. Verify grades

A. Print class rolls and get signed by teachers.

# A. Print class rolls and get signed by teachers.

Grade Reporting > Reports > Grade Reporting Reports > Instructors > SGR0900 - Class Rolls (Student Grade Information)

It is recommended that you distribute the class rolls to instructors as proof sheets for grade verification. If an instructor makes any changes, the instructor should initial or sign next to the grade change. All instructors should sign and date these forms, and the forms can be filed as the official grade sheets for the reporting period.

**REMINDER:** If an instructor updates an incomplete grade or changes a cycle grade for a student, the instructor should also provide a semester average if possible; otherwise, semester/final averages will need to be computed again.

| Preview PDF CSV                                                                                                    | / Clear Options                                            |                                                           |      |
|----------------------------------------------------------------------------------------------------|------------------------------------------------------------|-----------------------------------------------------------|------|
| Grades Report Group                                                                                                    | SGR0900 - Class Rolls (Student Grade Information           | n)                                                        |      |
| SGR2001 - A/B Honor Roll<br>SGR2010 - Numeric Honor Roll<br>SGR2020 - Grade Point Honor Roll                              | Parameter Description                                      | Value                                                     | List |
| SGR2047 - AAR Multi-Year                                                                                                  | Ending School Year (YYYY)                                  | 20XX                                                      |      |
| SGR2048 - Summary of Student Credits by Sch Tr<br>SGR2060 - Grd Avg & Class Rnk- Info ONLY no Update                      | Campus ID                                                  | 001                                                       | :    |
| <u>SGR2070 - Grd Avg Info - By Student (Info Only)</u><br><u>SGR2075 - Cumulative Grd Avg Info By Student (Info Only)</u> | Semester (1,2,3,4)                                         | 1                                                         |      |
| SGR2081 - Student Grade Labels<br>SGR2091 - Elementary Grade Labels                                                       | Cycle (1,2,3, Blank for All)                               | 2                                                         |      |
| SGR4500 - TeacherPortal Assignment Audit Report                                                                           | Attendance Track (Blank for All)                           |                                                           |      |
| Instructors Report Group                                                                                                  | Period (Blank for All)                                     |                                                           |      |
| SGR0140 - Instructor List (Grd Roting)                                                                                    | Include Non Graded Courses (Y,N)                           | N                                                         |      |
| SGR0280 - Grade Distribution Report<br>SGR0300 - Student Counts by Section                                                | Course Nbrs (Blank for All)                                |                                                           | :    |
| SGR0350 - Student Counts by Teacher<br>SGR0400 - Class List (Student Demo Info)                                           | Include Self Paced Courses (Y,N)                           | Y                                                         |      |
| <u>SGR0900 - Class Balls (Student Grade Information)</u>                                                                  | Control Nbrs (Blank for All)                               |                                                           | :    |
| SGR2550 - Schedule of Classes (Grd Houng)<br>SGR2550 - Teaching Assignments                                               | Include Withdrawn Students (Y,N)                           | N                                                         |      |
| SGR5000 - Count of Special Ed Students per Teacher                                                                        | Include Withdrawn Courses (Y,N)                            | N                                                         |      |
| Master Schedules Report Group                                                                                             | Double-Space Landscape (Y,N)                               | Y                                                         |      |
| SGR0050 - District Master List (Grd Rpting)                                                                               | Cumulative Course Grades (Y,N)                             |                                                           |      |
| SGR0100 - Master Schedule PEIMS (Grd Rpting)                                                                              | Grade Level (Blank for All)                                |                                                           | :    |
| <u>SGR0120 - Master Schedule Sched Info (Grd Rpting)</u><br><u>SGR0130 - Master Sched Section &amp; Grd Rpting Info</u>   | Non-Campus Based Instruction Code (00-10.99)               |                                                           |      |
| SGR0200 - Course Verification Listing (Grd Rpting)<br>SGR0220 - Invalid Service ID                                        | Print Only Active Instructors (Y,N)                        |                                                           |      |
| SGR2046 - Invalid Course Sequence Codes<br>SGR4600 - TeacherPortal Disallowed Weight Type                                 | Print Signature Line (Y,N)                                 |                                                           |      |
| Report Cards Report Group                                                                                                 |                                                            |                                                           |      |
| Date Run:<br>Cnty-Dist: 020-904<br>Campus: 001                                                                            | Class Rolls Pr<br>DANBURY HIGH SCHOOL Pa<br>Sch Year: 2020 | ogram ID: SGR0900<br>age: 1 of 173<br>* Withdrawn Student | 1    |

| Semester: 1 Cycle: 2 Track: All |                     |         |       |              |                          |                         |             |             |              |          |            |               |             |             |        |
|---------------------------------|---------------------|---------|-------|--------------|--------------------------|-------------------------|-------------|-------------|--------------|----------|------------|---------------|-------------|-------------|--------|
| Course: 1121                    | - 02 ENGLISH        | 1 PAP   |       |              | Silf Pcd :N              | Period :01              | In          | str Nbr.    | 201          | Instr    | Name:      | BOWL          | ES, I       | MATT        | HEW    |
| Student Name                    | Grd<br>Stu ID Lvl 1 | frk Xfr | Cyc C | ус Су<br>2 3 | c<br>Exam Sem Final Crea | GPA Exc<br>dit Ovrd Abs | UnEx<br>Abs | SchR<br>Abs | Til<br>Abs 1 | Tdy Citz | Cmt (<br>1 | Cmt Cn<br>2 3 | nt Crn<br>4 | t Crnt<br>5 | Crs Wd |
| AHART, MASON K                  | 004616 09           | 01      | 092   |              |                          | 0                       | 0           | 0           | 0            | 0        |            |               |             |             |        |
| BARMETTLER, CAMRON G            | 004607 09           | 01      | 092   |              |                          | 0                       | 0           | 0           | 0            | 0        |            |               |             |             |        |
| BRACKEN, GRACE D                | 005288 09           | 01      | 092   |              |                          | 1                       | 1           | 0           | 2            | 0        |            |               |             |             |        |
| CACERES, ANGELIQUE C            | 005027 09           | 01      | 087   |              |                          | 0                       | 0           | 0           | 0            | 0        |            |               |             |             |        |
| CHDISTENSEN, DDAMW              | 004506.00           | ne l    | 002   |              |                          |                         |             |             |              | 0        |            |               |             |             |        |

The following reports can be used as a check-off list for instructors:

- Grade Reporting > Reports > Grade Reporting Reports > Instructors > SGR0140 -Instructor List (Grd Rpting)
- Grade Reporting > Reports > Grade Reporting Reports > Instructors > SGR0350 -

#### Student Counts by Teacher

This report provides more details.

#### B. (If needed) Change verified grades.

# **B.** (If needed) Change verified grades.

Grades can be updated for students individually or as a group (same instructor-course) using information from the instructor's class rolls.

- Individually: Grade Reporting > Maintenance > Student > Individual Maint > Grd Update
- Group: Grade Reporting > Maintenance > Student > Group Maint > Post Grades

**NOTE:** If any grades are changed, the **Sem** and/or **Final** and **Credit** field must also be updated; otherwise, you will need to re-run the grade computation utilities (secondary or elementary).

**REMINDER:** When you update grades in ASCENDER Grade Reporting, the corrected grades will appear in the instructor's TeacherPortal as an **Override** grade for that cycle.

#### Individual Students:

You can make grade corrections for an individual student on either of the following tabs.

Grade Reporting > Maintenance > Student > Individual Maint > Grd Update

| DEMO      | CRS ASS       | ign | GRD UPDATE     | GRD/CRS N   | IAINT | COURSE | CODES | SCHEE      | DINQUIRY | GRA   | DE AVG | CRS/      | SEC CHA   | NGE       | CTE      | ASSIG    | NMENTS   | PI       | NOR YR 1 | TRANSFE  | R CL    |
|-----------|---------------|-----|----------------|-------------|-------|--------|-------|------------|----------|-------|--------|-----------|-----------|-----------|----------|----------|----------|----------|----------|----------|---------|
| Include W | /D Courses? ( | Ser | m 1 💿<br>m 2 🔿 |             |       |        | :     | Semester 1 |          |       |        |           | Activ     | e Studer  | vî.      |          |          |          |          |          |         |
| Detail    | Course        | Sec | Title          | Self<br>Pod | Cyc1  | Cyc2   | Cyc3  | Exam       | Sem      | Final | Crdt   | Citz<br>1 | Citz<br>2 | Citz<br>3 | Abs<br>1 | Abs<br>2 | Abs<br>3 | Exc<br>1 | Exc<br>2 | Exc<br>3 | Un<br>1 |
| Q         | 2106          | 07  | FINANCIAL MATH |             | 090   | 095    |       | X          | 087      |       | 0.5    | S         | S         |           | 2        | 0        | 0        | 1        | 1        | 0        | 0       |
| Q         | 3110          | 03  | A & P          |             | 079   | 073    |       | 065        | 074      |       | 0.5    | S         | S         |           | 1        | 1        | 0        | 0        | 0        | 0        | 0       |
| Q         | 4400          | 0.4 | GOVERNMENT     |             | 091   | 092    |       | X          | 81       |       | 0.5    | S         | S         |           | 0        | 0        | 0        | 0        | 0        | 0        | 0       |
| Q         | 5400          | 09  | ATHLETICS 4    |             | 103   | 100    |       | ×          | 100      |       | 0.5    | S         | S         |           | 0        | 0        | 0        | 0        | 0        | 0        | 0       |
| Q         | 6400          | 01  | BAND 4         |             | 095   | 090    |       | X          | 85       |       | 0.5    | S         | S         |           | 0        | 0        | 0        | 0        | 0        | 0        | 0       |
| Q         | 8200          | 02  | PRIN OF BUS    |             | 099   | 093    |       | ×          | 89       |       | 0.5    | S         | S         |           | 0        | 0        | 0        | 0        | 0        | 0        | 0       |
| Q         | 8303          | 55  | PRACT GD 1 2H  |             | 095   | 095    |       | ×          | 95       |       | 0.5    | S         | S         |           | 0        | 0        | 0        | 0        | 0        | 0        | 0       |

#### Grade Reporting > Maintenance > Student > Individual Maint > Grd/Crs Maint

| DEMO C                                | CRS ASSIGN                                     | GRD UPDATE                 | GRD/CRS MAINT                                       | COURS          | E CODES    | SCHED INQ   | UIRY           | GRADE AVG | CRS/SEC CH | ANGE C | TE |
|---------------------------------------|------------------------------------------------|----------------------------|-----------------------------------------------------|----------------|------------|-------------|----------------|-----------|------------|--------|----|
| Course: 21                            | 06 FINANCIAL MA                                | TH V Section               | 07 07 - 07 (216 -                                   | - FINNIGAN     | SEAMUS) 🗸  | ) Semester: | 1 🗸            | Retrie    | we         |        |    |
| Per: 07                               | Active Student                                 |                            |                                                     |                |            |             |                |           |            |        |    |
| Grade<br>CYC1 090<br>CYC2 095<br>CYC3 | Absences<br>Total Unexo<br>0 0 0<br>1 5<br>0 0 | c Exc Sc<br>2 2 1<br>1 1 0 | h Rel Tardy                                         | Citz<br>S<br>S | Comments   |             | ) • (<br>) • ( | <b>V</b>  | ▼ (<br>▼ ( | V<br>V |    |
| Exam: X<br>Sem: 087<br>Final:         | Credit:<br>Pass/Fail:<br>GPA Override          | 0.5<br>01 <b>v</b>         | AAR use:<br>Special Crs Consid<br>Grad Plan Use Cd: |                | Transferre | d: Self P   | laced:         | OnRamps   | 0          |        |    |

# **Group of Students:**

Grade Reporting > Maintenance > Student > Group Maint > Post Grades

| structor: ( | 108 CHANG<br>8107.07 EQUINE SCIENCE (C | HANG) |     |     |     | Sem: | 2 V Cy | 1 🗸  | Track : | ALL | ✓ ☐ Include | WD Students | Retriev | NB   |     |
|-------------|----------------------------------------|-------|-----|-----|-----|------|--------|------|---------|-----|-------------|-------------|---------|------|-----|
| Stu Id      | Name                                   | Xfer  | Cyc | Exa | Sem | Fin  | Crdt   | Citz | Cr      | mt1 | Cmt2        | Cmt3        | Cmt4    | Cmt5 | Abs |
| 003414      | BURLISON, BRITTNEY, L                  |       | 094 | X   | 085 |      | 0.5    | S    |         |     |             |             |         |      | 0   |
| 003157      | DAVIS,ROSALINDA,A                      |       | 080 | X   | 093 |      | 0.5    | S    |         |     |             |             |         |      | 0   |
| 003377      | GOLA, JOSEPH, L                        |       | 085 | X   | 082 |      | 0.5    | S    |         |     |             |             |         |      | 0   |
| 000010      | HONOMICHL, ANDREW, R                   |       | 086 | X   | 085 |      | 0.5    | S    |         |     |             |             |         |      | 0   |
| 003570      | JONAS,ISOM,T                           |       | 080 | X   | 80  |      | 0.5    | S    | E       |     |             |             |         |      | 0   |
| 000143      | NAVA.JSABELLA.J                        |       | 094 | X   | 90  |      | 0.5    | S    |         |     |             |             |         |      | 0   |
| 003413      | PIERRITZ,GABRIELLA,J                   |       | 093 | X   | 90  |      | 0.5    | S    |         |     |             |             |         |      | 0   |
| 003307      | RODRIGUEZ, TYLER                       |       | 079 | X   | 83  |      | 0.5    | S    | C       |     |             |             |         |      | 0   |
| 003112      | STEPHENS, ALYSSA, G                    |       | 095 | X   | 92  |      | 0.5    | S    |         |     |             |             |         |      | 0   |
| 003898      | TIMMERMAN, ADDISON, B                  |       | 100 | X   | 100 |      | 0.5    | S    | A       |     |             |             |         |      | 0   |
| 003380      | ZUCKNICK, JESSICA, J                   |       | 85  | X   | 82  |      | 0.5    | S    |         |     |             |             |         |      | 0   |
|             |                                        |       |     |     |     |      |        |      |         |     |             |             |         |      |     |
|             |                                        |       |     |     |     |      |        |      |         |     |             |             |         |      |     |

C. Print/save final verification for teacher to approve (if grades were changed).

# C. Print/save final verification for teacher to approve (if grades were changed).

Grade Reporting > Reports > Grade Reporting Reports > Instructors > SGR0900 - Class Rolls (Student Grade Information)

□ If any grades were changed, it is recommended that you print/save the final version. Some districts may choose to print the final version and have it signed by the instructor.

# VI. Print report cards

A. Do a final review of grades before printing.

# A. Do a final review of grades before printing

Grade Reporting > Reports > Grade Reporting Reports > Report Cards > SGR1000 - Blank, Failing and Incomplete Grades □ Before printing report cards, re-run SGR1000 and check for blank, failing, and incomplete grades.

B. Update report card messages.

## **B.** Update report card messages.

There are different tabs for secondary and elementary report card messages.

• Secondary: Grade Reporting > Maintenance > Tables > Grade Reporting Tables > Rpt Card Messages

• Elementary: Grade Reporting > Maintenance > Tables > Grade Reporting Tables > Rpt Card Msg Elementary

#### Secondary:

Grade Reporting > Maintenance > Tables > Grade Reporting Tables > Rpt Card Messages

This tab allows you to set up campus-level messages for secondary report cards (SGR1300 and SRG1350) and interim progress reports (SGR1160). The messages are printed at the bottom of the report card or IPR.

- For two-semester campuses, 20 message lines and 1 failing message line can be printed on the report card/IPR.
- For four-semester campuses, 18 message lines and 1 failing message line can be printed.

|    | NUM GRAD   | DE AVG OPERATOR/VAL | JE GRADE AVERAGING TABLE HONOR ROLL TABLE RPT CARD COMMENTS RPT CARD MESSAGES RPT CARD MSG ELEMENTARY |
|----|------------|---------------------|----------------------------------------------------------------------------------------------------|
| La | nguage: [g | 98 - English        | 3                                                                                                    |
|    | Delete     | Code                | Message                                                                                               |
|    |            | (A <b>v</b>         | Have a great holiday break.                                                                           |
|    | 1          | B                   | Back to School is August.                                                                             |
|    | 1          | C 🗸                 | www.danburyisd.org CLICK ON THE PARENT PAGE FROM THE DISD INFORMATION MENU.                           |
|    |            | DV                  | Reports are coming soon.                                                                              |

**Language** Click to select the language in which the messages will be entered.

If messages exist, they are displayed in the selected language.

 $\Box$  Click +**Add** to add a message.

A blank row is added to the grid.

**Code** Select the code for the message.

Codes A-T are for standard messages.

To create a failing message, scroll to the bottom of the drop-down list to select *Failing Message*.

If the option to print failing message is selected, and a student has a 69 or lower in any of his grades in the cycle specified for the report card/IPR being printed, the failing message prints on the report card/IPR. The failing message only prints for students with a failing grade for the cycle being printed.

**Message** Type the message that corresponds to the code, up to 80 characters.

□ To edit a message, type over the existing data.

Click Save.

# Delete a row.

1. Click IIII to delete a row. The row is shaded red to indicate that it will be deleted when the record is saved. You can select multiple rows to be deleted at the same time.

2. Click **Save**. You are prompted to confirm that you want to delete the row. Click **Yes** to continue. Otherwise, click **No**.

You can save edits and delete records in the same step (i.e., the changes are all committed when the record is saved).

## **Elementary:**

Grade Reporting > Maintenance > Tables > Grade Reporting Tables > Rpt Card Msg Elementary

This tab allows you to set up campus-level messages that will print on the Elementary Report Cards (SGR1400) and Interim Progress Report From Grade Book (SGR1160).

- SGR1400 displays up to 17 message lines and 1 failing message line.
- SGR1160 displays up to 14 message lines. The messages are printed at the bottom of the report card or IPR.

| Student |
|---------|
|---------|

| NUM GRA   | DE AVG OPERATOR/VALU | GRADE AVERAGING TABLE           | HONOR ROLL TABLE     | RPT CARD COMMENTS     | RPT CARD MESSAGES | RPT CARD MSG ELEMENTARY |
|-----------|----------------------|---------------------------------|----------------------|-----------------------|-------------------|-------------------------|
| Language: | 98 - English         | I                               |                      |                       |                   |                         |
| Delete    | Msg Nbr              | Message Text                    |                      |                       |                   |                         |
| 1         | 01 🗸                 | Have a great holiday break.     |                      |                       |                   | )                       |
| 1         | 02 🗸                 | Back to school in August.       |                      |                       |                   | )                       |
|           | 03 🗸                 | www.thisisd.org CLICK ON THE PA | RENT PAGE FROM THE D | ISD INFORMATION MENU. |                   | 1                       |
|           |                      |                                 |                      |                       |                   |                         |

**Language** Click to select the language in which the messages will be entered.

If messages exist, they are displayed in the selected language.

□ Click **+Add** to add a message.

A blank row is added to the grid.

| Msg Nbr         | Select the number of the message. This is a sequence number that determines the order in which messages are printed on the report cards/IPRs.                                                                                                    |
|-----------------|----------------------------------------------------------------------------------------------------|
|                 | To create a failing message, scroll to the bottom of the drop-down list to select <i>Failing Message</i> . You can create one failing message.                                                                                                    |
|                 | If the option to print failing message is selected, and a student has a 69 or lower in<br>any of his grades in the cycle specified for the report card/IPR being printed, the<br>failing message prints on the report card/IPR. The failing message only prints for<br>students with a failing grade for the cycle being printed. |
| Message<br>Text | Type the message that corresponds to the number, up to 80 characters.                                                                                                    |

 $\Box$  To edit a message, type over the existing data.

Click **Save**.

# Delete a row.

1. Click I to delete a row. The row is shaded red to indicate that it will be deleted when the record is saved. You can select multiple rows to be deleted at the same time.

2. Click **Save**. You are prompted to confirm that you want to delete the row. Click **Yes** to continue. Otherwise, click **No**.

You can save edits and delete records in the same step (i.e., the changes are all committed when the record is saved).

#### C. Verify campus printing options.

# C. Verify campus printing options.

# Grade Reporting > Maintenance > Tables > Campus Control Options > Print Options

This tab allows you to set campus options for printing report cards. These settings also apply when printing Academic Achievement Records (AARs).

| Save                                                                                   |                          |                                                 |             |                 |               |
|----------------------------------------------------------------------------------------|--------------------------|-------------------------------------------------|-------------|-----------------|---------------|
| PARAMETERS                                                                             | RANGES & CONV            | ERSIONS                                         | COMPUTATION | H ROLL & GR AVG | PRINT OPTIONS |
| Report Card Option<br>Crs Seq:<br>Print Failing Msg:<br>Sequence:<br>Incl Non-Graded C | Period V<br>V<br>Alpha V | Print Credits:<br>Print HRoll C<br>Print W/D Cr | :  Code:    |                 |               |

#### □ Under **Report Card Options**:

| Select the sequence in which courses are printed on report cards - either by course number or by period.                                                                                                    |
|----------------------------------------------------------------------------------------------------|
| Select if you want to print report card messages for students who are failing one or more courses.                                                                                                    |
| This field works with the <b>Code</b> field on Grade Reporting > Maintenance > Tables > Grade Reporting Tables > Rpt Card Messages and the <b>Msg Nbr</b> field on Maintenance > Tables > Grade Reporting Tables > Rpt Card Msg Elementary.                                                        |
| If <b>Print Failing Msg</b> is selected, and a student has a grade of 69 or lower<br>in the cycle specified for the report card being printed, the failing message<br>prints on the report card. The failing message only prints for students with<br>a failing grade for the cycle being printed. |
| Select the sequence in which report cards are printed.                                                                                                    |
| Select to include non-graded courses on report cards.                                                                                                    |
| Select to print academic credits on report cards.                                                                                                    |
| Select to print honor roll codes next to courses on report cards.                                                                                                    |
| Select to print withdrawn courses on report cards or grading labels.                                                                                                    |
|                                                                                                    |

Click **Save**.

D. Assign control numbers (if printing report cards by control number).

# D. Assign control numbers (if printing report cards by control number).

If printing report cards by control number (i.e., **Sequence** is *Cntrl#* on Grade Reporting > Maintenance > Tables > Campus Control Options > Print Options), you must add or update control numbers for students with blanks or course-section changes. Control numbers can be updated by grade level or period, or for individual students.

Grade Reporting > Utilities > Assign Control Numbers > Cntrl by Grd Lvl

This utility assigns control numbers by grade level.

Student control numbers are stored and can also be maintained on Registration > Maintenance > Student Enrollment > Demo1 in the **Control Num** field under **Current/Next Year Information**. When this utility is executed, the student's control number is updated on that tab.

 Instr ID Select the instructor (i.e., control number) that will be assigned to the selected students. Only instructors who have a grade level selected in Elementary - Grade on Maintenance > Master Schedule > Campus Schedule > Instructor can be retrieved.
 Grd LvI The grade level associated with the selected instructor is displayed.

A list of students in the grade level is displayed.

- The **Cntrl #** field displays the student's control number from the prior school year. Newly enrolled students will not have a control number.
- The list can be re-sorted.

You can re-sort the grid by clicking on an underlined column heading. It will sort in ascending order. Click it again to sort in descending order.

A triangle next to the column heading indicates the column by which the grid is currently sorted and whether it is sorted in ascending  $\bowtie$  or descending  $\bowtie$  order.

• If there are multiple pages, you can page through the list.

□ Select the students whose control number you want to change:

**Update** Select to select a student.

Clear to unselect a student.

**TIP:** If you need to select or unselect numerous students, you can press TAB to move down the list of check boxes, and use the spacebar to toggle the check box from selected to unselected.

#### Click **Execute**.

Only the selected students are listed (including students selected on subsequent pages), and the **Cntrl #** field for all selected students now displays the new control number.

| Cntrl # | The new control number is displayed for the selected students. |
|---------|----------------------------------------------------------------|
| •       |                                                                |

#### Click Save.

| Reset | Clear unsaved changes and start over. |
|-------|---------------------------------------|
|       |                                       |

#### Grade Reporting > Utilities > Assign Control Numbers > Cntrl by Period

This utility assigns control numbers by period. For the retrieved students, the control number will be updated to the control number for the teacher of record for the course-section.

Student control numbers are stored and can also be maintained on Registration > Maintenance > Student Enrollment > Demo1 in the **Control Num** field under **Current/Next Year Information**. When this utility is executed, the student's control number is updated on that tab.

| Sem                                         | (Required)<br>Select the semester.                                                                                                    |
|---------------------------------------------|----------------------------------------------------------------------------------------------------|
| Grd Lvl                                     | Select the student's grade level, or select AL to retrieve students in all grade levels. If blank, students in all grade levels are retrieved. |
| Period                                      | (Required)<br>Select the period in which the students meet.                                                                                    |
| Select only Students<br>with Blank Cntrl #s | Select to change only blank control numbers.                                                                                                   |

#### Click **Retrieve**.

A list of students who meet the specified criteria is displayed, including the course-section for each semester and period.

• The list can be re-sorted.

You can re-sort the grid by clicking on an underlined column heading. It will sort in ascending order. Click it again to sort in descending order.

A triangle next to the column heading indicates the column by which the grid is currently sorted and whether it is sorted in ascending  $\boxtimes$  or descending  $\boxtimes$  order.

• If there are multiple pages, page through the list.

| Ctrl #  | The student's current control number is displayed.                                       |
|---------|------------------------------------------------------------------------------------------|
| Instr # | The control number to which the student will be updated is displayed.                    |
| ⑪       | Delete any students from the list whose control number you do <i>not</i> want to change. |

#### Click **Execute**.

The control number for all listed students is changed. The **Ctrl #** and **Instr #** fields are now the same.

#### Click **Save**.

**Reset** Clear unsaved changes and start over.

#### E. Print secondary report cards.

# E. Print secondary report cards.

There are two reports for printing secondary report cards:

- Secondary Two-semester Campuses: SGR1300 Secondary (2 Semesters)
- Secondary Four-semester Campuses: SGR1350 Secondary (4 Semesters)

Review all parameters carefully, especially Semester and Cycle.

# Grade Reporting > Reports > Grade Reporting Reports > Report Cards > SGR1300 - Secondary Report Cards (2 Semesters)

| Preview PDF CSV                                                                                                    | Clear Options                       |            |
|----------------------------------------------------------------------------------------------------|-------------------------------------|------------|
| Grades Report Group                                                                                                    | SGR1300 - Secondary Report Cards (2 | Semesters) |
| <u>SGR2001 - A/B Honor Roll</u><br><u>SGR2010 - Numeric Honor Roll</u>                                                    | Parameter Description               | Value List |
| SGR2020 - Grade Point Honor Roll<br>SGR2047 - AAR Multi-Year                                                              | Ending School Year (YYYY)           | 20XX       |
| SGR2048 - Summary of Student Credits by Sch Yr<br>SGR2060 - Grd Avg & Class Rnk- Info ONLY no Update                      | Campus ID                           | 001        |
| <u>SGR2070 - Grd Avg Info - By Student (Info Only)</u><br><u>SGR2075 - Cumulative Grd Avg Info By Student (Info Only)</u> | Semester (1,2=Both)                 | 1          |
| <u>SGR2081 - Student Grade Labels</u><br><u>SGR2091 - Elementary Grade Labels</u>                                         | Cycle (1,2,3)                       | 2          |
| SGR4500 - TeacherPortal Assignment Audit Report                                                                           | Attendance Track (Blank for All)    |            |
| Instructors Report Group                                                                                                  | Grade Level (Blank for All)         | :          |
| SGR0140 - Instructor List (Grd Rpting)                                                                                    | Print Signature Line (Y,N)          | Y          |
| SGR0280 - Grade Distribution Report<br>SGR0300 - Student Counts by Section                                                | Address (S=Student,P=Parent)        | Р          |
| <u>SGR0350 - Student Counts by Teacher</u><br><u>SGR0400 - Class List (Student Demo Info)</u>                             | IPR Only Students with Grades (Y,N) | N          |
| <u>SGR0900 - Class Rolls (Student Grade Information)</u><br>SGR2500 - Schedule of Classes (Grd Roting)                    | Include Withdrawn Students (Y,N)    | N          |
| SGR2550 - Teaching Assignments                                                                                            | Student IDs (Blank for All)         |            |
| Strate - Councer special Ed Students per Teacher                                                                          |                                     |            |

|                                                                                                    | oucent                                         | Name                                                                                      |                                                                     |                                                                                                    | Studen                                                                                                | t ID Grad                                                | de S                       | Semester                                                        | Cycle       | Year                                   | Contr                                                                                                    |
|----------------------------------------------------------------------------------------------------|------------------------------------------------|-------------------------------------------------------------------------------------------|---------------------------------------------------------------------|----------------------------------------------------------------------------------------------------|----------------------------------------------------------------------------------------------------|----------------------------------------------------------|----------------------------|-----------------------------------------------------------------|-------------|----------------------------------------|----------------------------------------------------------------------------------------------------|
| ADKINS, DAKOTA RAINE                                                                                                    |                                                |                                                                                           |                                                                     |                                                                                                    | 083540                                                                                                | 11                                                       | 8                          | 1                                                               | 3           | 18-19                                  |                                                                                                    |
| 5                                                                                                    |                                                | School Address                                                                            |                                                                     |                                                                                                    |                                                                                                    |                                                          |                            |                                                                 |             |                                        |                                                                                                    |
| 001 School                                                                                                    |                                                |                                                                                           | 1309 0                                                              | 01 Street Alan                                                                                                    | no City, TX 315                                                                                       | 17                                                       |                            |                                                                 |             |                                        |                                                                                                    |
| Princ                                                                                                    | ipal Name                                      |                                                                                           | Tek                                                                 | aphone                                                                                                    | Co                                                                                                    | unselor/Home                                             | eroom T                    | eacher Nar                                                      | ne          | Te                                     | lephone                                                                                                    |
| PHYLLIS RODRIQUEZ                                                                                                    |                                                |                                                                                           | 555-488                                                             | -7689                                                                                                    |                                                                                                    |                                                          |                            |                                                                 |             |                                        |                                                                                                    |
|                                                                                                    |                                                |                                                                                           | 8                                                                   | 22                                                                                                    |                                                                                                    | Ex                                                       | kplanatio                  | on of Comm                                                      | ent Codes   | Used Below                             | 1                                                                                                    |
|                                                                                                    | Cuerdiana of                                   |                                                                                           |                                                                     |                                                                                                    |                                                                                                    |                                                          |                            |                                                                 |             |                                        |                                                                                                    |
| To the Parents/<br>ADKINS, D/<br>1715 BARR<br>Alamo City,                                                                                                    | AKOTA RAINE<br>OW DR<br>TX 31517               |                                                                                           |                                                                     |                                                                                                    |                                                                                                    |                                                          |                            |                                                                 |             |                                        |                                                                                                    |
| To the Parents/<br>ADKINS, D/<br>1715 BARR<br>Alamo City,<br>Course                                                                                                    | AKOTA RAINE<br>OW DR<br>TX 31517               |                                                                                           | Sem                                                                 | aster One                                                                                                    |                                                                                                    |                                                          | Ser                        | mester Two                                                      |             | Fins                                   |                                                                                                    |
| To the Parents/<br>ADKINS, D/<br>1715 BARR<br>Alamo City,<br>Course<br>Title                                                                                                    | AKOTA RAINE<br>OW DR<br>TX 31517               | Cycle 1<br>Grade Cit                                                                      | Sem<br>Cycle 2<br>Grade Cit                                         | ester One<br>Cycle 3<br>Grade Cit                                                                                                    | Exam Grade<br>Avg                                                                                     | Cyde 1<br>Grade Cit G                                    | Ser<br>Cycle 2<br>irade Ci | mester Two<br>Cycle 3<br>It Grade                               | Exam I      | Grade<br>Avg                           | si Unit<br>fe Cre                                                                                                    |
| To the Parents/<br>ADKINS, D/<br>1715 BARR<br>Alamo City,<br>Course<br>Title                                                                                                    | AKOTA RAINE<br>OW DR<br>TX 31517               | Cycle 1<br>Grade Cit<br>100                                                               | Sema<br>Cycle 2<br>Grade Cit<br>100                                 | aster One<br>Cycle 3<br>Grade Cit<br>100                                                                                                    | Exam Grade<br>Avg<br>100 100                                                                          | Cycle 1<br>Grade Cit G                                   | Ser<br>Cycle 2<br>irade Ci | mester Two<br>Cycle 3<br>Itt Grate                              | Exam        | Grade<br>Avg                           | el Unit<br>de Cret<br>0.                                                                                                    |
| To the Parents/<br>ADKINS, D/<br>1715 BARR<br>Alamo City,<br>Course<br>Title<br>PRE-CALCULUS AB<br>HIST 1301                                                                                                    | AKOTA RAINE<br>OW DR<br>TX 31517               | Cycle 1<br>Grade Cit 1<br>100<br>90                                                       | Semi<br>Cycle 2<br>Grade Ct<br>100<br>90                            | ester One<br>Cycle 3<br>Grade Ct<br>100<br>90                                                                                                    | Exam Grade<br>Avg<br>100 100<br>90                                                                    | Cyde 1<br>Grade Cit G                                    | Ser<br>Cycle 2<br>irade C  | mester Two<br>Cycle 3<br>It Grade (                             | Exam<br>Cit | Grade<br>Avg                           | si Uni<br>Cre<br>0<br>0                                                                                                    |
| To the Parents/<br>ADKINS, D/<br>1715 BARR<br>Alamo City,<br>Course<br>Title<br>RE-CALCULUS AB<br>IIST 1301<br>QUATIC SCIENCE                                                                                                    | AKOTA RAINE<br>OW DR<br>TX 31517               | Cycle 1<br>Grade Cit<br>100<br>90<br>95                                                   | Semi<br>Cycle 2<br>Grade Crt<br>100<br>90<br>95                     | ester One<br>Cycle 3<br>Grade Ct<br>100<br>90<br>95                                                                                                | Exami Grade<br>Avg<br>100 100<br>90<br>95 95                                                          | Cyde 1<br>Grade Cit G                                    | Ser<br>Cycle 2<br>irade Ci | mester Two<br>Cycle 3<br>It Grade 1                             | Exam        | Grade<br>Avg                           | al Unification Creation Creati |
| To the Parents/<br>ADKINS, D/<br>1715 BARR<br>Alamo City,<br>Course<br>Title<br>PRE-CALCULUS AB<br>HIST 1301<br>AQUATIC SCIENCE<br>EXT CARE PREP2                                                                                | AKOTA RAINE           OW DR           TX 31517 | Cycle 1<br>Grade Clt<br>100<br>90<br>95<br>80                                             | Cycle 2<br>Grade Cit<br>100<br>90<br>95<br>80                       | Cycle 3<br>Grade Ct<br>100<br>90<br>95<br>85<br>80                                                                                                 | Exam Grøde<br>Avg<br>100 100<br>90<br>95 95<br>80 85                                                  | Cyde 1<br>Grade Cit G                                    | Ser<br>Cycle 2<br>irade Ci | mester Two<br>Cycle 3<br>It Grade                               | Extern      | Grade<br>Avg                           | el Unit<br>Cre<br>0<br>0<br>0<br>0                                                                                                    |
| To the Parents/<br>ADKINS, D/<br>1715 BARR<br>Alamo City,<br>Course<br>Title<br>PRE-CALCULUS AB<br>HIST 1301<br>AQUATIC SCIENCE<br>EXT CARE PREP2                                                                                | AKOTA RAINE<br>OW DR<br>TX 31517               | Cycle 1<br>Grade Clt<br>100<br>90<br>95<br>80                                             | Cycle 2<br>Grade Cit<br>100<br>90<br>95<br>80                       | ester One<br>Cycle 3<br>Grade Ct<br>100<br>90<br>95<br>80<br>Excus                                                                                 | Exam Grøde<br>Avg<br>100 100<br>90<br>95 95<br>80 80<br>red Abs                                       | Cycle 1<br>Grade Cit G                                   | Ser<br>Cycle 2<br>irade Cl | nester Two<br>Cjole 3<br>It Grade School Rel                    | Exam Dill   | Grade<br>Avg<br>Ta                     | ai Uni<br>Cre<br>0<br>0<br>0<br>0<br>0<br>0<br>0                                                                                                    |
| To the Parents/<br>ADKINS, D/<br>1715 BARR<br>Alamo City,<br>Course<br>Title<br>PRE-CALCULUS AB<br>HIST 1301<br>AQUATIC SCIENCE<br>EXT CARE PREP2<br>Title                                                                       | AKOTA RAINE<br>OW DR<br>TX 31517               | Cycle 1<br>Grade Cit<br>100<br>90<br>95<br>80<br>acher                                    | Cycle 2<br>Grade Ct<br>100<br>90<br>95<br>80<br>Comment<br>Codes(s) | ester One<br>Cycle 3<br>Grade Cit<br>90<br>95<br>80<br>Excus<br>2<br>c<br>1                                                                        | Exam Grade<br>Avig<br>100 100<br>90<br>95 95<br>80 80<br>rester y c<br>t c<br>t c                     | Cyde 1<br>Grade Cit G<br>Unexcused Ab<br>Semester<br>1 2 | Ser<br>Cycle 2<br>irade Ci | Two<br>Cycle 3<br>It Grade<br>School Rel<br>c Seme<br>V 1       | ated Abs    | Grade<br>Avg<br>Ta<br>c<br>y<br>c<br>1 | al Uni<br>Ge Cre<br>0.<br>0.<br>0.<br>0.<br>0.<br>0.<br>0.<br>0.<br>0.<br>0.<br>0.<br>2                                                                                                    |
| To the Parents/<br>ADKINS, D/<br>1715 BARR<br>Alamo City,<br>Course<br>Title<br>PRE-CALCULUS AB<br>HIST 1301<br>AQUATIC SCIENCE<br>EXT CARE PREP2<br>Title<br>PRE-CALCULUS AB<br>HIST 1301<br>AQUATIC SCIENCE<br>PRE-CALCULUS AB | AKOTA RAINE<br>OW DR<br>TX 31517               | Cycle 1<br>Grade Cit<br>2 100<br>90<br>95<br>80<br>acher<br>1, JANICE<br>FARLING<br>IAVID | Cycle 2<br>Grade Ct<br>100<br>90<br>95<br>80<br>Comment<br>Codes(s) | ester One<br>Cycle 3<br>Grade Cit<br>100<br>90<br>95<br>80<br>Excus<br>c 2<br>c 1<br>1<br>1<br>1<br>1<br>1<br>1<br>1<br>1<br>1<br>1<br>1<br>1<br>1 | Exam Grade<br>Avig<br>100 100<br>90<br>95 95<br>80 80<br>red Abs<br>rester Y c<br>Y c<br>Y c<br>Z d c | Cyde 1<br>Grade Cit G<br>Unexcused Ab<br>Semester<br>1 2 | Ser<br>Cycle 2<br>irade Ci | Two<br>Cycle 3<br>It Grade School Rel<br>c School Rel<br>c Seme | ated Abs    | Grade<br>Avg<br>Ta                     | al Uni<br>de Cro<br>0<br>0<br>0<br>0<br>0<br>0<br>0<br>0<br>0<br>0<br>0<br>0<br>0<br>0<br>0<br>0<br>0<br>0<br>0                                                                                                    |

Grade Reporting > Reports > Grade Reporting Reports > Report Cards > SGR1350 - Secondary Report Cards (4 Semesters)

| Preview PDF CSV                                                                                                    | / Clear Options                     |            |      |
|----------------------------------------------------------------------------------------------------|-------------------------------------|------------|------|
| Grades Report Group                                                                                                 | SGR1350 - Secondary Report Cards (4 | Semesters) |      |
| <u>SGR2001 - A/B Honor Roll</u><br><u>SGR2010 - Numeric Honor Roll</u><br><u>SGR20200 - Corde Deith Lense</u> Della | Parameter Description               | Value      | List |
| SGR2020 - Grade Point Honor Roll<br>SGR2047 - AAR Multi-Year                                                        | Ending School Year (YYYY)           | 20XX       |      |
| SGR2048 - Summary of Student Credits by Sch Yr<br>SGR2060 - Grd Avg & Class Rnk- Info ONLY no Update                | Campus ID                           | 001        | :    |
| <u>SGR2070 - Grd Avg Info - By Student (Info Only)</u><br>SGR2075 - Cumulative Grd Avg Info By Student (Info Only)  | Attendance Track (Blank for All)    |            |      |
| <u>SGR2081 - Student Grade Labels</u><br>SGR2091 - Elementary Grade Labels                                          | Grade Level (Blank for All)         |            | :    |
| SGR4500 - TeacherPortal Assignment Audit Report                                                                     | Semester (1, 2, 3,4)                | 1,2        | )    |
| Instructors Report Group                                                                                            | Print Signature Line (Y,N)          | Y          |      |
| SGR0140 - Instructor List (Grd Rpting)                                                                              | Address (S=Student,P=Parent)        | Р          |      |
| <u>SGR0280 - Grade Distribution Report</u><br>SGR0300 - Student Counts by Section                                   | Sort by Semester (Y,N)              | Y          |      |
| SGR0350 - Student Counts by Teacher                                                                                 | IPR Only Students with Grades (Y,N) | N          |      |
| SGR0900 - Class Rolls (Student Grade Information)                                                                   | Include Withdrawn Students (Y,N)    | N          |      |
| SGR2500 - Schedule of Classes (Grd Rpting)<br>SGR2550 - Teaching Assignments                                        | Student IDs (Blank for All)         |            | :    |
| SGR5000 - Count of Special Ed Students per Teacher                                                                  |                                     |            |      |

#### F. Print elementary report cards.

# F. Print elementary report cards.

□ **IMPORTANT:** Before printing <u>end-of-year</u> report cards for elementary campuses, be sure each student's **Promotion - Year End Status** and **Promotion - Retained Reason** # fields are set correctly on Registration > Maintenance > Student Enrollment > Demo3.

Grade Reporting > Reports > Grade Reporting Reports > Report Cards > SGR1400 - Elementary Report Cards

| Preview PDF CSV                                                                                                    | Clear Options                                                                                                   |                |      |
|----------------------------------------------------------------------------------------------------|----------------------------------------------------------------------------------------------------|----------------|------|
| Grades Report Group                                                                                                    | SGR1400 - Elementary Report Cards                                                                               |                |      |
| <u>SGR2001 - A/B Honor Roll</u><br><u>SGR2010 - Numeric Honor Roll</u><br><u>SGR2020 - Grade Point Honor Roll</u><br><u>SGR2047 - AAR Multi-Year</u><br><u>SGR2048 - Summary of Student Credits by Sch Yr</u><br><u>SGR2060 - Grd Avg &amp; Class Rnk- Info ONLY no Update</u> | Parameter Description<br>Ending School Year (YYYY)<br>Campus ID                                                 | Value 20XX 101 | List |
| <u>SGR2070 - Grd Avg Info - By Student (Info Only)</u><br><u>SGR2075 - Cumulative Grd Avg Info By Student (Info Only)</u><br><u>SGR2081 - Student Grade Labels</u><br><u>SGR2091 - Elementary Grade Labels</u><br><u>SGR4500 - TeacherPortal Assignment Audit Report</u>       | Attendance Track (Blank for All)<br>Semester (1,2)<br>Cycle (1,2,3)                                             | []<br>[1.2     | )    |
| Instructors Report Group<br><u>SGR0140 - Instructor List (Grd Rpting)</u><br><u>SGR0280 - Grade Distribution Report</u><br><u>SGR0300 - Student Counts by Section</u><br><u>SGR0350 - Student Counts by Teacher</u><br><u>SGR0400 - Class List (Student Demo Info)</u>         | Grade Level (Blank for All) Print Signature Line (Y,N) Address (S=Student,P=Parent) Control Nbr (Blank for All) | Г              | :    |
| SGR0400 - Class List (Student Demo Info)<br>SGR0900 - Class Rolls (Student Grade Information)<br>SGR2500 - Schedule of Classes (Grd Rpting)<br>SGR2550 - Teaching Assignments<br>SGR5000 - Count of Special Ed Students per Teacher                                            | Print Exam Grade (Y,N)<br>Print Semester Average (Y,N)<br>Print Lang Arts and Core Avg Line (Y,N)               | N<br>Y<br>Y    |      |
| Master Schedules Report Group<br><u>SGR0050 - District Master List (Grd Rpting)</u><br><u>SGR0100 - Master Schedule (Grd Rpting)</u><br><u>SGR0110 - Master Schedule PEIMS (Grd Rpting)</u><br><u>SGR0120 - Master Schedule Sched Info (Grd Rpting)</u>                        | Print Promoted/Retained Msg (Y,N) Tardy Period (Blank for All) Include Withdrawn Students (Y,N)                 |                | ·    |
| SGR0130 - Master Sched Section & Grd Rpting Info<br>SGR0200 - Course Verification Listing (Grd Rpting)<br>SGR0220 - Invalid Service ID                                                                                                    | Student IDs (Blank for All)                                                                                     |                |      |

| SI<br>ALLEN: DEQUINTIN TR/                       | udent Nar<br>AYELYN | ne                    |                       | Stu         | Ident ID<br>185268    | Grade<br>03                     | Con             | itrol S     | Semester          | Cycle<br>3   | Year<br>18-19 | Date 11/28/2018 |
|--------------------------------------------------|---------------------|-----------------------|-----------------------|-------------|-----------------------|---------------------------------|-----------------|-------------|-------------------|--------------|---------------|-----------------|
|                                                  |                     |                       |                       |             | Junou                 |                                 |                 |             |                   | School       |               |                 |
|                                                  |                     |                       |                       |             |                       | 101 5                           | chool           |             |                   |              |               |                 |
|                                                  |                     |                       |                       |             |                       | 1309                            | 101 Stre        | et          | 0                 | ichool Addre | 55            |                 |
|                                                  |                     |                       |                       |             |                       | Alam                            | o City, T)      | x 31517     |                   |              |               | M4              |
|                                                  |                     |                       |                       |             |                       |                                 |                 |             | Principal Na      | ame          |               | Telephone       |
|                                                  |                     |                       |                       |             |                       | PHYI                            | LIS ROD         | RIQUEZ      | 1                 |              |               | 555-488-7506    |
| To the Parent                                    | ts/Guar             | dians of              | t:                    |             |                       |                                 |                 |             |                   |              |               |                 |
| ALLEN, DE                                        | QUINT               | IN TRAY               | ELYN                  |             |                       |                                 |                 |             |                   |              |               |                 |
| 4270 CIRCI<br>Alamo City                         | LE DRIV             | /E                    |                       |             |                       |                                 |                 |             |                   |              |               |                 |
| Alamo eng                                        |                     |                       | Sem                   | lester 1    | 200                   |                                 | Sen             | nester 2    | G                 |              |               |                 |
| Course Title                                     | 6 wks<br>Grade      | 2nd<br>6 wks<br>Grade | 3rd<br>6 wks<br>Grade | Avg         | 4th<br>6 wks<br>Grade | 5th 6.<br>6 wks 6 w<br>Grade Gr | h<br>iks<br>sde | Avş         | Con- Ye<br>duct / | sarty<br>Avg | nents         | Teacher Name    |
| A 3RD<br>ANG ARTS AVG                            | 90<br>90            | 90<br>90              | 90                    | 90<br>90    | ACIE AND              |                                 | 100             |             |                   |              | COFT          | Y, CHASE        |
| TH-3RD                                           | 80<br>70            | 80<br>70              | 80<br>70              | 80<br>70    |                       |                                 |                 |             |                   |              | TEAC          | HER, NEW        |
| I/HEALTH-3RD                                     | 90<br>83            | 90<br>83              | 90                    | 90<br>83    |                       |                                 |                 |             |                   |              | GRAM          | IGER, JAMES     |
| 13RD                                             | 70                  | 70                    | 70                    | 70          |                       |                                 |                 |             |                   |              | MATH          | EWS, LAURA      |
| - 3RD                                            | 100                 | 100                   | 100                   | 100         | <u> </u>              |                                 |                 |             |                   |              | WELC          | CH, TOKOIA      |
|                                                  |                     |                       |                       |             |                       |                                 |                 |             | E                 | xplanation   | n of Comm     | nents Codes     |
| Attendance                                       |                     | 1st                   | t 2nd                 | 3rd         | 4th                   | 5th                             | 6th             | Yearly      |                   |              |               |                 |
| vs Present                                       |                     | 6 wk                  | s 6 wks 30            | 6 wks<br>21 | 6 wks                 | 6 wks                           | 6 wks           | Total<br>75 | 4                 |              |               |                 |
| iys Absent                                       |                     | 0                     | 0                     | 0           | 0                     | 0                               | 0               | 0           |                   |              |               |                 |
| nexcused                                         |                     | 0                     | 0                     | 0           | 0                     | 0                               | 0               | 0           |                   |              |               |                 |
| mes Fardy                                        | ahs.                | U to fine data        | 0                     | U<br>Tawe m | 0                     | 0                               | U<br>The prom   | U           |                   |              |               |                 |
| IE: A SILUCIA Horny                              | STVC and, -         | Cam                   | exas Aueroa           | Re Bloc     | aynorra               | IVE GEWA,                       | ( De procession | otec.       |                   |              |               |                 |
|                                                  |                     | Camp                  | US Micesory           | le piee     | N.                    |                                 |                 |             | <u> </u>          |              |               |                 |
|                                                  |                     |                       |                       |             |                       |                                 |                 |             | -                 |              |               |                 |
|                                                  |                     | Camp                  | us Messag             | je Block    | ¢.                    |                                 |                 |             |                   |              |               |                 |
| ch 4th- Kinder and 1st                           | grade Field         | ld Day<br>Day         |                       |             |                       |                                 |                 |             | 1                 |              |               |                 |
| ch 6th- Early Release                            | @ 12:30pr           | m                     |                       |             |                       |                                 |                 |             |                   |              |               |                 |
| ch 9th-13th- Spring Br<br>ch 17th-31st- Spring F | ak<br>undraiser     | 1                     |                       |             |                       |                                 |                 |             |                   |              |               |                 |
| ch 24th- Spring Picture                          | 15                  |                       |                       |             |                       |                                 |                 |             |                   |              |               |                 |
| I 10th- Student Holiday                          | day<br>y            |                       |                       |             |                       |                                 |                 |             |                   |              |               |                 |
| *Excessive absenteein                            | sm*****             |                       |                       |             |                       |                                 |                 |             |                   |              |               |                 |
|                                                  |                     |                       |                       |             |                       |                                 |                 |             |                   |              |               |                 |
|                                                  |                     |                       |                       |             |                       |                                 |                 |             |                   |              |               |                 |
|                                                  |                     |                       |                       |             |                       |                                 |                 |             |                   |              |               |                 |
|                                                  |                     |                       |                       |             |                       |                                 |                 |             |                   |              |               |                 |
|                                                  |                     |                       |                       |             |                       |                                 |                 |             |                   |              |               |                 |
|                                                  |                     |                       |                       |             |                       |                                 |                 |             |                   |              |               |                 |
|                                                  |                     |                       |                       |             |                       |                                 |                 |             |                   |              |               |                 |
|                                                  |                     |                       |                       |             |                       |                                 |                 |             |                   |              |               |                 |
|                                                  |                     |                       |                       |             |                       |                                 |                 |             |                   |              |               |                 |
|                                                  |                     |                       |                       |             |                       |                                 |                 |             |                   |              |               |                 |
|                                                  |                     |                       |                       |             |                       |                                 |                 |             |                   |              |               |                 |
|                                                  |                     |                       |                       |             |                       |                                 | -               | Please      | e sign an         | d return     |               | Date            |

| Print Promoted/Retained | If Y, a message will print at the bottom of the report card        |                        |                               |  |  |  |  |  |
|-------------------------|--------------------------------------------------------------------|------------------------|-------------------------------|--|--|--|--|--|
| Msg (Y, N)              | <b>Retained Reason #</b> field on Registration > Maintenance >     |                        |                               |  |  |  |  |  |
|                         | Student Enrollment > Demo3.                                        |                        |                               |  |  |  |  |  |
|                         | Retained Reason                                                    | Message on Report Card |                               |  |  |  |  |  |
|                         | 01 Grade avg. less than 70                                         |                        | Grade avg. less than 70       |  |  |  |  |  |
|                         | 02 Poor performance subject                                        | t(s)                   | Poor performance subject(s)   |  |  |  |  |  |
|                         | 03 Poor performance assess                                         | sment                  | Poor performance assessment   |  |  |  |  |  |
|                         | 04 By agreement parent/tea                                         | achers                 | By agreement parent/teachers  |  |  |  |  |  |
|                         | 06 Excessive absenteeism                                           |                        | Excessive absenteeism         |  |  |  |  |  |
|                         | 99 Other factors                                                   |                        | Other factors                 |  |  |  |  |  |
|                         |                                                                    |                        |                               |  |  |  |  |  |
|                         | f none of the <b>Retained Reason #</b> fields on the Demo3 tab     |                        |                               |  |  |  |  |  |
|                         | contains a value, the studen                                       | it's yea               | ar-end-status code (i.e., the |  |  |  |  |  |
|                         | Promotion - Year End Status field on the Demo3 tab)                |                        |                               |  |  |  |  |  |
|                         | determines the message that                                        | ts on the report card. |                               |  |  |  |  |  |
|                         | Year-End-Status Code                                               | Mess                   | age on Report Card            |  |  |  |  |  |
|                         | 01 Promoted next grade                                             | Promo                  | oted                          |  |  |  |  |  |
|                         | 02 Retained same grade                                             | Retair                 | Retained                      |  |  |  |  |  |
|                         | 03 Placed in next grade                                            | Placed                 | ł                             |  |  |  |  |  |
|                         | 21 Pending Summer School                                           | Pendi                  | ng Summer School              |  |  |  |  |  |
|                         | 22 Pending Other                                                   | Pendi                  | ng Other                      |  |  |  |  |  |
|                         | 23 Left District-No Status                                         | Left D                 | istrict-No Status             |  |  |  |  |  |
|                         | blank Promoted                                                     |                        |                               |  |  |  |  |  |
|                         |                                                                    |                        |                               |  |  |  |  |  |
|                         | If this parameter is set to Y, the promoted/retained message will  |                        |                               |  |  |  |  |  |
|                         | only print if the report card is run for the final grade reporting |                        |                               |  |  |  |  |  |
|                         | cycle and semester of the so                                       | chool y                | rear.                         |  |  |  |  |  |

# VII. Complete final steps

#### A. Print recommended reports.

# A. Print recommended reports.

The following end-of-semester reports should be generated and saved.

- Grade Reporting > Reports > Grade Reporting Reports > Grades > SGR2001 A/B Honor Roll
- Grade Reporting > Reports > Grade Reporting Reports > Instructors > SGR0280 Grade

Distribution Report

- Grade Reporting > Reports > Grade Reporting Reports > Report Cards > SGR1000 Blank, Failing and Incomplete Grades
- Grade Reporting > Reports > Grade Reporting Reports > Report Cards > SGR1175 -Report Card Proof List
- Grade Reporting > Reports > Grade Reporting Reports > Report Cards > SGR1401 Elementary Principal's Proof List

**NOTE:** For audit purposes, all attendance reconciliation reports for the end of cycle and semester should be printed.

B. Reset semester and cycle.

# **B.** Reset semester and cycle.

Grade Reporting > Maintenance > Tables > Campus Control Options > Parameters

| PARAMETERS                                                                                                    | RANGES & CONVERSIONS                                                                             | COMPUTATION                        | H ROLL & GR AVG                                                                                              | PRINT OPTIONS                       |
|----------------------------------------------------------------------------------------------------|--------------------------------------------------------------------------------------------------|------------------------------------|----------------------------------------------------------------------------------------------------|-------------------------------------|
| Options<br>Current Semester:<br>Current Cycle:<br>Low Grade Level:<br>High Grade Level:<br>Type of Grading:<br>Beginning Period:<br>Ending Period:<br>Nbr of Reporting S<br>Nbr of Cycles Per S | 1 v<br>1 v<br>09 Grade 9<br>12 Grade 12<br>Alpha v<br>01<br>08<br>emesters: 2 v<br>Semester: 2 v | Tr<br>Tr<br>Sα<br>▼ Sα<br>Sα<br>Sα | ack End Dates<br>ack : 01 V<br>Cycle 1<br>emester 1 10-01-20<br>emester 2 03-04-20<br>emester 3<br>emester 4 | Cycle 2<br>01-03-2022<br>05-23-2022 |

□ Update **Current Semester** and **Current Cycle** with the upcoming semester-cycle numbers.

#### C. Additional follow-up items.

# C. Additional follow-up items.

#### **REMINDERS:**

□ It may be necessary to run the Assign Pass/Fail Indicator utility at the end of the first semester, due to TREx using the Pass/Fail indicator to identify credit removal due to excessive absences. This is only applicable if the student has withdrawn. If a student has been denied credit due to excessive absences, when that student's transcript is sent through TREx, it does not pick up the asterisk from the transcript which indicates that credit was denied due to excessive absences.

 $\Box$  Follow up on any students who still have blank, incomplete, or N/G grades after closing out the semester.

**NOTE:** If you change any grades for a student after publishing a report card, you must republish the report card to ParentPortal for the individual student.

□ Follow up on any students who were denied credit due to excessive absences who may have regained credit.

□ Semester 1 must be completely finished before final grades are assigned at the end of the final semester, and before assigning pass/fail indicators for PEIMS Submission 3.

□ Run the SAT0670 or SAT0671 report for semester 1 and require instructors to sign and return the form. These must be reconciled and saved for audit purposes. This is required at the end of the first and fourth attendance cycle.

D. Complete grade averaging and class ranking and print transcripts.

# D. Complete grade averaging and class ranking and print transcripts.

See ASCENDER Grade Reporting - Run Grade Averaging & Class Ranking and Print AARs. (opens and prints separately)

# VIII. End-of-year steps and ASDR preparation

A. Verify or update graduation type code and graduation date.

# A. Verify or update graduation type code and graduation date.

Registration > Maintenance > Student Enrollment > Demo3

| DEMO1                                    | DEMO2                                     | DEMO3    | AT RISK    | CONTACT                                    | W/R ENROLL | SPEC ED         | G/T                             | BIL/ESL                | TITLE I   | PRS       | LOCAL PROGRAMS                     | PK ENROLL | FORMS                    |                     |
|------------------------------------------|-------------------------------------------|----------|------------|--------------------------------------------|------------|-----------------|---------------------------------|------------------------|-----------|-----------|------------------------------------|-----------|--------------------------|---------------------|
| Career Tech<br>Day Care C<br>Transport C | inology<br>TE Support Se<br>TE Support Se | ervice:  | Sgl Parent | <b>/Sgl Preg Wom</b> a<br>I Technology Ind | in: 🔤 🔍    | Gradu<br>Gradu  | ation<br>ation Typ<br>Grad Plan | e:                     |           | 34 V      | Graduation Date:                   | 06-01-    | 2022<br>Einanc<br>Status | ial Aid Application |
| Out of Wkf                               | orce Individual                           | <u>د</u> |            |                                            |            | Cert o<br>CPR D | f CrsWrk<br>Date Comp           | Date Comple<br>pleted: | ted:      |           | College Entry:<br>Speech Date Comp | leted:    | Met Di                   | ate:                |
| Promotion                                |                                           |          | Status Inc | dicators                                   |            | Peace           | Officer In                      | teract Date C          | ompleted: | 05-23-201 | 9                                  |           |                          |                     |

• Verify graduation type code and graduation date.

□ Graduation Type and Graduation Date can be verified by running the following report.

#### Registration > Reports > Create Registration Report

| Save Create Report Delete                                                                                                    |
|----------------------------------------------------------------------------------------------------|
| Local Use                                                                                                    |
| Local Use Code 1 Local Use Code 2 Local Use Code 3 Local Use Code 4 Function 1 Function 2 Undefined Pgm                                                                                                    |
| Demo3                                                                                                    |
| Career Technology Day Care CTE Support Service SgL Parent/SgL Preg Woman Transport CTE Support Service Career and Technology Ind Out of Wkforce Individual                                                                       |
| Promotion                                                                                                    |
| Year End Status SSI Promotion Retained Reason 1 Retained Reason 2 Retained Reason 3 Parent Request Retention                                                                                                    |
| Dyslexia Services                                                                                                    |
| Section 504 Services SBEC/Trained Staff Section 39.023 Mods                                                                                                    |
| Status Indicators                                                                                                    |
| Campus of Account Migrant Immigrant Asylee/Refugee Homeless Status                                                                                                    |
| Unaccomp Youth Status Early Reading Summer School Bil/ESL Student Parent Even Start                                                                                                    |
|                                                                                                    |
| Graduation                                                                                                    |
| Image: Construction Type     Image: Construction Type     Image: Construction Type     Image: Construction Type                                                                                                    |
| Cert of Crswrk Dt Completed     College Entry     CPR Date Completed     Speech Date Completed       Peace Officer Interact Date Completed     College Career Instruction     Foundation Coursework     Distinguished Coursework |

• Assign graduation date.

**Graduation Date** can be assigned to a group of students or to an individual student.

- Group: Registration > Utilities > Reset Values
- Individual: Registration > Maintenance > Student Enrollment > Demo3

#### Group:

Registration > Utilities > Reset Values

|                           |                 |                            |        | Reset Values  |
|---------------------------|-----------------|----------------------------|--------|---------------|
| Parameters For Reset      |                 |                            |        |               |
| Campus (Unchecked=Al      | l) Car          | mpus ID: 001 🗸             |        | <u>C</u> lear |
| Grade Level (Unchecked    | =All) Gro       | d Level: 🛛 🖌 🖌             |        |               |
| Track (Unchecked=All)     | Tra             | ck: 🗸 🗸                    |        |               |
| Active Students           |                 |                            |        |               |
| Inactive Students         |                 |                            |        |               |
|                           |                 |                            |        |               |
|                           |                 |                            |        |               |
| Item to Reset             |                 |                            |        |               |
| Graduation Date           |                 | ▼                          |        |               |
|                           |                 |                            |        |               |
| Values to Reset           |                 |                            |        |               |
| <b>F</b>                  |                 |                            |        |               |
| From                      |                 |                            |        |               |
| ◯ Specific                | O Blank         |                            |        |               |
|                           |                 |                            |        |               |
| То                        |                 |                            |        |               |
| Specific                  | O Blank         | 06-01-20XX                 |        |               |
| _                         | _               |                            |        |               |
|                           |                 |                            |        |               |
| Warning! Any changes ma   | de from this So | reen are permanent.        |        |               |
| Please make sure you have | a Backup of yo  | our database before contir | nuing. |               |
|                           |                 |                            |        |               |

□ You can update **Graduation Date** for a group of students.

#### Individual:

| Registration > | Maintenance > | Student Enrollment > | Demo3 |
|----------------|---------------|----------------------|-------|
|----------------|---------------|----------------------|-------|

|   | DEM01                                       | DEMO2                                       | DEM03    | AT RISK    | CONTACT                 | W/R ENROLL | SPEC ED                 | G/T                               | BIL/ESL                     | TITLEI    | PRS     | LOCAL PROGRAMS                    | PK ENROLL | FORMS |                           |      |
|---|---------------------------------------------|---------------------------------------------|----------|------------|-------------------------|------------|-------------------------|-----------------------------------|-----------------------------|-----------|---------|-----------------------------------|-----------|-------|---------------------------|------|
|   | Career Techr<br>Day Care CT<br>Fransport CT | ology<br>E Support S<br><b>'E Support S</b> | iervice: | Sgl Parent | /Sgl Preg Woman         | 2          | Gradu<br>Gradu<br>AAR G | ation<br>ation Type<br>irad Plan: | :                           |           | 34 V    | Graduation Date:                  | 06-01-    | 2022  | Financial Aid Application | i    |
| • | Out of Wkfo                                 | rce Individua                               | al:      |            |                         |            | Cert of<br>CPR D        | f CrsWrk E<br>late Compl          | Date Complet                | ted:      |         | College Entry:<br>Speech Date Com | npleted:  | •     | Met Date:                 | - 11 |
| F | Promotion<br>Year End Sta                   | tus:                                        |          | Status Inc | dicators<br>of Account: |            | Peace<br>Found          | Officer Int<br>ation High         | eract Date C<br>School Prog | ompleted: | 05-23-2 | 019                               |           |       |                           |      |

□ You can update a student's **Graduation Date** individually.

Assign graduation type

**Graduation Type** can be assigned to a group of students or to an individual student.

- Group: Registration > Utilities > Reset Values
- Individual: Registration > Maintenance > Student Enrollment > Demo3

**NOTE**: For students who have been assigned a graduation plan, **Graduation Type** should only be updated in the Graduation Plan application, not by using **Reset Values** in Registration > Utilities > Reset Values.

#### Group:

Registration > Utilities > Reset Values

| Parameters For Reset          Image: Campus (Unchecked=All         Image: Campus (Unchecked=All         Image: Campus (Unchecked=All)         Image: Campus (Unchecked=All)         Image: Campu | l) Cam<br>=All) Grd<br>Trac         | pus ID: 001 V<br>Level: 12 V<br>k: V                 | <u>R</u> eset Values<br><u>C</u> lear |
|----------------------------------------------------------------------------------------------------|-------------------------------------|------------------------------------------------------|---------------------------------------|
| Item to Reset<br>Graduation Type                                                                                                    |                                     |                                                      |                                       |
| Values to Reset                                                                                                    |                                     |                                                      |                                       |
| From                                                                                                    | Rlank                               |                                                      |                                       |
| O specific O Au                                                                                                    | U Blank                             |                                                      | ×                                     |
| То                                                                                                    |                                     |                                                      |                                       |
| Specific                                                                                                    | Blank                               | 32 Distinguished (9th GR 1                           | 2-13 Thru 13-14) 🗸                    |
| Warning!! Any changes mad<br>Please make sure you have                                                                                                    | de from this Scr<br>a Backup of you | een are permanent.<br>ur database before continuing. |                                       |

□ You can update **Graduation Type** for a group of students.

#### Individual:

#### Registration > Maintenance > Student Enrollment > Demo3

| DEM01                                     | DEMO2                                         | DEM03    | AT RISK    | CONTACT                                     | W/R ENROLL | SPEC ED        | G/T                               | BIL/ESL       | TITLEI    | PRS                | LOCAL PROGRAMS   | PK ENROLL | FORMS  |                          |   |
|-------------------------------------------|-----------------------------------------------|----------|------------|---------------------------------------------|------------|----------------|-----------------------------------|---------------|-----------|--------------------|------------------|-----------|--------|--------------------------|---|
| Career Tech<br>Day Care CT<br>Transport C | nology<br>'E Support S<br><b>TE Support S</b> | iervice: | Sgl Parent | <b>/Sgl Preg Womar</b><br>d Technology Ind: | n: 🔍 🛡     | Grade<br>Grade | uation<br>uation Typ<br>Grad Plan | e:            |           | 34 V<br>FHS Progra | Graduation Date: | 06-01-    | 2022 E | inancial Aid Application | i |
| Out of Wkfo                               | rce Individu                                  | al:      |            |                                             |            | Cert           | of CrsWrk                         | Date Comple   | ted:      |                    | College Entry:   |           |        | fet Date: -              |   |
| Promotion                                 |                                               |          | Status In  | dicators                                    |            | Peace          | Officer In                        | teract Date C | ompleted: | 05-23-201          | 19               |           |        |                          |   |
| Year End Sta                              | itus:                                         | V        | Campus     | of Account:                                 |            | Found          | <u>dation Hig</u>                 | h School Pro  | ram       |                    |                  |           |        |                          |   |

□ You can update a student's **Graduation Type** individually.

B. Set next year campus and transfer students to the next year campus.

# **B.** Set next year campus and transfer students to the next year campus.

The *sending* campus assigns the next year campus and transfers the students.

**IMPORTANT:** <u>All</u> campuses must complete this step, including one-campus districts because this affects Graduation Plan and grade averaging and class ranking.

1. Assign next year campus to students.

#### Registration > Utilities > Set NY Campus

|        | Sav    | ve          |                             |          |             |         |   |                     |                  |              | Student Inform | ation |        | School Year: 202 |
|--------|--------|-------------|-----------------------------|----------|-------------|---------|---|---------------------|------------------|--------------|----------------|-------|--------|------------------|
|        | Retri  | eve         | Grade Level 09 10 11        | 12<br>[] |             |         |   |                     |                  |              |                |       |        |                  |
|        |        |             | From Campus: 001-001 School | Only     | y Blank NYC |         | N | Y Campus: 002       |                  | e Wd Student | s:             |       |        |                  |
| Studer | nts wi | th Next Yea | r Campus to be Set          |          |             |         |   |                     | Students with Ne | kt Year Camp | us being Set   |       |        |                  |
| Sel    | ect    | Stu ID      | Name                        | Grd      | Active      | NYC     | ^ |                     | Select           | Stu ID       | Name           | Grd   | Active | NYC              |
|        |        | 003262      | AULDRIDGE, TREY N.          | 10       | 1           | 001     |   |                     |                  |              | no row         | s     |        |                  |
|        | ]      | 003248      | DANIELS, CADEN A.           | 10       | 1           | 001     |   |                     |                  |              |                |       |        |                  |
|        |        | 003132      | DICKENS, JORGE L.           | 10       | 1           | 001     |   | $ \rightarrow $     |                  |              |                |       |        |                  |
|        | כ      | 003179      | DUBEC, CLARA G.             | 10       | 1           | 001     |   |                     |                  |              |                |       |        |                  |
|        |        | 003379      | EDWARDS, JOHNATHAN E.       | 10       | 1           | 001     |   | $ \longrightarrow $ |                  |              |                |       |        |                  |
|        | )      | 003129      | EPPINETT, JARRETT M.        | 10       | 1           | 001     |   |                     |                  |              |                |       |        |                  |
|        |        | 003162      | FISHER, JESSICA P.          | 10       | 1           | 001     |   | $\leftarrow$        |                  |              |                |       |        |                  |
|        | )      | 004351      | FORD, CADE P.               | 10       | 1           | 001     |   |                     |                  |              |                |       |        |                  |
|        |        | 000004      | GAMBA, MADISON M.           | 10       | 1           | 001     |   |                     |                  |              |                |       |        |                  |
|        | ]      | 003270      | GEBERT, JAKE D.             | 10       | 1           | 001     |   |                     |                  |              |                |       |        |                  |
|        |        | 003269      | HARWELL, KATIE H.           | 10       | 1           | 001     |   |                     |                  |              |                |       |        |                  |
| ſ      | ٦      | 003128      | HIRSTIUS, CHLOE L.          | 10       | 1           | 001     | Ŧ |                     |                  |              |                |       |        |                  |
| Firs   | st 🖣   | < 1 v       | 2 Last Total without a Nex  | t Year C | ampus of 00 | 02 = 63 |   |                     | Total with a N   | ext Year Cam | pus of 002 = 0 |       |        |                  |
|        | Prir   | nt          |                             |          |             |         |   |                     | Print            |              |                |       |        |                  |

- 1. Select the grade level to assign.
- 2. Select the next year campus for these students.
- 3. Make other selections as needed.
- 4. Click **Retrieve**. The selected students are listed in the left grid.
- 5. Select the students who will be assigned to the next year campus.
- 6. Use the arrow buttons to move the students to the right grid.
- 7. Click Save.
- 8. If your campus feeds into multiple campuses, re-run the utility for each receiving campus.

**NOTE:** If new students enroll during the school year, run the utility again to include all new students with the **Only Blank NYC** field selected.

#### 2. Transfer the students.

#### Registration > Utilities > Transfer > Scheduling Transfer

| Sending Campus: 001                            | Receiving Campus: 042 042 School 🗸          | Start                                     |
|------------------------------------------------|---------------------------------------------|-------------------------------------------|
| Choose Grades: 🖌 09<br>Match Next Year Campus: | ✓ 10 □ 11 Transfer Withdrawn Students: □ Tr | ransfer Residential Facility Information: |

- 1. Select the campus where the students will be transferred (**Receiving Campus**).
- 2. Select the grade level to be transferred.
- 3. Select **Match Next Year Campus** if there are multiple next year campuses to which students are being transferred.
- 4. Click Start.
- 5. Repeat until all students have been transferred.

#### **IMPORTANT:**

About pre-registering students:

If you need to set up a student who is not currently attending the campus/district but will attend next year, you <u>must</u> register the student in current year registration. The student should be pre-registered in the campus they will attend in the new school year.

Registration > Maintenance > Student Enrollment

| DEMO1       DEMO2       DEMO3       AT RISK       CONTACT       W/R ENROLL       SPEC ED       G/T       BIL/ESL       TITLE I       PRS       LOCA         Demographic Information       Grade:       II       Entry Dt       08-09-2021       Track (01)       Orig Entry:       08-09-2021       Withdrawal Dt       -       Portal ID:         Name:       REBECCA       SCHOFIELD       ACE       ACE       First       Middle       Last         Social Security Number Denied       SSN: 333-22-9999       Prior SSN:       -       Texas Unique Student ID: (5525879424)       Medicaid Eligible         Sex:       M       DOB: (05-09-2004       Hispanic/Latino:       // Aggregate Race/Ethnicity: H - Hispanic         White:       Ølack/African American:       Asian:       American Indian/ Alaskan Native:       Hawaiian/Pacific IsI:         Student Indicators       Elig Code:       1       Attribution Cd:       00       Corrent / Next Year Information       Control Num:       912       CY Team Code:       Nxt Yr Camp:       Nxt Yr Camp:       Nxt Yr Camp:       Nxt Yr Camp:       Nxt Yr Camp:       Nxt Yr Camp:       Nxt Yr Camp:       Nxt Yr Camp:       CY Xfer Factor:       Nxt Yr Camp:       Nxt Yr Camp:       Nxt Yr Camp:       Nxt Yr Camp:       Nxt Yr Camp:       Nxt Yr Camp:< | STUDENT: 002893 : ACE, REBECCA SCHOFIELD                                                                                                    | TEXAS UNIQUE STU ID: 6525879424                                                                                                    |  |  |  |  |  |  |
|----------------------------------------------------------------------------------------------------|----------------------------------------------------------------------------------------------------|----------------------------------------------------------------------------------------------------|--|--|--|--|--|--|
| Grade: 11 Entry Dt: 08-09-2021 rack: 01 Orig Entry: 08-09-2021 Withdrawal Dt - Portal ID:   Name: REBECCA SCHOFIELD ACE   First Middle Last   Social Security Number Denied SSN: 333-22-9999 Prior SSN: - Texas Unique Student ID: 6525879424 Medicaid Eligible   Sex: [M DOB: 05-09-2004 Hispanic/Latino: Ø Aggregate Race/Ethnicity: H - Hispanic   White: Ø Black/African American: Asian: American Indian/ Alaskan Native: Hawaiian/Pacific IsI:   Student Indicators   Elig Code: 1 Attribution Cd: 00 V   Campus ID Resid: - Eco Disadvan: 00 V   Military Connected: 0 Foster Care: V Nxt Yr Cntrl: NY Team Code:   Nxt Yr Camp: 001 Here Last Yr: CY Xfer Factor: V   Active Cd: 1-Active Record Status: 5 V   Cnty Residence: NSLP; V                                                                                                    | DEMO1 DEMO2 DEMO3 AT RISK CONTACT W/R ENROLL S                                                                                                    | SPEC ED G/T BIL/ESL TITLE I PRS LOCA                                                                                                    |  |  |  |  |  |  |
| Student Indicators       Current / Next Year Information         Elig Code:       1       Attribution Cd:       00         Campus ID Resid:       -       Eco Disadvan:       00       Control Num:       912       CY Team Code:         Military Connected:       0       Foster Care:       0       NXt Yr Camp:       001       Here Last Yr:       NXt Yr Camp:       001         Active Cd:       1 - Active       Rep Excl:       V       CY Xfer Factor:       V         Cnty Residence:       NSLP:       V       Yfer Factor:       V                                                                                                    | Grade:       1       Entry Dt:       0 orig Entry:       0 orig Entry:       0 orig:<                                                                                                    |                                                                                                    |  |  |  |  |  |  |
| Phone / Address                                                                                                    | Student Indicators Elig Code: Campus ID Resid: Campus ID Resid: Campus ID | Current / Next Year Information         Control Num:       912       CY Team Code:         Next Yr Cntrl:       NY Team Code:         Nxt Yr Camp:       001       Here Last Yr:         CY Xfer Factor:       Image: Creation of the second of the second of the sec |  |  |  |  |  |  |

- $\circ\,$  Use the grade level the student will be in next year.
- Use the last day of the current year as the Date of Entry (WR Enroll tab).
- $\circ$  Use Record Status 5 (not enrolled this year but will attend next year).

**WARNING:** Do not use Record Status 4, or the program will not let you edit or delete the student until after Annual Student Data Rollover is done.

**Returning current year student:** If you have a current year student who has withdrawn, but intends to come back next year, do not use these steps to pre-register them or current year data will be skipped during PEIMS. This student will need to be registered after ASDR is done in the summer.

C. Update end-of-year status codes.
# C. Update end-of-year status codes.

Skip this step if year-end-status codes have been assigned for the current year.

1. Clear existing year-end-status codes.

Grade Reporting > Utilities > Assign or Clear Year-End-Status Code

| Assign Year-end-status by:<br>Campus: 001<br>Grade Level | Execute |
|----------------------------------------------------------|---------|
| Assign/Clear<br>Assign<br>Clear                          |         |

- 1. Under Assign/Clear, select Clear.
- 2. Click **Execute**.
- 2. Assign year-end-status codes.

Grade Reporting > Utilities > Assign or Clear Year-End-Status Code

| Assign Year-end-status by:<br>Campus: 001<br>Grade Level | Execute |
|----------------------------------------------------------|---------|
| Assign/Clear                                             |         |

1. Under Assign/Clear, select Assign.

If selected, only blank year-end-status codes are updated, and retained reason codes are cleared.

Blank year-end-status codes are updated as follows:

- Grade levels KG and 1-8 are updated to code 01 (Promoted next grade).
- Grade levels 9-11 are updated to code 11 (Advanced next grade).
- Grade level 12 is updated to code 12 (Graduated).
- 2. Click Execute.

**IMPORTANT:** This step marks *all* students as promoted. You must individually change all students who were not promoted on *Registration > Maintenance > Student Enrollment > Demo3*.

# 3. (Optional) Create a report to confirm that codes were updated.

| Save Create Report Delete                                                        |                                                                      |
|----------------------------------------------------------------------------------|----------------------------------------------------------------------|
| Demo3                                                                            |                                                                      |
| Career Technology                                                                |                                                                      |
| Day Care CTE Support Service Sgl Parent/Sgl Preg Woman Out of Wkforce Individual | Transport CTE Support Service Career and Technology Ind              |
| Promotion                                                                        |                                                                      |
| Year End Status SSI Promotion Retained Reason 1                                  | Retained Reason 2     Retained Reason 3     Parent Request Retention |

### Registration > Reports > Create Registration Report

- 1. Select the **Year End Status** field and any other necessary demographic fields, including **Active** and **Record Status**.
- 2. Click Create Report.
- 3. Once the report is generated, filter the report by the *Active* and *Record Status* columns.

### D. Update pass/fail indicators.

# D. Update pass/fail indicators.

Follow these steps to properly assign pass/fail indicators for all students.

1. Clear existing pass/fail indicators.

Grade Reporting > Utilities > Clear Pass/Fail Indicators

| € Campus O Grade Level O Student O Course                € No O Yes | Image: state state |
|---------------------------------------------------------------------|----------------------------------------------------------------------------------------------------|
|---------------------------------------------------------------------|----------------------------------------------------------------------------------------------------|

This utility clears the **Pass/Fail** field on Maintenance > Student > Individual Maint > Grd/Crs Maint.

Select the criteria and click **Execute**.

2. Assign pass/fail indicators to individuals.

Grade Reporting > Maintenance > Student > Individual Maint > Grd/Crs Maint

| DEMO CRS ASSIGN GRD UPDATE GRD/CRS MAINT COURSE CODES SCHED INQUIRY GRADE AVG CRS/SEC CHANGE                                                                                                    | CTE |
|----------------------------------------------------------------------------------------------------|-----|
| Course: 2106 FINANCIAL MATH V Section: 07 07 - 07 (216 - FINNIGAN, SEAMUS) V Semester: 1 V Retrieve                                                                                                    |     |
| Per: 07 Active Student                                                                                                    |     |
| Absences         Comments           Grade         Total         Unexc         Exc         Sch Rel         Tardy         Citz         Image: Citz         Image: Citz |     |
| Exam: Credit: AAR use: Transferred. Self Paced.<br>Sest Pass/Fail: Special Crs Consid: CPR. Speech. OnRamps.<br>Final: GPA Override 01 : Pass Course. Credit Received.<br>02 : Fail Course. No Credit. 1st Occur<br>03 : Fail Course. No Credit. 2nd Occur<br>04 : Pass Course. No Credit. Excess Ab                                                                                                    |     |

 Pass/Fail
 Indicate the student's academic outcome for the course.

 TWEDS Data Elements:
 TWEDS-COMPLETION-INDICATOR (E1068) (Code table: C088)

 PASS/FAIL-CREDIT-INDICATOR-CODE (E0949) (Code table: C136)

 Edits:
 • Code 00 is only allowed if there is no semester average for any grade level or credit level.

 • Codes 00, 13, and 14 are only allowed for grade levels 1-8, and only for courses that are not high school-level credit.

 • Codes 00-12 are only allowed for high school-level credit courses.

71

3. Mass assign pass/fail indicators.

Grade Reporting > Utilities > Assign Pass Fail Indicators

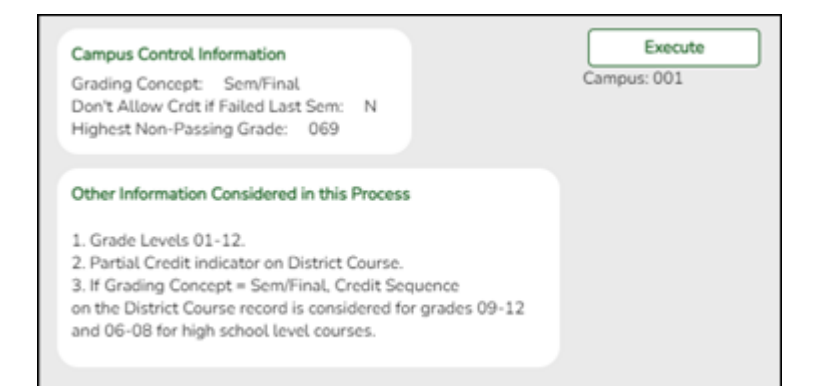

The utility populates the **Pass/Fail** field on Maintenance > Student > Individual Maint > Grd/Crs Maint

- 1. Click Execute.
- 2. If errors are encountered, review the error list and correct errors.
- 3. Run the utility again until all students have a correct pass/fail indicator.

### 4. Run a report to verify that pass/fail indicators are assigned correctly.

| Date Ru<br>Cnty-Dis<br>Campus | n:<br>st: 020-020<br>s: 001 | 3:16:1910 |     |               |       | Pas            | ss/Fail Ve<br>001-Sch<br>Sch Ye | rification<br>ool 09-12<br>ar: | n List<br>2 |         |      |      |      | Prog<br>Page | ram ID:<br>s: |       | SGR <sup>®</sup><br>1 | 1920<br>715 |
|-------------------------------|-----------------------------|-----------|-----|---------------|-------|----------------|---------------------------------|--------------------------------|-------------|---------|------|------|------|--------------|---------------|-------|-----------------------|-------------|
| Abasta, D                     | aniel                       |           | 00  | 0001 <b>G</b> | rd: i | 10 <b>Ctrl</b> | #:                              |                                |             |         |      |      |      |              |               |       |                       |             |
| Sem 1                         | Course Title                | Crs Nbr   | Sec | : Teacher     | PD    | Svc ID         | 'A' Abs                         | 'U' Abs                        | 'E' Abs     | Ttl Abs | Cyc1 | Cyc2 | Cyc3 | Exam         | Sem G         | Final | Units                 | P/F         |
| Eng 2                         | 2                           | 1201      | 36  | BEYER         | 06    | 03220200       | 0                               | 0                              | 0           | 0       | 090  | 090  | 090  | 090          | 090           |       | 05                    | •           |
| Algeb                         | ora 2                       | 2301      | 03  | CHANDLER      | 03    | 03100600       | 0                               | 0                              | 1           | 1       | 085  | 085  | 085  | 085          | 085           |       | 05                    | •           |
| Biolo                         | ах                          | 3121      | 21  | MAXWELL       | 01    | 03010200       | 0                               | 0                              | 1           | 1       | 083  | 083  | 083  | 083          | 083           |       | 05                    | •           |
| WId H                         | list                        | 4201      | 02  | HERNANDEZ     | 02    | 03340400       | 0                               | 0                              | 1           | 1       | 095  | 095  | 095  | 095          | 095           |       | 05                    | •           |
| Sem 2                         | Course Title                | Crs Nbr   | Sec | : Teacher     | PD    | Svc ID         | 'A' Abs                         | 'U' Abs                        | 'E' Abs     | Ttl Abs | Cyc1 | Cyc2 | Cyc3 | Exam         | Sem G         | Final | Units                 | P/F         |
| Eng 2                         | 2                           | 1201      | 36  | BEYER         | 06    | 03220200       | 0                               | 0                              | 0           | 0       |      |      |      |              |               |       |                       | •           |
| Algeb                         | ora 2                       | 2301      | 03  | CHANDLER      | 03    | 03100600       | 0                               | 0                              | 0           | 0       |      |      |      |              |               |       |                       | •           |
| Biolo                         | ах                          | 3121      | 21  | MAXWELL       | 01    | 03010200       | 0                               | 0                              | 0           | 0       |      |      |      |              |               |       |                       | •           |
| WId H                         | list                        | 4201      | 02  | HERNANDEZ     | 02    | 03340400       | 0                               | 0                              | 0           | 0       |      |      |      |              |               |       |                       | •           |
| Abate, Ed                     | ward M                      |           | 08  | 2019 <b>G</b> | rd: ( | 09 <b>Ctrl</b> | #:                              |                                |             |         |      |      |      |              |               |       |                       |             |
| Sem 1                         | Course Title                | Crs Nbr   | Sec | : Teacher     | PD    | Svc ID         | 'A' Abs                         | 'U' Abs                        | 'E' Abs     | Ttl Abs | Cyc1 | Cyc2 | Cyc3 | Exam         | Sem G         | Final | Units                 | P/F         |
| Eng1                          | PAP -9                      | 1100      | 18  | ROMERO        | 08    | 03220100       | 1                               | 0                              | 0           | 1       | 085  | 075  | 085  |              | 087           |       |                       | •           |
| Geon                          | n P-AP                      | 2200      | 02  | RICHTER       | 02    | 03100700       | 1                               | 0                              | 0           | 1       |      |      |      |              |               |       |                       | •           |
| Bio 1                         | PAP-9                       | 3110      | 03  | REAGOR        | 03    | 03010200       | 1                               | 0                              | 0           | 1       |      |      |      |              |               |       |                       | •           |
| Huma                          | an Geog AP                  | 4122      | 11  | CRUZ          | 01    | A3360100       | 2                               | 0                              | 0           | 2       |      |      |      |              |               |       |                       | •           |
| Span                          | ish 2 MC                    | 5202      | 14  | TELLES        | 04    | 03440200       | 1                               | 0                              | 0           | 1       |      |      |      |              |               |       |                       | •           |

Print and review the report.

E. Print final Academic Achievement Record (AAR).

# E. Print final Academic Achievement Record (AAR).

AARs can be printed for a group of students or for an individual student.

- Group: Grade Reporting > Reports > Grade Reporting Reports > Grades > SGR2047 AAR Multi-Year
- Individual: Grade Reporting > Maintenance > Student > Individual Maint > Cumulative Courses

# Group:

Grade Reporting > Reports > Grade Reporting Reports > Grades > SGR2047 - AAR Multi-Year

Student State of Texas Page 1 of 1 Academic Achievement Record District: Name: Student ID: 011004 XXX-XX-XXXX SSN: School Birth Date: 04/25/2003 Gender: Male Sch Addr Hispanic/Latino Race: White Sch Phone: CBCC: Par/Guard: Schools Awarding Credit TEXAS Grant Ind: - EOC Assessments Approaches 2018 007906 - Exit Level Assessment -041 2019 007906 001 15-2019 Algebra 1 DidNotMeet 2020 007906 Eng Lang Arts: Science: 13-2019 English 1 001 Mathematics: Social Studies: Svc ID SE Sem 1 Sem 2 Avg Cr Svc ID SE Sem 1 Sem 2 Avg Cr Language Arts 2018/2019 ENG 1 03220100 075 068 072 1.0 2019/2020 ENG 2 03220200 081 0.5 2019/2020 READ1 03270700 0.5 071 Mathematics 2018/2019 ALG 1 03100500 082 084 083 1.0 2019/2020 GEOM 03100700 088 0.5 Science 2018/2019 IPC 03060201 079 074 077 1.0 2019/2020 BIO 03010200 Q 085 0.5 Social Studies 2018/2019 W GEO 03320100 088 081 085 1.0 2019/2020 W HIST 03340400 089 0.5 P.E./Equivalent 2018/2019 SUBATH1 PES00000 100 1.0 100 100 2019/2020 PEFOUND PES00052 100 100 0.5 Other Languages 2018/2019 SPAN 1 03440100 081 069 075 1.0 2019/2020 SPAN 2 03440200 070 0.5 Career/Tech Ed 2017/2018 PRINAAVTC 13008200 J 086 086 086 1.0 2018/2019 PRINAFNR 13000200 086 090 088 1.0 2018/2019 PRINIT 13027200 083 079 081 1.0 2019/2020 AUTOBASC 13039550 083 0.0 Credit Totals(State): 12.5 State: 12.5 Local: 0.0 Date of Class Rank: 06/05/2019 Quartile: 4 Date of Certificate of Coursework Completion: Rank: 87 Class Size: 110 Date of Graduation: Graduation Program Type: FHS Program Distinguished(Pursuing) GPA: 1.80000 College 4 point: 2.00000 CPR Dt Completed: Signature and Title of School Official: Endorsements: Business and Industry(Pursuing), Multi Disciplinary Studies(Pursuing). Speech Dt Completed: POII Dt Completed: Notes: A passing grade is 70 or above. P=Pass F=Fail; # = 3rd or 4th part of the course;\* = No credit awarded due to excessive absences; Texas Grant Indicator 1,2 & 5 = Eligible; SE = Special Explanation Code; A=AdvTechCr; C=Correspondence Course; D=Dual Credit; E=Credit By Exam (80%); G=Gifted/Talented; H=Honors; I=IB Course; J=Course Completed Prior to Grade 9; K=Pre IB Course; L=Local Credit; M=Magnet Course; P=AP Course; R=Summer School, Night School, or other instructional arrangement; T=Credit Awarded by Examination (70%); V=Modified Content; X=Innovative Course; Z=Distance Learning; 1=PE equivalency or PE waiver; Z=Part of a coherent sequence of CTE course; 3=Transfer credit from non-Texas public school, 4=CTE course that satisfy another graduation requirement; T=TEKS-based; 8=Course to satisfy LOTE reqmits; 9=To satisfy 4th science reqmnts FHSP; 10=FHSP course; DNR=Does Not Rank; POII=Peace Officer Interaction Instruction. Refer to current Minimum Standards for Appropriate Use.

#### Individual:

Grade Reporting > Maintenance > Student > Individual Maint > Cumulative Courses (Click **Print AAR**)

| DEMO                                                           | CRS ASS               | GIGN       | GRD UF                                            | PDATE                                                  | GRD/CRS                                          | MAINT      | COURSE                              | CODES              | SCHE            | ED INQUIRY                | GRA        | ADE AVG       | CRS           | 5/SEC CHAN    | ANGE CTE ASSIGNMENTS PRIOR YR TRANSFER CUMULATIVE COURSES EOC EXCL                                                                                                    |
|----------------------------------------------------------------|-----------------------|------------|---------------------------------------------------|--------------------------------------------------------|--------------------------------------------------|------------|-------------------------------------|--------------------|-----------------|---------------------------|------------|---------------|---------------|---------------|----------------------------------------------------------------------------------------------------|
| TEXAS Grant<br>Credit<br>State: 24.0<br>Local:<br>Credit Total | Ind :<br>Is(State): 2 | 4.0        | Cumul<br>College<br>Class F<br>Class S<br>Quartil | ative GPA :<br>e 4 Point :<br>Rank :<br>Size :<br>le : | 84.9565<br>3.0000<br>48<br>66<br>3<br>Transcript | 0          | 2019 964<br>2021 964<br>Test Scores | 964 001<br>964 001 | -School<br>2020 | s Awarding C<br>964964 00 | redit      |               |               | -             | EOC Assessments     Include       Admin Dt.     Test Type     Level       15-2019     Algebra 1     Matters       15-2019     Biology 1     Meets       15-2019     English 1     Meets       15-2020     U.S. History     Waiwed |
| Sch Yr                                                         | Course<br>Title       | Crs<br>Nbr | Trans                                             | Sem<br>1                                               |                                                  | Sem<br>2   | Final                               | Credit             | Crs<br>Seq      | Service<br>ID             | AAR<br>Use | Spec<br>Crs 1 | Spec<br>Crs 2 | Self<br>Paced | Display     Test Scores     Display     Display     Display     Display     Display     Display     Display     Display     Display     Display                                                                                   |
| Language /<br>2018/20<br>1                                     | Arts<br>19 ENG        | 1010       |                                                   | <u>084</u>                                             |                                                  | <u>084</u> | 084                                 | 1.0                |                 | 03220100                  |            |               |               | N             | Image: College 4pt     TAKS     Image: College 4pt       Image: College 4pt     ACT     Image: College 4pt                                                                                                    |
| 2019/20                                                        | 20 ENG                | 1011       |                                                   | 082                                                    |                                                  | <u>080</u> | 081                                 | 1.0                |                 | 03220200                  |            |               |               | N             | SAT U                                                                                                    |
| 3<br>Mathemati                                                 | cs                    | 1300       |                                                   | 078                                                    |                                                  | 063        | 071                                 | 1.0                |                 | 03220300                  | E          |               |               | N             | AP                                                                                                    |
| 2018/20<br>1                                                   | 19 ALG                | 2013       |                                                   | 094                                                    |                                                  | <u>094</u> | 094                                 | 1.0                |                 | 03100500                  |            |               |               | N             | Click Retrieve to refresh the                                                                                                    |
| 2019/20<br>GEOM                                                | 20                    | 2015       |                                                   | 094                                                    |                                                  | <u>094</u> | 094                                 | 1.0                |                 | 03100700                  |            |               |               | Ν             | Print AAR Print AAR Print AAR/Tst Scr                                                                                                    |
| 2020/20<br>2<br>Science                                        | 21 ALG                | 2104       |                                                   | 086                                                    |                                                  | 082        | 084                                 | 1.0                |                 | 03100600                  | М          |               |               | N             | Print Screen                                                                                                    |

F. Print all attendance audit reports.

# F. Print all attendance audit reports.

□ Verify that all required attendance audit reports have been generated from ASCENDER and stored for your records, as well as other reports required for the district. **Review the TEA Student Attendance Accounting Handbook (SAAH), Section 2.3 for specific rules.** 

**IMPORTANT:** The following attendance reports *must* be generated throughout the year and retained for auditing purposes. They can be saved as a PDF.

These reports are *not* available in Historical.

□ Attendance Reports > Audit > SAT0600 - Student Detail Report

Verify that individual student membership information is correct, and that the totals on the summary page match the totals on the SAT0900 Principal/Superintendent semester report.

□ Attendance Reports > Audit > SAT0900 - Campus/District Summary Report

Verify eligible attendance days present/absent and special programs contact hours, by campus and by district. Verify that the report is balanced against the SAT0600 - Student Detail Report report.

□ Attendance Reports > Audit > SAT0900C - Campus/District Summary Report (COVID)

Verify eligible attendance days present/absent and special programs contact hours, by campus and by district. For the 2020-2021 school year, school districts should also run SAT900C if they participated in remote instruction.

□ Attendance Reports > Audit > SAT0920 - Campus/District Multi-Track Summary Report

This report is the same as SAT0900, except it provides information for multiple tracks.

□ Attendance Reports > Audit > SAT0670 - Teacher Membership Roster by Control Num

or Attendance Reports > Audit > SAT0671 - Teacher Membership Roster by Period

Verify that first and fourth six weeks campus membership is balanced against district enrollment totals on SAT1000.

□ Attendance Reports > Students > SAT0400 - Daily Attendance Summary

Verify that daily attendance summaries have been balanced daily.

□ Attendance > Reports > Attendance Reports > Rosters > SAT1370 - Class Attendance Verification

Print current year class attendance by instructor name or control number. Use for attendance verification for all attendance or grade reporting cycles.

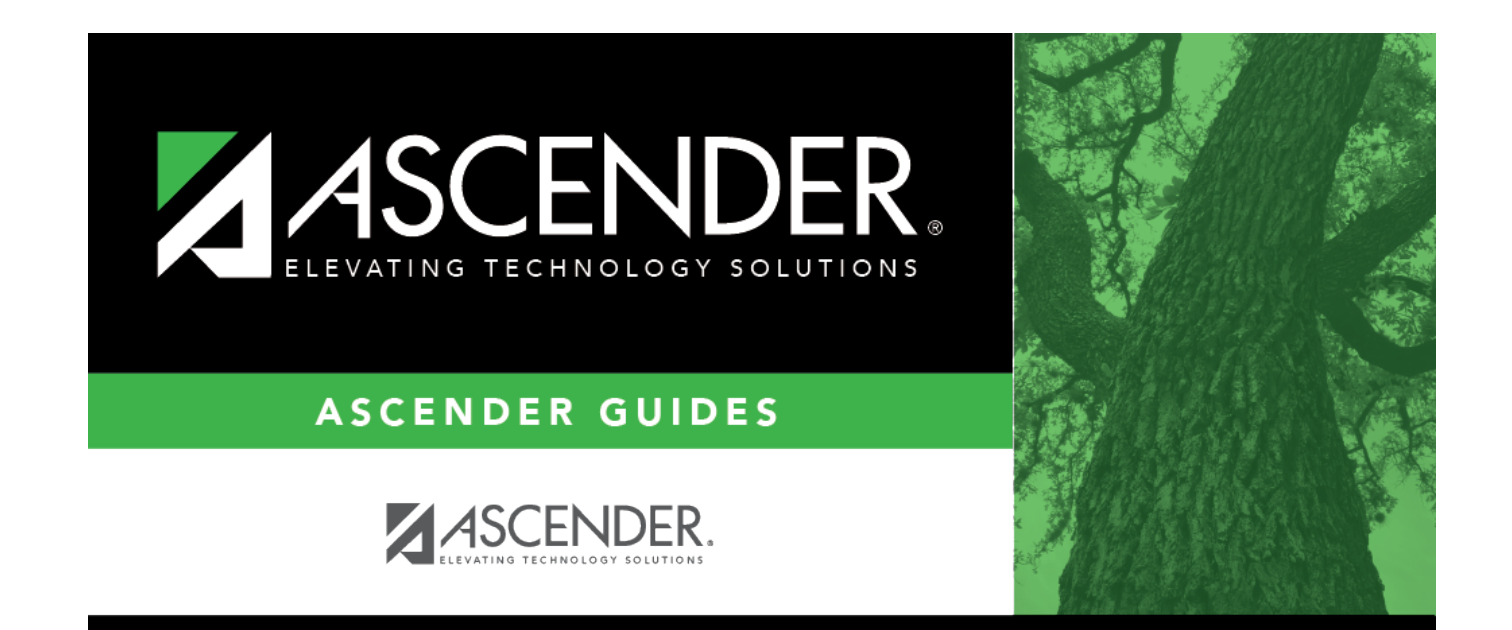

# **Back Cover**